# samsung GALAXY 5 **GT-19000** Manualul utilizatorului

26.1

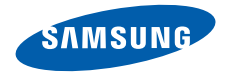

# Utilizarea acestui manual

Vă mulţumim că ați achiziționat acest telefon mobil Samsung. Acest telefon vă va oferi comunicații mobile și divertisment de înaltă calitate, pe baza tehnologiei excepționale și a standardelor înalte ale Samsung.

Acest manual al utilizatorului a fost conceput special pentru a vă ghida în utilizarea funcțiilor și caracteristicilor telefonului dvs.

# Citiți mai întâi aceste informații

- Citiți toate măsurile de siguranță și acest manual, cu atenție, înainte de a utiliza acest telefon mobil, pentru o utilizare sigură și adecvată a dispozitivului.
- Descrierile din acest manual se bazează pe setările implicite ale telefonului dvs.
- Imaginile și capturile de ecran din acest manual al utilizatorului pot diferi, ca aspect, față de produsul efectiv.

- Conținutul acestui manual de utilizator poate diferi față de produs sau față de software-ul pus la dispoziție de furnizorii de servicii sau operatorii de telefonie mobilă și poate fi modificat fără notificare prealabilă. Consultați www.samsungmobile.com pentru cea mai recentă versiune a manualului de utilizare.
- Caracteristicile disponibile și serviciile suplimentare pot varia în funcție de dispozitiv, software sau de furnizorul de servicii.
- Formatul şi aspectul final pentru acest manual de utilizare se bazează pe sistemele de operare Google Android şi pot varia în funcție de sistemul de operare al utilizatorului.
- Aplicațiile şi funcțiile acestora pot varia în funcție de țară, regiune sau specificații hardware. Samsung nu este responsabilă de problemele de performanță cauzate de terțe aplicații.
- Samsung nu este responsabilă de probleme de performanță sau incompatibilități cauzate de editarea de către utilizator a setărilor registry.
- Puteți face un upgrade al software-ului dispozitivului mobil, accesând www.samsungmobile.com.

- Sursele de sunet, fundalurile și imaginile furnizate cu acest dispozitiv sunt licențiate pentru utilizare limitată între Samsung și deținătorii elementelor respective. Extragerea și utilizarea acestor materiale în scopuri comerciale sau de altă natură constituie o încălcare a legislației drepturilor de autor. Samsung nu este responsabilă pentru o atare încălcare de către utilizator a legislației drepturilor de autor.
- Păstrați acest manual pentru consultare ulterioară.

# Pictograme pentru instrucțiuni

Înainte de a începe, familiarizați-vă cu pictogramele pe care le veți vedea în acest manual:

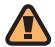

**Avertisment**—situații care vă pot cauza vătămări dvs. sau altor persoane

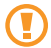

**Atenție**—situații care v-ar putea deteriora telefonul sau alte echipamente

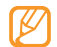

**Notă**—note, sfaturi de utilizare sau informații suplimentare

- Consultați—pagini cu informații asemănătoare; de exemplu: > pag. 12 (înseamnă "consultați pagina 12")
- → Urmat de—ordinea opţiunilor sau a meniurilor pe care trebuie să le selectaţi pentru a face un pas; de exemplu: În modul Repaus, deschideţi lista de aplicaţii şi selectaţi Mesaje → mesaj nou (înseamnă Mesaje, urmat de mesaj nou)
  - Paranteze pătrate—taste ale telefonului; de exemplu: [①] (înseamnă tasta Pornire / Oprire telefon)

# Drepturi de autor

Drepturi de autor © 2011 Samsung Electronics

Acest manual de utilizare este protejat în virtutea legislației internaționale privind drepturile de autor.

Nicio parte a acestui manual de utilizare nu poate fi reprodusă, distribuită, tradusă sau transmisă, sub nicio formă și prin niciun mijloc, electronic sau mecanic, inclusiv prin fotocopiere, înregistrare sau stocare în orice sistem de stocare și regăsire a informațiilor, fără permisiunea prealabilă scrisă a Samsung Electronics.

# Mărci comerciale

- SAMSUNG și logo-ul SAMSUNG sunt mărci comerciale înregistrate ale Samsung Electronics.
- Logo-ul Android, Google Maps<sup>™</sup>, Google Mail<sup>™</sup>, YouTube<sup>™</sup>, Android Market<sup>™</sup> şi Google Talk<sup>™</sup> sunt mărci înregistrate ale Google, Inc.
- Bluetooth<sup>®</sup> este marcă înregistrată a Bluetooth SIG, Inc. worldwide.
- Oracle şi Java sunt mărci comerciale înregistrate ale Oracle şi / sau partenerilor. Alte mărci comerciale pot fi proprietatea deținătorilor respectivi.
- Windows Media Player<sup>®</sup> este o marcă comercială înregistrată a Microsoft Corporation.

- STS Ø si STS Ø sunt mărci înregistrate ale SRS Labs, Inc. CS Headphone şi WOW HD technologies sunt încorporate sub licență SRS Labs, Inc.
- Wi-Fi<sup>®</sup>, sigla Wi-Fi CERTIFIED şi sigla Wi-Fi sunt mărci comerciale înregistrate ale Wi-Fi Alliance.

 $\square V \times$ 

HD

- DivX<sup>®</sup>, Divx Certified<sup>®</sup>, şi logourile asociate sunt mărci înregistrate ale DivX, Inc. şi sunt folosite sub licență.
   Pat. 7,295,673; 7,460,688; 7,519,274
- Toate celelalte mărci comerciale şi drepturi de autor sunt proprietatea deținătorilor respectivi.

# **€€0168**①

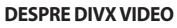

DivX<sup>®</sup> este un format video digital creat de către DivX, Inc. Acesta este un telefon Certificat de către DivX care asigură video DivX. Accesați http://www.divx.com pentru a obține mai multe informații și instrumente software pentru transformarea fișierelor în fișiere cu format video DivX.

DivX Certified<sup>®</sup> pentru redarea formatului video DivX<sup>®</sup> cu o rezoluție HD de până la 720p, inclusiv conținut premium (Rezoluția LCD: 800x480)

#### DESPRE DIVX VIDEO-ON-DEMAND

Acest dispozitiv DivX Certified<sup>®</sup> trebuie să fie înregistrat pentru a reda conținut DivX Video-on-Demand (VOD). Pentru a obține codul de înregistrare al dispozitivului dvs., mergeți la **Setări**  $\rightarrow$ **Despre telefon**  $\rightarrow$  **Informații legale**  $\rightarrow$  **Setări licență**  $\rightarrow$  **VOD DivX®**  $\rightarrow$  **Înregistrare**. Introduceți codul pe http://vod.divx. com pentru a finaliza procesul de înregistrare și pentru a afla mai multe despre DivX VOD.

# Cuprins

| Asamblarea                                         | 10 |
|----------------------------------------------------|----|
| Despachetarea                                      | 10 |
| Instalarea cartelei SIM sau USIM și a bateriei .   | 10 |
| Încărcarea bateriei                                | 12 |
| Introducerea unei cartele de memorie<br>(opțional) | 14 |
| Atașarea unei curele de prindere (opțional)        | 16 |

# Introducere ..... 17

| Pornirea și oprirea dispozitivului | 17 |
|------------------------------------|----|
| Familiarizarea cu dispozitivul     | 18 |

| Utilizarea ecranului tactil                   | 21 |
|-----------------------------------------------|----|
| Blocarea sau deblocarea ecranului tactil și a |    |
| tastelor                                      | 22 |
| Familiarizarea cu ecranul Repaus              | 22 |
| Accesarea de aplicații                        | 24 |
| Particularizarea dispozitivului               | 26 |
| Introducerea textului                         | 30 |
| Descărcarea aplicațiilor de pe Android        |    |
| Market                                        | 33 |
| Descărcarea fișierelor de pe Web              | 34 |
| Sincronizarea datelor                         | 34 |

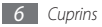

#### Comunicații ...... 36

| Apelare     | 36 |
|-------------|----|
| Mesaje      | 42 |
| Google Mail | 43 |
| E-mail      | 45 |
| Talk        | 46 |
| Social Hub  | 47 |

#### Divertisment ...... 48

| Cameră foto    | 48 |
|----------------|----|
| Player video   | 57 |
| Galerie        | 58 |
| Player muzical | 60 |
| Radio FM       | 63 |

## Informații personale ...... 66

| Contacte          | 66 |
|-------------------|----|
| Calendar          | 69 |
| Notă              | 70 |
| Înregistrare voce | 71 |

| e | b            | 72 |
|---|--------------|----|
|   | Internet     | 72 |
| I | Layar        | 75 |
|   | Maps         | 75 |
| , | YouTube      | 78 |
| 1 | Sincronizare | 80 |
| 5 | Samsung Apps | 81 |

W

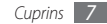

| Informare zilnică | 81 |
|-------------------|----|
| Press Reader      | 82 |
| Market            | 83 |

#### 

| Bluetooth                            | 84 |
|--------------------------------------|----|
| Wi-Fi                                | 86 |
| AllShare                             | 87 |
| PA mobil                             | 90 |
| Furnizare acces la Internet prin USB | 90 |
| Conexiuni TV (modul leşire TV)       | 91 |
| Conexiuni PC                         | 92 |

| Instrumente        | <b> 9</b> 4 |
|--------------------|-------------|
| Ceas               | 94          |
| Calculator         | 95          |
| Aldiko eBook       | 96          |
| Minijurnal         | 98          |
| Fişierele mele     | 99          |
| Manager activități | 99          |
| ThinkFree Office   | 100         |
| Apelare vocală     | 101         |
| Voice Search       | 102         |
| Scrie              | 102         |
|                    |             |

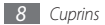

| Setări 103                       | 3 |
|----------------------------------|---|
| Accesarea meniului Setări 103    | 3 |
| Wireless și rețea 103            | 3 |
| Setări apeluri 104               | ł |
| Sunet 106                        | 5 |
| Ecran 107                        | 7 |
| Locație și securitate 108        | 3 |
| Aplicații 109                    | 9 |
| Conturi și sincronizare 110      | ) |
| Confidențialitate 110            | ) |
| Stocare pe card SD și în telefon | ) |

| Căutare 110                  |
|------------------------------|
| Setări regionale și text 111 |
| leşire şi intrare voce 112   |
| Accesibilitate 113           |
| Dată și oră 114              |
| Despre telefon 114           |
| Depanare 115                 |
| Măsuri de siguranță 120      |
| Index 129                    |

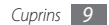

# Asamblarea

# Despachetarea

Verificați dacă în cutia produsului există următoarele articole:

- Dispozitiv mobil
- Baterie
- Adaptor de voiaj (încărcător)
- Manualul utilizatorului

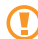

Utilizați numai software aprobat de Samsung, Softwareul piratat sau ilegal poate duce la deteriorări sau la funcționări necorespunzătoare, care nu sunt acoperite de garanția producătorului.

- Ø
  - Articolele furnizate impreună cu dispozitivul pot varia în funcție de software-ul și de accesoriile disponibile în regiunea dvs. sau de cele oferite de furnizorul dvs. de servicii.
  - Puteți obține accesorii suplimentare de la distribuitorul Samsung local.
  - Accesoriile livrate funcționează cel mai bine împreună cu dispozitivul dvs.
  - Este posibil ca alte accesorii decât cele furnizate să nu fie compatibile cu dispozitivul dvs.

# Instalarea cartelei SIM sau USIM și a bateriei

Atunci când vă abonați la un serviciu de telefonie mobilă, veți primi o cartelă SIM (Subscriber Identity Module - Modul de identitate a abonatului), cu detalii despre abonament, cum ar fi numărul personal de identificare (PIN) și serviciile opționale. Pentru a utiliza serviciile UMTS sau HSDPA, puteți achiziționa o cartelă USIM (Universal Subscriber Identity Module - Modul universal de identitate a abonatului).

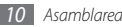

Pentru a instala cartela SIM sau USIM și bateria,

- 1 Dacă telefonul este pornit, ţineţi apăsat pe [①] şi selectaţi Oprire pentru a-l opri.
- 2 Scoateți capacul din spate.

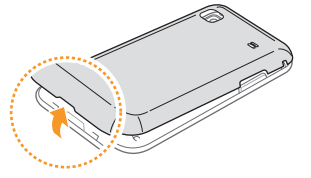

|    | - |     |
|----|---|-----|
| 1  | - |     |
|    |   | - 1 |
| ι. | - |     |
| ~  | _ | ,   |

Aveți grijă să nu vă răniți unghiile când scoateți capacul din spate.

*3* Introduceți cartela SIM sau USIM.

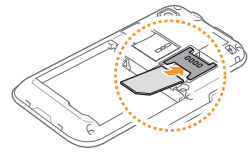

- Introduceți cartela SIM sau USIM în dispozitiv, cu contactele aurii orientate în jos.
- Dacă nu introduceți cartela SIM sau USIM, puteți utiliza numai serviciile aparatului care nu sunt în rețea și câteva meniuri.
- Nu introduceți o cartelă de memorie în slotul pentru cartele SIM.

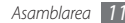

4 Introduceți bateria.

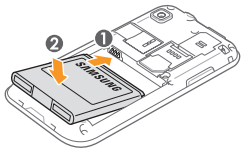

5 Remontați capacul din spate.

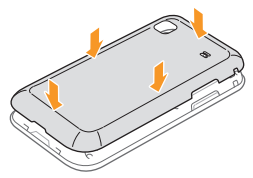

# Încărcarea bateriei

Înainte de a utiliza pentru prima dată dispozitivul, trebuie să încărcați bateria.

Puteți încărca dispozitivul cu ajutorul adaptorului de voiaj furnizat sau prin conectarea telefonului la un PC, prin intermediul unui cablu de date pentru PC.

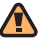

Utilizați numai încărcătoare și cabluri omologate de Samsung. Încărcătoarele sau cablurile neautorizate pot cauza explozia bateriilor sau deteriorarea dispozitivului.

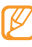

Când bateria este descărcată, dispozitivul va emite un ton de avertizare și va afișa un mesaj de baterie descărcată. De asemenea, pictograma bateriei (activa va fi transparentă și se va colora în roșu. Dacă nivelul de încărcare a bateriei este prea scăzut, dispozitivul se va închide automat. Reincărcați bateria pentru a continua utilizarea dispozitivului.

# > Încărcarea utilizând adaptorul de voiaj

- Deschideți capacul mufei multifuncționale din partea de sus a dispozitivului.
- 2 Conectați capătul mic al adaptorului de voiaj la mufa multifuncțională.

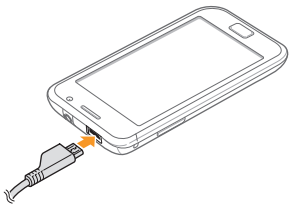

Conectarea necorespunzătoare a adaptorului de voiaj poate cauza deteriorarea gravă a dispozitivului. Deteriorările cauzate de utilizarea incorectă nu sunt acoperite de garanție.

- 3 Conectați la priză capătul mare al adaptorului de voiaj.
  - Puteți utiliza dispozitivul în timpul încărcării, dar aceasta poate mări intervalul de timp necesar pentru încărcarea completă a bateriei.
  - Când aparatul se încarcă, ecranul digital poate să nu funcționeze datorită unei alimentări instabile. În acest caz, scoateți adaptorul de călătorie din aparat.
  - În timpul încărcării, dispozitivul se poate încălzi. Acest lucru este normal și nu trebuie să afecteze durata de viață sau performanțele aparatului.
  - Dacă dispozitivul nu se încarcă în mod corespunzător, aduceți telefonul și încărcătorul la un Centru de Service Samsung.
- 4 Când bateria este complet încărcată (pictograma bateriei nu se mai mişcă), deconectați adaptorul de voiaj de la dispozitiv şi de la priză.

Nu scoateți bateria înainte de a scoate adaptorul de voiaj. Nerespectarea acestei indicații poate duce la deteriorarea dispozitivului.

#### ) Încărcarea utilizând cablul de date pentru PC

Înainte de încărcare, asigurați-vă că PC-ul este pornit.

- Deschideți capacul mufei multifuncționale din partea de sus a dispozitivului.
- 2~ Introduceți un capăt (micro-USB) al cablului de date de la PC în mufa multifuncțională.
- 3 Introduceți celălalt capăt al cablului de date pentru PC într-un port USB al unui PC.

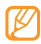

În funcție de tipul de cablu de date pentru PC pe care îl utilizați, este posibil ca încărcarea să înceapă cu întârziere.

4 Când bateria este complet încărcată (pictograma bateriei nu se mai mişcă), deconectați cablul de date pentru PC de la dispozitiv și de la PC.

# Introducerea unei cartele de memorie (opțional)

Pentru a stoca fișiere multimedia suplimentare, trebuie să introduceți o cartelă de memorie. Aparatul dvs. acceptă cartele de memorie microSD™ sau microSDHC™ cu capacități maxime de 32 GB (în funcție de producătorul și tipul cartelei de memorie).

Samsung utilizează standarde industriale omologate pentru cartelele de memorie, dar este posibil ca unele mărci să nu fie complet compatibile cu dispozitivul dvs. Utilizarea unei cartele de memorie incompatibile poate afecta dispozitivul sau cartela de memorie și poate deteriora datele memorate pe cartelă.

- Telefonul dvs. acceptă numai structura de fişiere FAT pentru cartelele de memorie. Dacă introduceți o cartelă formatată cu o altă structură de fişiere, dispozitivul va solicita reformatarea cartelei de memorie.
  - Scrierea și ștergerea frecventă a datelor va reduce durata de viață a cartelelor de memorie.
  - Când introduceți o cartelă de memorie în dispozitiv, directorul de fișiere din cartela de memorie va apărea în folderul /mtt/sdcard/external\_sd din memoria internă (moviNAND<sup>TM</sup>).

- Scoateți capacul din spate.
- 2 Introduceți o cartelă de memorie cu contactele aurii orientate în jos.

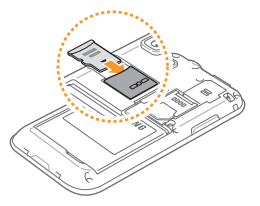

- 3 Împingeți cartela de memorie în slotul pentru cartela de memorie până când se fixează în poziție.
- 4 Remontați capacul din spate.

### > Scoaterea cartelei de memorie

Înainte de a scoate o cartelă de memorie, mai întâi dezinstalați-o, pentru scoaterea în condiții de siguranță.

- În modul Repaus, selectați Aplicații → Setări → Stocare pe card SD şi în telefon → Dezinstalare cartelă SD.
- 2 Scoateți capacul din spate.
- 3 Împingeți uşor cartela de memorie, până la decuplarea de la dispozitiv.
- 4 Scoateți cartela de memorie din slotul pentru cartela de memorie.
- 5 Scoateți cartela de memorie.
- 6 Remontați capacul din spate.

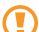

Nu scoateți o cartelă de memorie în timp ce dispozitivul transferă sau accesează informații, deoarece aceasta poate duce la pierderea datelor sau la deteriorarea cartelei de memorie sau a dispozitivului.

#### > Formatarea cartelei de memorie

Formatarea cartelei de memorie pe un PC poate cauza incompatibilități cu dispozitivul dvs. Formatați cartela de memorie numai cu ajutorul dispozitivului.

În modul Repaus, selectați Aplicații  $\rightarrow$  Setări  $\rightarrow$  Stocare pe card SD și în telefon  $\rightarrow$  Dezinstalare cartelă SD  $\rightarrow$  Formatare cartelă SD.

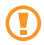

Înainte de a formata cartela de memorie, nu uitați să realizați copii de rezervă ale tuturor datelor importante stocate pe dispozitiv. Garanția producătorului nu acoperă pierderea datelor ca urmare a acțiunilor utilizatorului.

# Atașarea unei curele de prindere (opțional)

Scoateți capacul din spate.

 Introduceți o curea de prindere prin slot și agățați-o de mica parte proeminentă.

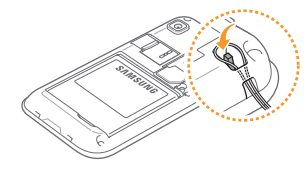

3 Remontați capacul din spate.

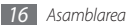

# Introducere

# Pornirea și oprirea dispozitivului

Pentru a porni dispozitivul, țineți apăsat [①].

Pentru a opri dispozitivul, țineți apăsat [①] și selectați **Oprire**.

Dacă porniți aparatul pentru prima dată, setați aparatul urmând instrucțiunile de pe ecran.

- Vizualizaţi tutorialul pentru introducerea textului şi selectaţi Următor.
- 2 Alegeți o rețea pentru accesarea internetului şi selectați Următor.

Pentru activarea funcției WLAN și pentru conectarea la o rețea WLAN, selectați **Conectare la Wi-Fi**.

- 3 Setați dispozitivul pentru folosirea serviciului de localizare Google și selectați Următor.
- 4 Setați conturile dvs. și selectați **Următor**.
- 5 Când terminați, selectați **Terminare**.
  - Respectați toate avertismentele afișate și indicațiile personalului oficial în zone în care utilizarea dispozitivelor fără fir este restricționată, cum este cazul aeronavelor și al spitalelor.
    - Pentru a utiliza numai acele servicii ale dispozitivului care nu necesită rețea, comutați la modul Avion. Țineți apăsat [①] și selectați Mod Avion.

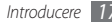

# Familiarizarea cu dispozitivul

#### > Aspectul dispozitivului

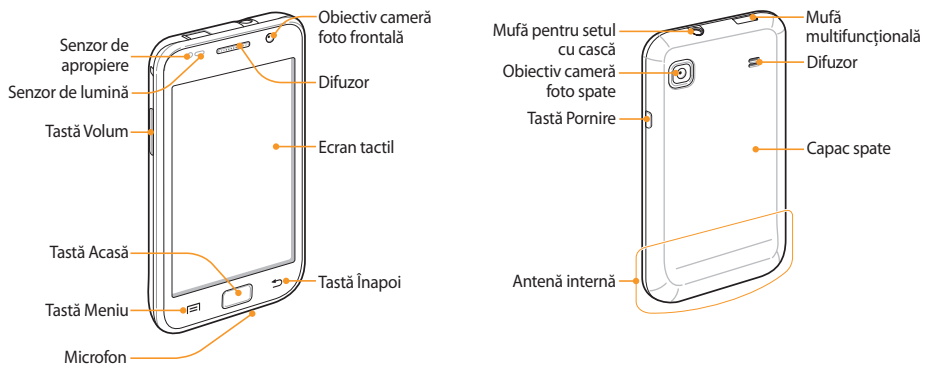

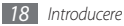

## > Taste

| Tastă |         | Funcție                                                                                                    |
|-------|---------|----------------------------------------------------------------------------------------------------|
| Θ     | Pornire | Porniți dispozitivul (țineți apăsat);<br>accesați meniurile rapide (țineți<br>apăsat); blocați ecranul tactil. |
|       | Meniu   | Deschideți o listă cu opțiuni<br>disponibile pe ecranul curent.                                                |
|       | Acasă   | Reveniți la ecranul Repaus; deschideți<br>lista aplicațiilor recente (țineți apăsat).                          |
| Þ     | Înapoi  | Reveniți la ecranul anterior.                                                                                  |
|       | Volum   | Reglarea volumului aparatului.                                                                                 |

### > Pictograme indicator

Pictogramele afișate pe ecran pot varia în funcție de regiune sau de furnizorul de servicii.

| Pictogramă     | Definiție                 |
|----------------|---------------------------|
| $\otimes$      | Lipsă semnal              |
| at             | Putere semnal             |
| G<br>Ut        | Rețea GPRS conectată      |
| E              | Rețea EDGE conectată      |
| 36             | Rețea UMTS conectată      |
| (((*           | WLAN activat              |
|                | Bluetooth activat         |
|                | Cască Bluetooth conectată |
| <sup>(3)</sup> | GPS activat               |

| Pictogramă | Definiție                           |
|------------|-------------------------------------|
| C          | Apel vocal în curs                  |
| Gu         | Apel în așteptare                   |
| Co         | Set difuzor-microfon activat        |
| <b>≥</b>   | Apel pierdut                        |
| 0          | Sincronizat cu Web-ul               |
| (=====     | Încărcare date                      |
|            | Descărcare date                     |
| 4          | Redirecționare apel activată        |
| ÷          | Conectat la PC                      |
| •          | Internet prin conectare USB activat |
| (7)        | PA mobil activat                    |

| Pictogramă              | Definiție                                     |
|-------------------------|-----------------------------------------------|
|                         | Fără cartelă SIM sau USIM                     |
|                         | Mesaj text sau multimedia nou                 |
|                         | Mesaj e-mail nou                              |
| 2 and                   | Mesaj vocal nou                               |
| $\overline{\mathbb{N}}$ | Alarmă activată                               |
| 1                       | Notificare de eveniment                       |
| R                       | Roaming (în afara ariei normale de acoperire) |
| ×                       | Mod Silențios activat                         |
| 27                      | Mod Avion activat                             |
|                         | Redare muzică în curs                         |
|                         | Radio FM pornit în fundal                     |

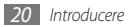

| Pictogramă | Definiție                                                       |
|------------|-----------------------------------------------------------------|
|            | S-a produs o eroare sau este necesară atenția<br>utilizatorului |
|            | Nivel de energie a bateriei                                     |
| 10:00 AM   | Oră curentă                                                     |

# Utilizarea ecranului tactil

Ecranul tactil al aparatului dvs. facilitează selectarea articolelor sau executarea funcțiilor. Aflați care sunt operațiile de bază pentru utilizarea ecranului tactil.

- Pentru a evita zgârierea ecranului tactil, nu utilizați instrumente ascuțite.
- Nu permiteți intrarea în contact a ecranului tactil cu alte dispozitive electrice. Descărcările electrostatice pot determina o funcționare necorespunzătoare a ecranului tactil.
- Nu permiteți ca ecranul tactil să intre în contact cu apa. Ecranul tactil poate funcționa necorespunzător în condiții de umiditate sau când este expus la apă.

- Ø
- Pentru utilizarea optimă a ecranului tactil, îndepărtați pelicula de protecție a ecranului înainte de a utiliza dispozitivul.
- Ecranul tactil are un strat care detectează micile descărcări electrice emise de corpul uman. Pentru performanțe optime, atingeți ecranul tactil cu vârful degetului. Ecranul tactil nu reacționează la atingerea cu instrumente ascuțite, cum ar fi un ac sau un stilou.

Controlați ecranul tactil cu următoarele acțiuni:

- Atingeți: Atingeți o dată cu degetul pentru a selecta sau a lansa un meniu, o opțiune sau o aplicație.
- Țineți apăsat: Atingeți un element și țineți apăsat timp de peste 2 secunde, pentru a deschide o listă de tip pop-up de opțiuni.
- Glisare: Atingeți și glisați cu degetul în sus, în jos, la stânga sau la dreapta pentru a vă deplasa la elementele din liste.
- Glisați și fixați: Țineți apăsat degetul pe un element și glisați cu degetul pentru a muta elementul.

 Atingeți de două ori: Atingeți de două ori, într-o succesiune rapidă, pentru a mări sau a micşora în timpul vizualizării fotografiilor sau a paginilor Web.

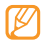

- Dispozitivul va opri ecranul tactil atunci când nu utilizați dispozitivul pentru o perioadă specificată. Pentru a porni ecranul, apăsați [①] sau tasta Acasă.
- De asemenea, puteți regla durata luminii de fundal. În modul Repaus, deschideți lista de aplicații și selectați Setări → Ecran → Timp expirare ecran.

# Blocarea sau deblocarea ecranului tactil și a tastelor

Puteți bloca ecranul tactil și tastele, pentru a împiedica efectuarea de operații nedorite cu dispozitivul.

Pentru blocare, apăsați [①]. Pentru deblocare, porniți ecranul apăsând [①] sau tasta Acasă și apoi deplasați rapid fereastra gri cu degetul.

# Familiarizarea cu ecranul Repaus

Când dispozitivul se află în modul Repaus, veți vedea ecranul cu același nume. De la ecranul repaus, puteți vizualiza statusul aparatului dvs. și accesa aplicații.

Ecranul de repaus are 7 panouri. Derulați la stânga sau la dreapta, la un panou al ecranului de repaus. De asemenea, puteți selecta un punct în partea superioară a ecranului pentru a trece direct la panoul corespunzător al ecranului Repaus.

#### > Adăugarea elementelor la ecranul Repaus

Puteți particulariza ecranul Repaus adăugând comenzi rapide la aplicații sau la elementele din aplicații, widgeturi sau foldere. Pentru adăugarea elementelor la ecranul Repaus,

- Apăsați [□] → Adăugare sau țineți apăsat pe zona goală din ecranul Repaus.
- 2 Selectați categoria de elemente  $\rightarrow$  un element:
  - Widget-uri: Adăugați widgeturi la ecranul Repaus.
  - **Comenzi rapide**: Adăugați comenzi rapide la elemente, precum aplicații, marcaje și contacte.

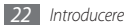

- Fișiere: Creați un folder nou sau adăugați foldere pentru contactele dvs.
- Fundaluri: Setați o imagine de fundal.

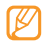

Elementele disponibile pot varia în funcție de modul Repaus curent al ecranului.

# > Mutarea elementelor pe ecranul Repaus

- $I\,$  Apăsați și mențineți apăsat un element de mutat până când elementul devine gri.
- 2 Glisați elementul în locația dorită.

#### > Eliminarea elementelor de pe ecranul Repaus

- Ţineţi apăsat un element pentru a-l elimina.
   Coşul de gunoi apare în partea de jos a ecranului inactiv.
- 2 Glisați elementul la coșul de gunoi.
- 3 Când elementul devine roşu, eliberați-l.

# > Utilizarea panoului de comenzi rapide

În modul Repaus sau în timpul utilizării unei aplicații, atingeți pictogramele indicatoare și glisați degetul în jos pentru a deschide panoul de comenzi rapide. Puteți activa sau dezactiva caracteristicile de conexiune fără fir și puteți accesa o listă de notificări, de exemplu, mesaje, apeluri, evenimente sau stare de procesare. Pentru a ascunde lista, glisați în sus partea de jos a listei.

Din panoul de comenzi rapide, puteți utiliza următoarele opțiuni:

- Wi-Fi: Activați sau dezactivați caracteristica de conexiune WLAN. ▶ pag. 86
- Bluetooth: Activați sau dezactivați caracteristica de conexiune fără fir Bluetooth. > pag. 84
- **GPS**: Activarea sau dezactivarea funcției GPS.
- Sunet: Activați sau dezactivați modul silențios.
- Rotire auto.: Activați sau dezactivați funcția rotire automată.

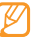

Opțiunile disponibile pot să difere în funcție de regiune sau de furnizorul de servicii.

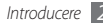

#### > Adăugarea sau eliminarea de panouri la/din ecranul Repaus

Puteți adăuga sau elimina panouri la/din ecranul Repaus pentru a organiza widgeturile în conformitate cu preferințele și necesitățile dvs.

Î în modul Repaus, apăsați [□] → Editare.

De asemenea, puteți să atingeți ecranul cu două degete și să le apropiați pentru a trece în modul Editare.

- $2\;$  Adăugați sau eliminați panourile folosind următoarele caracteristici:
  - Pentru a îndepărta un panou, țineți apăsată imaginea redusă a panoului și duceți-l prin glisare la coşul de gunoi din partea de jos a ecranului.
  - Pentru a adăuga un panou nou, selectați 🕀 .
  - Pentru a schimba ordinea panourilor, ţineţi apăsat formatul redus al unui panou şi duceţi-l prin glisare la locaţia dorită.
- 3 Când aţi terminat, apăsaţi [♣].

# Accesarea de aplicații

Pentru a accesa aplicațiile dispozitivului,

- În modul Repaus, selectați Aplicații pentru a accesa lista de aplicații.
- 2 Derulați la stânga sau la dreapta, către un alt ecran de aplicații.

De asemenea, puteți selecta un punct din partea de sus a ecranului pentru a trece direct la ecranul corespunzător al meniului principal.

#### 3 Selectați o aplicație.

- Când utilizați aplicații furnizate de Google, trebuie să aveți un cont Google. Dacă nu aveți un cont Google, înscrieți-vă pentru a vă crea unul.
- Puteți adăuga o comandă rapidă la o aplicație ținând apăsată pictograma aplicației din lista de aplicații. Puteți muta pictograma în locația dorită de pe ecranul Repaus.

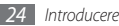

4 Apăsați [➡] pentru a reveni la ecranul precedent; apăsați pe tasta Acasă pentru a reveni la ecranul Repaus.

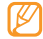

Dispozitivul dvs. dispune de un senzor de mişcare integrat, care îi detectează orientarea. Dacă rotiți dispozitivul în timp ce utilizați unele caracteristici, interfața va trece automat la vizualizarea peisaj. Pentru a seta interfața să-și mențină orientarea la rotirea dispozitivului, selectați **Setări**  $\rightarrow$  **Ecran**  $\rightarrow$  **Orientare**.

# > Organizarea aplicaţiilor

Puteți reorganiza aplicațiile în lista de aplicații prin modificarea ordinii sau gruparea acestora pe categorii, în conformitate cu preferințele și necesitățile dvs.

- 1 în lista de aplicații, apăsați [ $\square$ ]  $\rightarrow$  **Editare**.
- 2 Țineți apăsat pe o aplicație.

- 3 Glisați pictograma de aplicație în locația dorită. Puteți muta o pictogramă de aplicație într-un alt ecran de meniu principal. De asemenea, puteți muta majoritatea aplicațiilor frecvent utilizate în apropierea ecranului Acasă.
- 4 Apăsați [□] → Salvare.

Pentru a modifica ordinea ecranelor meniului principal,

- Î În lista de aplicații, atingeți ecranul cu două degete și apropiați-le.
- $2\;$  Apăsați lung imaginea redusă a unui ecran, și glisați până la locația dorită.

# Accesarea aplicațiilor recente

- $I_{\rm }$ Ţineți apăsată tasta Acasă pentru a deschide lista cu aplicații accesate recent.
- 2 Selectați o aplicație de accesat.

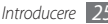

#### > Utilizarea managerului de activități

Aparatul dvs. este un aparat care poate executa simultan funcții multiple. El poate executa mai multe aplicații în același timp. Cu toate acestea, sarcinile multiple pot provoca întreruperi, blocări, probleme de memorie sau consum de energie suplimentar. Pentru evitarea acestor probleme, închideți programele inutile cu ajutorul managerului de activități.

Î în modul Repaus, deschideți lista de aplicații și selectați Manager activități → Aplicații active.

Apare lista cu aplicațiile în curs de executare pe dispozitivul dvs.

2 Pentru a închide o aplicație, selectați **în. tot**.

Pentru a închide toate aplicațiile active, selectați Terminar.

# Particularizarea dispozitivului

Profitați la maximum de dispozitivul dvs., particularizându-l pentru a corespunde preferințelor proprii.

### > Setarea datei și a orei curente

- În modul Repaus, deschideţi lista de aplicaţii şi selectaţi
   Setări → Dată şi oră.
- 2~ Setați ora și data și modificați alte opțiuni.

#### > Activarea sau dezactivarea tonurilor la atingere

În modul Repaus, deschideți lista de aplicații și selectați Setări $\to$  Sunet  $\to$  Selecție audio.

### > Reglarea volumului tonurilor de sonerie

Apăsați tasta Volum în sus sau în jos, pentru a regla volumul tonului de sonerie.

### > Comutarea la modul Silențios

Pentru a opri volumul dispozitivului sau pentru a anula oprirea, efectuați una dintre următoarele operații:

- În modul Repaus, deschideţi lista de aplicaţii şi selectaţi Telefon → Tastatură apoi ţineţi apăsat #.
- Țineți apăsat [①] și selectați Mod silențios.

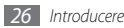

## > Schimbarea tonului de sonerie

- Î în modul Repaus, deschideţi lista de aplicaţii şi selectaţi Setări → Sunet → Ton sonerie apeluri vocale sau Ton sonerie apeluri video.
- 2~ Selectați un ton de sonerie din listă și selectați **OK**.

#### Activarea animației pentru comutarea ferestrelor

În modul Repaus, deschideți lista de aplicații și selectați **Setări** → **Ecran** → **Animație** → **Unele animații** sau **Toate animațiie**.

#### > Selectarea unui fundal pentru ecranul Repaus

- În modul Repaus, apăsați [□] → Fundal → o opțiune.
- 2 Selectați o imagine.
- 3 Selectați Salvare sau setare tapet de fundal.

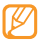

Samsung nu este responsabilă pentru utilizarea imaginilor sau a fundalurilor implicite furnizate cu dispozitivul dvs.

# > Reglarea luminozității ecranului

Puteți ajusta rapid luminozitatea afișajului derulând la stânga sau la dreapta pe linia indicator a ecranului.

Pentru a ajusta luminozitatea din meniul de setări,

- Î în modul Repaus, deschideţi lista de aplicaţii şi selectaţi Setări → Ecran → Luminozitate.
- 2 Debifați caseta de selectare de lângă Reglare automată luminozitate.
- *3* Glisați cursorul pentru a regla nivelul de luminozitate.
- 4 Selectați **OK**.

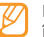

Nivelul de luminozitate al ecranului va influența intervalul în care dispozitivul consumă energia bateriei.

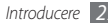

#### > Setați un ecran de blocare

Puteți bloca ecranul tactil cu un model de deblocare sau o parolă pentru a preveni utilizarea dispozitivului de către persoane neautorizate, fără acordul dvs.

- Ø
- Odată stabilit un ecran de blocare, dispozitivul va solicita codul de deblocare la fiecare pornire a dispozitivului sau deblocare a ecranului tactil.
- Dacă uitați codul PIN sau parola, aduceți dispozitivul la un Centru de Service Samsung pentru a-l debloca. Înainte de a aduce dispozitivul la Centrul de Service Samsung, faceți copii de rezervă pentru toate datele importante stocate pe aparatul dvs.
- Samsung nu este responsabilă pentru pierderea codurilor de securitate sau a informațiilor confidențiale sau pentru alte prejudicii cauzate de aplicații software ilegale.

#### Setarea unui model de deblocare

- $\begin{array}{l} \hline in \mbox{modul} \mbox{Repaus, deschideți lista de aplicații și selectați} \\ \mbox{Setări} \rightarrow \mbox{Locație și securitate} \rightarrow \mbox{Setare blocare ecran} \rightarrow \\ \mbox{Model.} \end{array}$
- 2 Consultați instrucțiunile de pe ecran şi exemplele de modele şi selectați **Următor** (dacă este necesar).
- 3 Desenați un model prin glisarea degetului, pentru a uni cel puțin 4 puncte.
- 4 Selectați Contin.
- 5 Redesenați modelul pentru confirmare.
- 6 Selectați Confirmare.

#### Setați un cod PIN de deblocare

- [ în modul Repaus, deschideţi lista de aplicaţii şi selectaţi Setări → Locaţie şi securitate → Setare blocare ecran → PIN.
- 2 Introduceți un cod PIN (numeric) nou și selectați **Continuare**.
- 3 Introduceți din nou codul PIN și selectați **OK**.

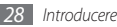

#### Setarea unei parole de deblocare

- Î în modul Repaus, deschideţi lista de aplicaţii şi selectaţi Setări → Locaţie şi securitate → Setare blocare ecran → Parolă.
- 2 Introduceți o parolă (alfanumerică) nouă și selectați Continuare.
- 3 Introduceți din nou parola și selectați OK.

### > Blocarea cartelei SIM sau USIM

Puteți bloca dispozitivul prin activarea codului PIN furnizat cu cartela SIM sau USIM.

- Î în modul Repaus, deschideţi lista de aplicaţii şi selectaţi Setări → Locaţie şi securitate → Configurare blocare cartelă SIM → Blocare cartelă SIM.
- 2 Introduceți codul PIN și selectați **OK**.

Odată blocarea PIN activată, trebuie să introduceți codul PIN de fiecare dată când porniți dispozitivul.

- Dacă introduceți un cod PIN incorect de prea multe ori, cartela SIM sau USIM se va bloca. Trebuie să introduceți un cod de deblocare PUK pentru deblocarea cartelei SIM sau USIM.
  - Dacă blocați cartela SIM sau USIM prin introducerea unui cod PUK incorect, aduceți cartela la furnizorul de servicii pentru a o debloca.

## > Activarea caracteristicii Mobile tracker

Când cineva introduce o nouă cartelă SIM sau USIM în dispozitivul dvs., caracteristica Mobile tracker va trimite automat numărul de contact la destinatarii specificați, pentru a ajuta la localizarea și recuperarea dispozitivulul.

Pentru a folosi această funcție, aveți nevoie de un cont Samsung pentru a controla aparatul de la distanță de pe internet.

- Î în modul Repaus, deschideţi lista de aplicaţii şi selectaţi Setări → Locaţie şi securitate → Setare Mobile tracker.
- 2 Introduceți parola și selectați **OK**.
- 3 Selectați **OK** pentru a continua.

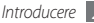

- 4 Introduceți adresa de e-mail şi parola pentru contul dvs. Samsung şi selectați Conectare. Pentru a crea un cont Samsung, selectați Înscr.
- 5 Citiți termenii și condițiile și selectați Acce.
- 6~ Introduceți un număr de telefon care include un cod de țară (cu +).
- 7 Introduceți numele unui expeditor.
- $\delta$  Introduceți mesajul text care se va trimite destinatarilor.
- 9 Selectați **Salvare**.

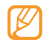

Puteți controla de pe internet aparatul pierdut. Vizitați http://www.samsungdive.com pentru a vedea informații detaliate privind această caracteristică.

# Introducerea textului

Puteți introduce text selectând caractere pe tastatura virtuală sau scriind manual textul pe ecran.

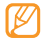

Nu puteți introduce text în anumite limbi. Pentru a introduce text, trebuie să modificați limba de scriere întruna dintre limbile acceptate. ► pag. 111

# Modificarea tipului de tastatură

Aveți posibilitatea să schimbați tipul de tastatură. Țineți apăsat câmpul de introducere a textului și selectați **Metodă introducere** → un tip de tastatură (Swype sau Samsung).

#### Introducerea textului cu ajutorul tastaturii Swype

- 2 Selectați primul caracter al unui cuvânt și glisați degetul la al doilea caracter, fără a ridica degetul de pe ecran.
- 2~ Continuați până la terminarea cuvântului.

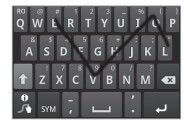

- 3 Eliberați degetul la ultimul caracter.
- 4 Când cuvântul este afişat corect, selectați u pentru a introduce un spațiu. Dacă nu este afişat cuvântul corect, selectați un alt cuvânt de pe lista care apare.

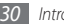

5 Repetați paşii 1-4 pentru a finaliza textul.

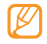

- De asemenea, puteți apăsa tastele pentru a introduce textul.
- Puteți apăsa și menține apăsată o tastă pentru a introducere caracterele de pe jumătatea superioară a tastei. Dacă apăsați și mențineți apăsată o tastă până când apare lista de caractere, puteți să introduceți caractere și simboluri speciale.

Puteți utiliza și următoarele taste:

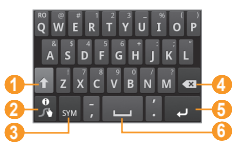

| Număr | Funcție                                                           |
|-------|-------------------------------------------------------------------|
| 0     | Schimbați dimensiunea literelor (litere mari sau<br>litere mici). |

| Număr | Funcție                                                                                     |
|-------|---------------------------------------------------------------------------------------------|
| 2     | Accesați ecranul cu glisare; Deschideți funcția de<br>informații de ajutor (țineți apăsat). |
| 3     | Comutați între modul Simbol și modul ABC/<br>Numeric.                                       |
| 4     | Ştergeți caractere.                                                                         |
| 6     | Începeți un rând nou.                                                                       |
| 6     | Introduceți un spațiu.                                                                      |

#### Introducerea textului utilizând tastatura Samsung

Selectaţi i i → Tipuri de tastatură pentru modul Portret şi selectaţi o metodă de introducere a textului.

Puteți selecta una dintre metodele de introducere cu ajutorul tastelor (cu tastatura QWERTY sau cu cea tradițională) sau metodele de introducere prin scris de mână.

 $2\;$  Introduceți text selectând tastele alfanumerice sau scriind pe ecran.

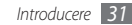

#### Puteți utiliza și următoarele taste:

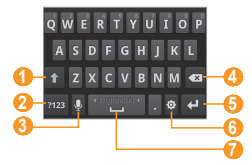

| Număr | Funcție                                                                                                    |
|-------|----------------------------------------------------------------------------------------------------|
| 0     | Schimbați dimensiunea literelor (litere mari sau litere mici).                                                                                  |
| 2     | Comutați între modul Numeric/Simbol și modul<br>ABC.                                                                                            |
| 6)    | Introduceți textul vocal; Această pictogramă<br>este disponibilă numai când activați funcția de<br>introducere a vocii de la tastatura Samsung. |
|       | Această caracteristică este posibil să nu<br>fie disponibilă depinzând de limba de<br>introducere selectată.                                    |

| Număr | Funcție                                                                                                    |
|-------|----------------------------------------------------------------------------------------------------|
| 4     | Ştergeți datele introduse.                                                                                                    |
| 6     | Începeți un rând nou.                                                                                                    |
| 6     | Accesați setările tastaturii; Modificați<br>introducerea textului (țineți apăsat).                                                                                |
| 0     | Introduceți un spațiu. Introduceți un punct<br>(apăsare dublă); Modificați limba de introducere<br>(apăsați lung, apoi deplasați-vă la stânga sau la<br>dreapta). |
|       | Funcțiile asociate acestui buton pot varia<br>în funcție de furnizorul de servicii.                                                                               |
|       |                                                                                                    |

### > Copierea și lipirea textului

În timp ce introduceți text, puteți utiliza caracteristica de copiere și lipire pentru a utiliza text în alte aplicații.

- Amplasați cursorul în locația de început.
- 2 Țineți apăsat pe câmpul de introducere a textului.

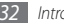

- *3* Selectați **Selectare text** din lista de opțiuni.
- 4 Glisați degetul peste textul pe care doriți să-l evidențiați.
- 5 Selectați Copiere pentru a copia sau Tăiere pentru a extrage textul și a-l insera în clipboard.
- 6 Într-o altă aplicație, țineți apăsat câmpul de introducere a textului.
- $7\,$  Selectați Lipire pentru a introduce textul din clipboard în câmpul text.

# Descărcarea aplicațiilor de pe Android Market

Pe baza platformei Android, funcționalitatea dispozitivului poate fi extinsă prin instalarea de aplicații suplimentare.

Android Market vă oferă o modalitate simplă și rapidă de a achiziționa jocuri și aplicații pentru mobil.

- Ø
- În funcție de regiune sau de furnizorul de servicii, este posibil ca această caracteristică să fie indisponibilă.
- Dispozitivul va salva fişiere utilizator din aplicaţiile descărcate în memoria internă moviNAND<sup>TM</sup>. Pentru salvarea fişierelor pe cartela de memorie, conectaţi dispozitivul la un PC şi copiaţi-le din memoria moviNAND pe cartela de memorie.

# Instalarea unei aplicații

- În modul Repaus, deschideți lista de aplicații și selectați Market.
- 2 Selectați **Accept** la apariția termenilor și a condițiilor.
- 3 Selectați o categorie de imagini  $\rightarrow$  un element.
- 4 Selectați **Install** (pentru elementele gratuite) sau **Buy**.

Dacă selectați **Instali**, selectați **OK** pentru a descărca elementul imediat.

Dacă selectați **Buy**, trebuie să introduceți detaliile cărții de credit. Urmați instrucțiunile de pe ecran.

## > Dezinstalarea unei aplicații

- 1 Din ecranul de pornire Android Market, selectați Downloads.
- 2 Apăsați și mențineți apăsat articolul pe cdare doriți să-l ştergeți și selectați Uninstall.
- 3 Selectați o opțiune și apoi OK.

# Descărcarea fișierelor de pe Web

La descărcarea fișierelor sau a aplicațiilor de pe Web, dispozitivul le salvează pe o cartelă de memorie.

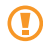

Fișierele pe care le descărcați de pe Web pot include viruși care vor deteriora dispozitivul. Pentru a reduce riscurile, nu descărcați fișiere decât din surse în care aveți încredere.

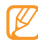

Unele fișiere media includ Digital Rights Management (Gestionare digitală a drepturilor) pentru protecția drepturilor de autor. Această protecție vă poate împiedica să descărcați, să copiați, să modificați sau să transferați unele fișiere. Pentru descărcarea fișierelor de pe Web,

- În modul Repaus, deschideți lista de aplicații și selectați Internet.
- 2 Căutați un fișier sau o aplicație și descărcați-o.

Pentru a instala aplicații descărcate de pe site-uri Web, altele decât Android Market, trebuie să selectați **Setări** → **Aplicații** → **Surse necunoscute**.

# Sincronizarea datelor

Puteți sincroniza date cu diferite servere Web și puteți realiza o copie de rezervă a datelor sau le puteți restabili.

După finalizarea sincronizării, dispozitivul rămâne conectat la Web. Dacă apare vreo modificare pe Web, informațiile actualizate vor apărea pe dispozitiv și sincronizarea va începe automat, procesul find valabil și în sens invers.

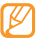

În funcție de regiune sau de furnizorul de servicii, este posibil ca această caracteristică să fie indisponibilă.

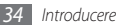

## Configurarea unui cont de server

- În modul Repaus, deschideţi lista de aplicaţii şi selectaţi Setări → Conturi şi sincronizare.
- 2 Selectați **Adăugare cont** ightarrow un tip de cont.
- *3* Urmați instrucțiunile de pe ecran pentru a finaliza configurarea contului.

Pentru servicii de comunitate online, precum Facebook sau MySpace, introduceți numele de utilizator și parola și selectați **Conectare**.

## > Activarea sincronizării automate

- În modul Repaus, deschideţi lista de aplicaţii şi selectaţi Setări → Conturi şi sincronizare.
- 2 Selectați Sincronizare automată.
- 3 Selectați un cont.
- 4 Selectați aplicațiile pe care doriți să le sincronizați.

Pentru a exclude aplicații din sincronizarea automată, debifați casetele de selectare de lângă aplicațiile în cauză.

# > Sincronizarea manuală a datelor

 În modul Repaus, deschideți lista de aplicații și selectați Setări → Conturi și sincronizare.

2 Selectați un cont.

3 Apăsați [I=] -> Sincronizare imediată. Dispozitivul va începe să sincronizeze datele stabilite pentru sincronizare.

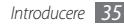

# Comunicații

# **Apelare**

Aflați cum se utilizează funcțiile de apelare, de exemplu, efectuarea și preluarea apelurilor, utilizarea opțiunilor disponibile în cursul unui apel sau particularizarea și utilizarea funcțiilor specifice apelurilor.

# > Efectuarea sau preluarea unui apel

Când efectuați, acceptați, terminați sau respingeți apeluri, puteți utiliza butoanele sau ecranul tactil.

#### Efectuarea unui apel

- Î în modul Repaus, deschideţi lista de aplicaţii şi selectaţi Telefon → Tastatură şi introduceţi un prefix regional şi un număr de telefon.
- Selectați C pentru a efectua un apel vocal.
   Pentru un apel video, selectați C.

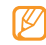

Când țineți dispozitivul în apropierea feței, dispozitivul blochează automat ecranul tactil, pentru a preveni introducerea accidentală a datelor.

#### 3 Pentru a încheia apelul, selectați Sf. apel.

- Utilizați agenda telefonică pentru a salva numerele pe care le formați frecvent. 
   pag. 66
- Pentru a accesa rapid jurnalul de apeluri, în vederea reapelării rapide a numerelor formate recent, selectaţi Telefon → Jurnale.
- Utilizați caracteristica de comandă vocală pentru a apela cu ajutorul vocii. 
   pag. 101

#### Preluarea unui apel

Când primiţi un apel, glisaţi spre dreapta până când ajunge la punct.

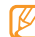

- Când dispozitivul sună, apăsați pe tasta Volum pentru a opri tonul de sonerie.
- 2 Pentru a încheia apelul, selectați Sf. apel.

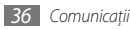
#### Respingerea unui apel

Când primiți un apel, glisați 😁 spre stânga până când ajunge la punct.

Pentru a trimite un mesaj la respingerea apelurilor de intrare, selectați **Refuz cu mesaj**.

| 115 |  |
|-----|--|
|     |  |

Pentru schimbarea mesajului, selectați Setări  $\rightarrow$  Setări apeluri  $\rightarrow$  Toate apelurile  $\rightarrow$  Respingere apel cu mesaj.

#### Apelarea unui număr internațional

- Î în modul Repaus, deschideți lista de aplicații și selectați **Telefon** → **Tastatură** și țineți apăsat **0** pentru a introduce caracterul +.
- 2 Introduceți în întregime numărul pe care doriți să îl apelați (codul țării, prefixul regional şi numărul de telefon), apoi selectați c pentru a forma numărul.

# > Utilizarea căștii

Introducând casca în aparat, puteți răspunde și controla apelurile în modul mâini libere:

- Pentru a răspunde la un apel, apăsați pe butonul căștilor.
- Pentru a respinge un apel, țineți apăsat pe butonul căștii.
- Pentru a reține un apel sau pentru a prelua un apel reținut pe durata unui apel, țineți apăsat pe butonul căștii.
- Pentru a termina un apel, apăsați pe butonul setului de căști.

| ٢  | 77 | 7       | 1 |
|----|----|---------|---|
|    | ß  | <u></u> |   |
| L. |    |         |   |

Casca furnizată este proiectată numai pentru dispozitivul dvs. și este posibil să nu fie compatibilă cu alte telefoane sau playere MP3.

#### Utilizarea opțiunilor pe durata unui apel vocal

Puteți utiliza următoarele opțiuni în timp ce un apel vocal este în desfășurare:

- Pentru a regla volumul vocii, apăsați pe tasta Volum în sus sau în jos.
- Pentru a pune un apel în aşteptare, selectați III. Pentru a relua un apel în aşteptare, selectați .

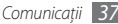

- Pentru a forma un al doilea număr, selectați Ad. apel și formați un număr nou.
- Pentru a răspunde la un apel secundar, glisați @ spre dreapta până când ajunge la punct atunci când se aude tonul de apel în aşteptare. Dispozitivul vă solicită să confirmați dacă primul apel va fi terminat sau reținut. Pentru a utiliza această caracteristică, trebuie să vă abonați la serviciul Apel în aşteptare.
- Pentru a deschide ecranul de apelare, selectați Tastatură.
- Pentru a activa caracteristica Set difuzor-microfon, selectați Difuzor.

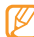

- În medii zgomotoase, poate fi dificil să auziți unele apeluri în timp ce utilizați caracteristica difuzor-microfon. Pentru o performanță audio mai bună, utilizați modul normal al telefonului.
- Pentru a opri microfonul, astfel ca interlocutorul să nu vă poată auzi, selectați Silențios.
- Pentru a-l asculta pe interlocutor și pentru a discuta cu acesta prin intermediul căștii Bluetooth, selectați Cască.
- Pentru a deschide agenda telefonică, apăsați [I=1] → Contacte.

- Pentru a adăuga o notă, apăsați [I=I] → Notă.
- Pentru a comuta între cele două apeluri, selectați Permutare.
- Pentru a efectua un apel cu mai mulți participanți (conferință prin telefon), efectuați sau preluați al doilea apel și selectați Îmbinare apeluri când sunteți conectat la al doilea interlocutor. Repetați pentru a adăuga alți interlocutori. Pentru a utiliza această caracteristică, trebuie să vă abonați la serviciul Apel cu mai mulți interlocutori.

# > Utilizarea opțiunilor pe durata unui apel video

Puteți utiliza următoarele opțiuni în timp ce un apel video este în desfășurare:

- Pentru a activa caracteristica Set difuzor-microfon, selectați Difuzor.
- Pentru a opri microfonul, astfel ca interlocutorul să nu vă poată auzi, selectați Silențios.

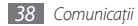

- Pentru a vă ascunde imaginea de celălalt interlocutor, apăsați [I=]] → Ascunde-mă.
- Pentru a selecta o imagine alternativă care va fi afişată interlocutorului, apăsați [□] → Imagine la ieşire.
- Pentru a deschide ecranul de apelare, apăsați [I=] → Tastatură.
- Pentru a asculta interlocutorul şi a comunica prin intermediul căştii Bluetooth, apăsați [I=] → Comutare cască.
- Pentru a comuta între obiectivul din față și cel din spate al camerei foto, apăsați [I=] → Comutare la modul Cameră.
- Pentru a particulariza setările apelurilor video, apăsați [I≡I] → Setări.
- Pentru a utiliza imaginea interlocutorului, țineți apăsat pe aceasta. Puteți prelua o imagine de pe ecran sau înregistra apelul video.
- Pentru a utiliza imaginea proprie, țineți apăsat pe aceasta. Puteți regla luminozitatea, puteți mări sau micşora imaginea prin intermediul obiectivului din spate al camerei foto, respectiv aplica efectul de înceţoşare prin intermediul obiectivului din față al camerei foto.

### > Vizualizarea și formarea apelurilor pierdute

Dispozitivul va afişa pe ecran apelurile pe care le-aţi pierdut. Pentru a forma numărul unui apel pierdut, deschideţi panoul de scurtături şi selectaţi apelul pierdut.

## > Utilizarea caracteristicilor suplimentare

Puteți utiliza și alte caracteristici aferente apelurilor, de exemplu, respingerea automată, modul Numere de apelare fixată (Fixed Dialling Number - FDN), redirecționarea sau blocarea apelurilor.

#### Setarea respingerii automate

Utilizați caracteristica de respingere automată pentru a respinge automat apelurile de la anumite numere. Pentru a activa respingerea automată și pentru a configura lista de respingere,

- Î în modul Repaus, deschideţi lista de aplicaţii şi selectaţi Setări → Setări apeluri → Toate apelurile → Respingere automată.
- 2 Selectați Activare respingere automată pentru activarea respingerii automate.
- 3 Selectați Listă de respingere automată.

- 4 Apăsați [I=] → Creare.
- 5 Introduceți un număr pe care doriți să îl respingeți și selectați Salvare.
- 6 Pentru a adăuga mai multe numere, repetați pașii 4-5.

#### Utilizarea modului FDN (Fixed Dialling Number -Număr de apelare fixată)

În modul FDN, dispozitivul va restricționa apelurile de ieșire, cu excepția numerelor stocate în lista FDN. Pentru activarea modului FDN,

- Î în modul Repaus, deschideţi lista de aplicaţii şi selectaţi Setări → Setări apeluri → Numere de apelare fixată → Activare FDN.
- 2~ Introduceți codul PIN2 furnizat cu cartela SIM sau USIM și selectați  $\mathbf{OK}.$
- 3 Selectați Listă FDN și adăugați contactele care se vor utiliza în modul FDN.

#### Setarea redirecționării apelurilor

Redirecționarea apelurilor este o caracteristică de rețea pentru trimiterea apelurilor de intrare către un alt număr specificat. Puteți seta această caracteristică separat pentru mai multe situații când nu puteți prelua apelurile, de exemplu, atunci când vorbiți deja la telefon sau când vă aflați în exteriorul zonei de service.

Pentru a seta redirecționarea apelurilor pentru apelurile de voce,

- Î în modul Repaus, deschideţi lista de aplicaţii şi selectaţi Setări → Setări apeluri → Apel → Redirecţionare apeluri.
- 2 Selectați o situație.
- 3 Introduceți un număr la care vor fi redirecționate apelurile şi selectați Activare. Setarea dvs. va fi trimisă retelei.

Pentru a seta redirecționarea apelurilor pentru apelurile video,

- Î în modul Repaus, deschideţi lista de aplicaţii şi selectaţi Setări → Setări apeluri → Apel video → Redirecţionare apeluri video.
- 2 Selectați o situație.

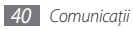

3 Introduceți un număr spre care vor fi redirecționate apelurile și selectați Activare.

Setarea dvs. va fi trimisă rețelei.

#### Setarea blocării apelurilor

Blocarea apelurilor este o caracteristică de rețea pentru a limita anumite tipuri de apeluri sau pentru a împiedica alte persoane să efectueze apeluri cu dispozitivul dvs.

- În modul Repaus, deschideți lista de aplicații și selectați Setări → Setări apeluri → Apel → Blocare apel.
- 2~ Selectați un tip de apel pentru restricționare.
- 3 Introduceți o parolă de blocare a apelurilor şi selectați OK. Setarea dvs. va fi trimisă reţelei.

#### Setarea apelurilor în așteptare

Apelul în așteptare este o caracteristică de rețea care vă anunță un apel de intrare în timpul desfășurării unui apel anterior.

În modul Repaus, deschideți lista de aplicații și selectați **Setări** → **Setări apeluri** → **Apel** → **Apel în așteptare**. Setarea dvs. va fi trimisă rețelei.

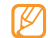

Această caracteristică este disponibilă numai pentru apeluri vocale.

# > Vizualizarea jurnalelor de apel

Puteți vizualiza jurnalele de apeluri filtrate în funcție de tip.

- În modul Repaus, deschideţi lista de aplicaţii şi selectaţi Telefon → Jurnale.
- 2 Apăsați [□] → Vizualizare după → o opțiune pentru sortarea jurnalelor de apeluri.

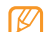

Din jurnalele de apeluri, puteți efectua un apel sau trimite un mesaj direct la un contact prin deplasarea rapidă a contactului la stânga sau la dreapta.

Selectați un jurnal pentru a-i vizualiza detaliile.

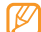

Din vizualizarea de tip detaliu, puteți apela numărul, puteți trimite un mesaj la numărul respectiv sau puteți adăuga numărul la agenda telefonică sau pe lista de respingere.

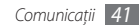

# Mesaje

Aflați cum să creați și cum să trimiteți mesaje text (SMS), multimedia (MMS) sau e-mail, precum și să vizualizați sau să gestionați mesajele trimise sau primite.

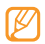

Este posibil să vi se perceapă costuri suplimentare pentru trimiterea sau primirea mesajelor în afara zonei de acoperire a rețelei de domiciliu. Pentru detalii, contactați furnizorul de servicii.

# > Trimiterea unui mesaj text

- $\ensuremath{\underline{l}}$  în modul Repaus, deschideți lista de aplicații și selectați **Mesaje**  $\rightarrow$  **mesaj nou**.
- 2 Selectați Contacte.

Puteți introduce manual un număr sau selectați unul din jurnale sau din grupele de contact, selectând alt buton.

- $\beta\,$  Bifați casetele de selectare de lângă contacte și selectați **Adaugă**.
- 4 Selectați **Introduceți mesajul aici** și introduceți textul mesajului.

Pentru inserarea de emoticonuri, apăsați [r=1]  $\rightarrow$  Introducere emoticon.

5 Selectați Trim. pentru a trimite mesajul.

# Trimiterea unui mesaj multimedia

Î în modul Repaus, deschideți lista de aplicații și selectați Mesaje → mesaj nou.

#### 2 Selectați Contacte.

Puteți introduce manual un număr sau selectați unul din jurnale sau din grupele de contact, selectând alt buton.

3 Bifați casetele de selectare de lângă contacte şi selectați Adaugă.

La introducerea unei adrese de e-mail, dispozitivul va converti mesajul sub forma unui mesaj multimedia.

4 Selectați **Introduceți mesajul aici** și introduceți textul mesajului.

Pentru inserarea de emoticonuri, apăsați [ $I \equiv I$ ]  $\rightarrow$  Introducere emoticon.

5 Apăsați [□] → Ataşare → o opțiune şi adăugați un element.

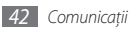

Puteți selecta un fișier din lista de fișiere sau puteți realiza o fotografie, un videoclip sau înregistra un sunet.

- 6 Apăsați [I=] → Adăugare subiect şi adăugați un subiect pentru mesaj.
- 7 Selectați **Trim.** pentru a trimite mesajul.

## > Vizualizarea unui mesaj text sau multimedia

Î în modul Repaus, deschideţi lista de aplicaţii şi selectaţi Mesaje.

Mesajele sunt grupate în liste în funcție de contact, similar unei aplicații de tip mesager.

- 2 Selectați un contact.
- $\beta~$  Selectați un mesaj text sau multimedia din lista de mesaje.

# > Ascultarea mesajelor vocale

Dacă ați setat redirecționarea apelurilor pierdute către serverul de mesagerie vocală, apelanții pot lăsa mesaje vocale atunci când nu răspundeți la apelurile primite. Pentru accesarea mesajelor vocale primite și ascultarea mesajelor vocale, În modul Repaus, deschideți lista de aplicații și selectați **Telefon** → **Tastatură**, apoi țineți apăsat **1**.

Urmați instrucțiunile serverului de mesagerie vocală.

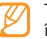

Trebuie să salvați numărul serverului de mesagerie vocală înainte de a accesa serverul. Furnizorul de servicii vă poate oferi numărul.

# **Google Mail**

Puteți prelua mesajele de e-mail noi din Google Mail™în Mesaje primite. Când accesați această aplicație, apare ecranul Mesaje primite. Numărul total de mesaje necitite este afişat în bara de titlu, iar mesajele necitite sunt afişate cu aldine. Dacă ați etichetat un mesaj, eticheta sa apare într-un dreptunghi colorat, afişat pe mesaj.

- În funcție de regiune sau de furnizorul de servicii, este posibil ca această caracteristică să fie indisponibilă.
- Meniul Google Mail poate fi etichetat diferit în funcție de furnizorul dvs. de servicii.

# Trimiterea unui mesaj e-mail

- Î în modul Repaus, deschideți lista de aplicații și selectați Google Mail.
- 2 Apăsați [**I=**] → **Compose**.
- 3 Introduceți un nume sau o adresă în câmpul destinatar.
- 4 Introduceți un subiect și un mesaj.
- 5 Pentru a ataşa un fişier imagine, apăsați [r=] → Attach → un fișier.
- 6 Selectați Send pentru a trimite mesajul.

# > Vizualizarea mesajelor de e-mail

- Î în modul Repaus, deschideți lista de aplicații și selectați Google Mail.
- 2 Selectați un mesaj e-mail.

Din vizualizarea de tip mesaj, utilizați următoarele opțiuni:

- Pentru a răspunde la mesaj, selectați **Reply**.
- Pentru a răspunde la mesaj incluzând pe toți destinatarii, selectați **Reply to all**.

- Pentru a redirecționa mesajul către alte persoane, selectați Forward.
- Pentru a vizualiza o ataşare, selectaţi Preview. Pentru a salva în aparatul dvs., selectaţi Download.
- Pentru arhivarea mesajului, selectați Archive.
- Pentru ștergerea mesajului, selectați Delete.
- Pentru a merge la mesajul anterior sau următor, selectați
   sau > .

# > Organizarea mesajelor de e-mail cu etichete

Puteți organiza mesajele de e-mail etichetând mesajele sau adăugând stele, pentru marcarea mesajelor importante. Puteți sorta mesajele după filtrul etichetei.

#### Adăugarea unei etichete la un mesaj

- l Din ecranul Mesaje primite, țineți apăsat pe un mesaj.
- 2 Selectați Change labels.
- 3 Selectați o etichetă de adăugat și selectați OK.

#### Adăugarea unei stele la un mesaj

- Din ecranul Mesaje primite, țineți apăsat pe un mesaj.
- 2 Selectați Add star. Pictograma în formă de stea din apropierea mesajului este activată.

#### Filtrarea mesajelor

- 1 Din ecranul Mesaje primite, apăsați [ $\blacksquare$ ]  $\rightarrow$  **Go to labels**.
- 2 Selectați eticheta mesajelor pe care doriți să le vizualizați.

# E-mail

Aflați cum să trimiteți sau să vizualizați mesaje de e-mail din contul personal sau din contul de e-mail al companiei.

# > Configurarea unui cont de e-mail

- Î în modul Repaus, deschideți lista de aplicații și selectați Email.
- 2 Introduceți adresa de e-mail și parola.

3 Selectați Următor (pentru conturi de email generale, ca de exemplu Google Mail și Yahoo) sau Config. manuală (pentru alte conturi de e-mail ale companiei).

#### 4 Urmați instrucțiunile de pe ecran.

Când ați terminat de configurat contul de e-mail, mesajele de e-mail vor fi descărcate pe dispozitiv. Dacă ați creat mai mult de două conturi, puteți comuta între conturile de e-mail; Apăsați [r≡1] → **Conturi** și selectați un cont de unde doriți să preluați mesajele.

# Trimiterea unui mesaj e-mail

- În modul Repaus, deschideţi lista de aplicaţii şi selectaţi Email → un cont de email.
- 2 Apăsați [ $\blacksquare$ ] → **Compun.**

#### 3 Selectați Contacte.

Puteți introduce manual o adresă de e-mail sau puteți selecta unul dintre destinatarii recenți sau din grupuri, selectând o altă opțiune.

- 4 Selectați câmpul Cc/Bcc pentru a adăuga alți destinatari.
- 5 Selectați câmpul subiect pentru a introduce un subiect.

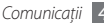

- $6\;$  Selectați câmpul de introducere a textului și introduceți textul mesajului de email.
- 7 Selectați **Atașare** și atașați un fișier.

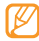

- Nu puteți atașa fișiere protejate DRM (Digital Rights Management)
- 8~ Selectați **Trim.** pentru a trimite mesajul.

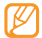

Dacă sunteți offline sau în afara ariei de acoperire, mesajul va fi păstrat în lista de mesaje până când sunteți online și în aria de acoperire.

# > Vizualizarea unui mesaj de e-mail

Când deschideți un cont de email, aveți posibilitatea să vizualizați offline mesajele email preluate anterior sau să vă conectați la serverul de email pentru a vizualiza mesajele noi. După preluarea mesajelor de email, aveți posibilitatea să le vizualizați offline.

- I în modul Repaus, deschideţi lista de aplicaţii şi selectaţi Email → un cont de email.
- 2 Apăsați [=] → Reîncărc. pentru a actualiza lista de mesaje.
- 3 Selectați un mesaj e-mail.

Din vizualizarea de tip mesaj, utilizați următoarele opțiuni:

- Pentru a răspunde la mesaj, selectați [I=1] → **Răspuns**.
- Pentru a redirecționa mesajul către alte persoane, apăsați [I=]] → Redirecționare.
- Pentru ștergerea mesajului, selectați [I=I]  $\rightarrow$  **Ştergere**.
- Pentru a vedea un ataşament, selectaţi zona ataşamentului.
   Pentru a-l salva pe dispozitiv, selectaţi

# Talk

Aflați cum puteți vorbi cu prietenii și familia cu Google Talk™.

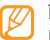

În funcție de regiune sau de furnizorul de servicii, este posibil ca această caracteristică să fie indisponibilă.

## > Adăugarea prietenilor pe lista de prieteni

În modul Repaus, deschideți lista de aplicații și selectați Talk.
 Lista cu prieteni prezintă instantaneu toate contactele dvs.
 Google Talk.

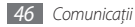

- 2 Apăsați [ $\square$ ]  $\rightarrow$  Add friend.
- 3 Introduceți o adresă de e-mail a prietenului şi selectați Send invitation.

Când acceptă invitația, prietenul este adăugat pe lista dvs. de prieteni.

# Începerea unei conversații

- $l^-$  În modul Repaus, deschideți lista de aplicații și selectați **Talk**.
- $2\;$  Selectați un prieten din lista cu prieteni. Se deschide ecranul de conversații.
- 3 Introduceţi mesajul şi selectaţi Send. Pentru inserarea emoticonurilor, apăsaţi [=] → Mai multe → Insert smiley.
- 4 Pentru a comuta între conversațiile active, apăsați [I=I]  $\rightarrow$  Switch chats.
- 5 Pentru a încheia conversația, apăsați [r = 1] → **End chat**.

# **Social Hub**

Învățați să accesați Social Hub™, aplicația integrată de comunicație pentru e-mail, mesaje, mesaje instant, contacte sau informații din calendar.

Vizitați http://socialhub.samsungmobile.com pentru mai multe detalii.

- În modul Repaus, deschideți lista de aplicații și selectați Social Hub.
- 2~ Consultați și utilizați conținutul livrat de Social Hub.

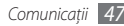

# Divertisment

# **Cameră foto**

Aflați cum puteți să realizați și să vizualizați fotografii și videoclipuri. Puteți realiza fotografii la rezoluții de până la 2560 x 1920 pixeli (5 mega pixeli) și videoclipuri la rezoluții de până la 1280 x 720 pixeli.

# > Fotografierea

- În modul Repaus, deschideți lista de aplicații și selectați Cameră foto.
- Rotiți dispozitivul în sensul invers acelor de ceasornic în modul de vizualizare peisaj.

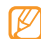

- Interfața camerei foto apare numai în modul peisaj.
- Camera foto se opreşte automat atunci când nu este utilizată pentru o perioadă specificată.
- Capacitatea memoriei poate varia în funcție de scenă sau de condițiile de fotografiere.

 $\beta~$  îndreptați obiectivul spre subiect și efectuați toate reglajele necesare.

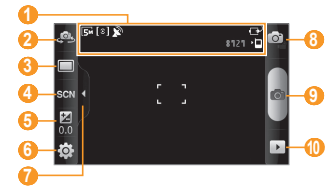

| Număr | Funcție                                     |
|-------|---------------------------------------------|
| 1     | Verificați starea și setările camerei foto. |

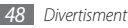

| Număr | Funcție                                                                                    |
|-------|--------------------------------------------------------------------------------------------|
| 2     | Comutați între obiectivul din spatele<br>telefonului și cel aflat în față, lângă ecran.    |
| 3     | Schimbați modul de fotografiere.                                                           |
| 4     | Schimbați modul pentru scenă.                                                              |
| 6     | Reglați valoarea expunerii; selectați + pentru<br>a crește sau – pentru a reduce valoarea. |
| 6     | Schimbați setările camerei foto.                                                           |
| 0     | Ascundeți sau afișați pictograme în vizor.                                                 |
| 8     | Comutați la camera video.                                                                  |
| 9     | Realizați o fotografie.                                                                    |
| 10    | Vizualizați ultima fotografie capturată.                                                   |

4 Apăsați pe tasta Volum pentru a mări sau pentru a micșora. De asemenea, puteți atinge ecranul cu două degete și să le îndepărtați (apropiați degetele pentru a micșora).

- 5 Atingeți unde vreți să focalizați, pe ecranul de examinare. Cadrul de focalizare se mută în locul în care ați atins și devine verde când subiectul este focalizat.
- 6 Selectați o pentru a fotografia.
   Fotografia este salvată automat.

După realizarea fotografiilor, selectați 🕨 pentru a le vizualiza.

- Pentru a vizualiza mai multe fotografii, derulați la stânga sau la dreapta.
- Pentru a mări sau pentru a micşora, selectaţi sau sau
   De asemenea, puteţi atinge ecranul de două ori, pentru a mări sau pentru a micşora.
- Pentru a trimite o fotografie, selectați Part.
- Pentru a seta o fotografie sau o imagine de identificare a apelantului, selectați **Setare ca**.
- Pentru a șterge o fotografie, selectați **Ștergere**.

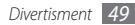

#### Realizarea unei fotografii utilizând opțiuni prestabilite pentru diverse scene

Camera foto oferă setări predefinite pentru diferite scene. Puteți selecta modul adecvat pentru situație și subiecții fotografiați.

De exemplu, când realizați fotografii noaptea, selectați modul nocturn, care utilizează o expunere extinsă.

- Î în modul Repaus, deschideți lista de aplicații și selectați Cameră foto.
- $2 \;$  Rotiți dispozitivul în sensul invers acelor de ceasornic în modul de vizualizare peisaj.
- $\beta$  Selectați SCN → o scenă → 💾.
- 4 Efectuați reglajele necesare.
- 5 Selectați 💿 pentru a fotografia.

# > Realizarea unei serii de fotografii

Puteți realiza cu ușurință o serie de fotografii ale unor subiecți aflați în mișcare. Această opțiune este utilă când fotografiați copiii la joacă sau la un eveniment sportiv.

- În modul Repaus, deschideți lista de aplicații și selectați Cameră foto.
- Rotiți dispozitivul în sensul invers acelor de ceasornic în modul de vizualizare peisaj.
- 3 Selectaţi □ → Continuu.
- 4 Efectuați reglajele necesare.
- 5 Selectați al Camera foto va continua să realizeze fotografii până când eliberați declanşatorul.

# > Realizarea unei fotografii panoramice

Puteți realiza fotografii panoramice vaste utilizând modul de fotografiere Panoramă. Aceste mod este convenabil pentru fotografierea peisajelor.

- În modul Repaus, deschideți lista de aplicații și selectați Cameră foto.
- 2 Rotiți dispozitivul în sensul invers acelor de ceasornic în modul de vizualizare peisaj.
- 3 Selectaţi → Panoramă.

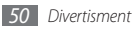

- 4 Efectuați reglajele necesare.
- 5 Selectați 💿 pentru a realiza prima fotografie.
- $6\;$  Deplasați lent dispozitivul în orice direcție și aliniați cadrul verde cu vizorul.

Când ați aliniat cadrul verde cu vizorul, camera foto va realiza automat fotografia următoare.

 $7~{\rm Repetați}$  pasul 6 pentru a finaliza fotografia panoramică.

### Realizarea unei fotografii în modul Fotografiere zâmbet

Camera foto poate recunoaște fețele oamenilor și vă poate ajuta să realizați fotografii ale acestora când zâmbesc.

- În modul Repaus, deschideți lista de aplicații și selectați Cameră foto.
- Rotiți dispozitivul în sensul invers acelor de ceasornic în modul de vizualizare peisaj.
- 3 Selectați → Fotografiere zâmbet.
- 4 Efectuați reglajele necesare.

## 5 Selectați 🙆.

6 Îndreptați obiectivul camerei foto spre subiect. Dispozitivul va recunoaşte persoanele dintr-o imagine şi le va detecta zâmbetele. Atunci când subiectul zâmbeşte, dispozitivul fotografiază automat.

# > Realizarea unei fotografii cu înfrumusețare

Utilizând modul Fotografie cu înfrumusețare, puteți ascunde imperfecțiunile feței.

- În modul Repaus, deschideți lista de aplicații și selectați Cameră foto.
- 2 Rotiți dispozitivul în sensul invers acelor de ceasornic în modul de vizualizare peisaj.
- 3 Selectați  $\square \rightarrow \hat{lnfrumusețare}$ .
- 4 Efectuați reglajele necesare.
- 5 Selectați 💿 pentru a fotografia.

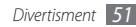

# > Realizarea unei fotografii retro

Puteți realiza fotografii cu un aspect retro prin aplicarea filtrelor de culoare.

- În modul Repaus, deschideți lista de aplicații și selectați Cameră foto.
- Rotiți dispozitivul în sensul invers acelor de ceasornic în modul de vizualizare peisaj.
- 3 Selectați → De epocă.
- 4 Selectați 💽 pentru a alege un filtru de culoare.
- 5 Efectuați reglajele necesare.
- 6 Selectați 💿 pentru a fotografia.

# > Realizarea unei fotografii combinate

Puteți realiza două fotografii cu același fundal și puteți combina jumătatea din stânga cu cea din dreapta a fiecărei fotografii într-o singură fotografie. Această caracteristică este utilă când doriți să vă fotografiați cu un prieten, dar nu puteți apela la nimeni pentru realizarea fotografiei.

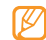

Imaginea de previzualizare apare mărită în acest mod, dar fișierele sunt salvate și păstrate la o calitate normală a imaginii.

- În modul Repaus, deschideți lista de aplicații și selectați Cameră foto.
- 2 Rotiți dispozitivul în sensul invers acelor de ceasornic în modul de vizualizare peisaj.
- 3 Selectaţi → Adăugaţi-mă.
- 4 Efectuați reglajele necesare.
- 5 Atingeți partea stângă sau dreaptă pe care doriți să o fotografiați mai întâi.
- 6 Selectați i pentru a realiza prima fotografie. Jumătate din prima fotografie apare ca un cadru transparent de ajutor pentru următoarea fotografie.
- 7~ Realizați toate reglajele necesare, cu ajutorul ghidului.
- Selectați or pentru a realiza a doua fotografie. Aparatul va combina automat jumătatea primei fotografii şi cealaltă jumătate a celei de-a doua fotografii într-o singură fotografie.

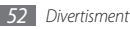

# > Realizarea unei fotografii în mișcare

Puteți realiza imagini ale unui subiect aflat în mișcare și le puteți combina într-o singură fotografie, care redă acțiunea.

- În modul Repaus, deschideți lista de aplicații și selectați Cameră foto.
- 2 Rotiți dispozitivul în sensul invers acelor de ceasornic în modul de vizualizare peisaj.
- 3 Selectați  $\square \rightarrow$  Foto. cu acțiune.
- 4 Efectuați reglajele necesare.
- 5 Selectați 💿 pentru a realiza prima fotografie.
- 6 Mutați dispozitivul pentru a urma subiectul aflat în mișcare. Dispozitivul va realiza automat următoarele fotografii.
- 7 Continuați să urmăriți subiectul până când dispozitivul a realizat toate imaginile necesare pentru fotografia în mişcare.

#### > Realizarea unei fotografii în modul Desen animat

Puteți realiza fotografii cu efecte de desene animate.

- În modul Repaus, deschideți lista de aplicații și selectați Cameră foto.
- Rotiți dispozitivul în sensul invers acelor de ceasornic în modul de vizualizare peisaj.
- 3 Selectați  $\square \rightarrow$  **Desene animate**.
- 4 Efectuați reglajele necesare.
- 5 Selectați 💿 pentru a fotografia.

#### Realizarea unei fotografii în modul Autoportret

Puteți realiza în mod convenabil fotografii autoportret, utilizând obiectivul din față al camerei foto.

- În modul Repaus, deschideți lista de aplicații și selectați Cameră foto.
- Rotiți dispozitivul în sensul invers acelor de ceasornic în modul de vizualizare peisaj.

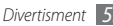

- 3 Selectați Selectați
- Efectuați reglajele necesare. 4
- 5 Selectați 💿 pentru a fotografia.

#### > Particularizarea setărilor camerei foto

Înainte de a realiza o fotografie, selectați 🔅 -> 💽 pentru a accesa următoarele opțiuni:

| Opțiune                     | Funcție                                                                                                    |
|-----------------------------|----------------------------------------------------------------------------------------------------|
| Vizibilitate la<br>exterior | Activați Vizibilitate la exterior pentru a<br>selecta o stare de iluminare adecvată.                                            |
| Mod focalizare              | Realizați fotografii de la mică distanță sau<br>setați camera foto să focalizeze automat pe<br>subiect sau pe fețele oamenilor. |
| Temporizator                | Selectați întârzierea înainte de realizarea<br>unei fotografii.                                                                 |
| Rezoluție                   | Schimbați opțiunea de rezoluție.                                                                                                |
| Balanță de alb              | Reglați balanța de culoare conform<br>condițiilor de iluminare.                                                                 |

| Opțiune                   | Funcție                                                                    |
|---------------------------|----------------------------------------------------------------------------|
| Efecte                    | Aplicați un efect special, de exemplu, sepia<br>sau tonuri de alb-negru.   |
| ISO                       | Ajustați sensibilitatea senzorului de<br>imagine al camerei foto.          |
| Măsurare                  | Selectați un tip de măsurare a expunerii.                                  |
| Stabilizare de<br>imagine | Reduceți încețoșarea cauzată de vibrațiile<br>sau mișcarea dispozitivului. |
| Contrast<br>automat       | Reglați automat contrastul dintre subiect<br>și fundal.                    |
| Detectare<br>clipire      | Setați camera foto astfel încât să vă alerteze<br>la închiderea ochilor.   |
| Calitate<br>imagine       | Setați nivelul de calitate al fotografiilor.                               |
| Reglare                   | Reglați contrastul, saturația și claritatea.                               |

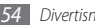

Înainte de a realiza o fotografie, selectați  $\{ \widetilde{Q} \} \! \to \! \stackrel{()}{\cup} pentru a accesa următoarele setări:$ 

| Setare         | Funcție                                                                               |
|----------------|---------------------------------------------------------------------------------------|
| Grilă          | Afişați liniile directoare pe ecranul de<br>previzualizare.                           |
| Examinare      | Setați camera foto să afișeze imaginea<br>realizată.                                  |
| Sunet obiectiv | Setați declanșatorul camerei foto să emită<br>un sunet la realizarea unei fotografii. |
| Stocare        | Selectați o locație de memorie pentru<br>stocarea fotografiilor realizate.            |
| Reinițializare | Reinițializați meniurile și opțiunile de<br>fotografiere.                             |

#### > Realizarea unui videoclip

- În modul Repaus, deschideți lista de aplicații și selectați Cameră foto.
- 2 Rotiți dispozitivul în sensul invers acelor de ceasornic în modul de vizualizare peisaj.

- 3 Selectați o pentru a comuta la camera video.
- 4 Îndreptați obiectivul spre subiect și efectuați toate reglajele necesare.

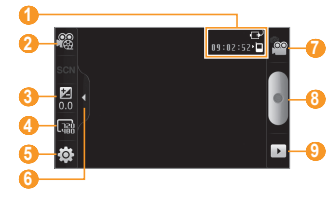

| Număr | Funcție                                                                                                    |
|-------|----------------------------------------------------------------------------------------------------|
| 0     | <ul> <li>Verificați statusul camerei de luat vederi.</li> <li>II 2:52: Durata videoclipului care<br/>poate fi înregistrat (în funcție de memoria<br/>disponibilă)</li> <li>III: coație de stocare implicită</li> </ul> |

| Număr | Funcție                                                                                                    |
|-------|----------------------------------------------------------------------------------------------------|
| 0     | Schimbați modul de înregistrare (pentru<br>atașarea la un mesaj multimedia sau pentru<br>salvare normală). |
| 3     | Reglați valoarea expunerii; selectați + pentru<br>a crește sau – pentru a reduce valoarea.                 |
| 4     | Schimbați opțiunea de rezoluție.                                                                           |
| 6     | Modificați setările camerei video.                                                                         |
| 6     | Ascundeți sau afișați pictograme în vizor.                                                                 |
| 0     | Comutați la camera foto.                                                                                   |
| 8     | Realizați un videoclip.                                                                                    |
| 9     | Vizualizați ultimul videoclip înregistrat.                                                                 |

- 5 Apăsați pe tasta Volum pentru a mări sau pentru a micșora.
- 6 Selectați pentru a începe înregistrarea.
- 7 Selectați e pentru a opri înregistrarea. Videoclipul este salvat automat.

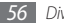

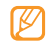

Camera foto nu poate înregistra videoclipuri în mod adecvat pe o cartelă de memorie cu viteză redusă de transfer.

După realizarea videoclipurilor, selectați 🕨 pentru a le vizualiza.

- Pentru a vizualiza mai multe videoclipuri, derulați la stânga sau la dreapta.
- Pentru a trimite un videoclip, selectați Part.
- Pentru a reda un videoclip, selectați Redare.
- Pentru a șterge un videoclip, selectați **Ștergere**.

# > Particularizarea setărilor camerei video

Înainte de a înregistra un videoclip, selectați  $\{ \overleftarrow{\mathcal{O}} \} \to ( \overbrace{O}^{OO} pentru a accesa următoarele opțiuni:$ 

| Opțiune                     | Funcție                                                                                  |
|-----------------------------|------------------------------------------------------------------------------------------|
| Vizibilitate la<br>exterior | Activați Vizibilitate la exterior pentru a<br>selecta o stare de iluminare adecvată.     |
| Temporizator                | Selectați intervalul de întârziere înainte de<br>începutul înregistrării unui videoclip. |

| Opțiune        | Funcție                                                                  |
|----------------|--------------------------------------------------------------------------|
| Balanță de alb | Reglați balanța de culoare conform<br>condițiilor de iluminare.          |
| Efecte         | Aplicați un efect special, de exemplu,<br>sepia sau tonuri de alb-negru. |
| Calitate video | Setați nivelul de calitate al videoclipurilor.                           |
| Reglare        | Reglați contrastul, saturația și claritatea.                             |

Înainte de a realiza un videoclip, selectați  $\{ \widecheck{\mathcal{O}} \} \to \bigvee^{U}$  pentru a accesa următoarele setări:

| Setare             | Funcție                                                   |
|--------------------|-----------------------------------------------------------|
| Grilă              | Afișează o grilă pe ecranul de<br>examinare.              |
| Înregistrare audio | Activați sau dezactivați sunetele.                        |
| Examinare          | Setați camera foto să afișeze videoclipul<br>înregistrat. |

| Setare         | Funcție                                                                      |
|----------------|------------------------------------------------------------------------------|
| Stocare        | Selectați o locație de memorie pentru<br>stocarea videoclipurilor capturate. |
| Reinițializare | Reinițializați meniurile și opțiunile de<br>fotografiere.                    |

# **Player video**

Învățați să utilizați playerul video pentru a reda diferite tipuri de videoclipuri. Playerul video acceptă următoarele formate de fișier: 3gp, mp4, avi, wmv, flv, mkv (Codec: MPEG4, H.263, Sorenson H.263, H.264, VC-1, DivX/XviD).

- Ø
- Unele formate de fișiere nu sunt suportate deoarece depind de softul aparatului.
  - Dacă dimensiunea fişierului depăşeşte memoria disponibilă, se poate produce o eroare la deschiderea fişierelor.
- În modul Repaus, deschideți lista de aplicații și selectați **Player video**.
- 2 Selectați un videoclip pentru redare.

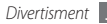

- $\beta \;$  Rotiți dispozitivul în sensul invers acelor de ceasornic în modul de vizualizare peisaj.
- 4 Controlați redarea cu următoarele pictograme:

| Pictogramă | Funcție                                                                        |
|------------|--------------------------------------------------------------------------------|
|            | Modificați raportul ecranului video.                                           |
| M          | Vă deplasați înapoi într-un fișier (țineți<br>apăsat).                         |
| Ш          | Întrerupeți redarea; selectați 🕨 pentru a<br>relua redarea.                    |
|            | Vă deplasați înainte într-un fișier (țineți<br>apăsat).                        |
| 5.1ch      | Activați sistemul de sunet surround pe 5.1 canale când este conectată o cască. |
| <b>N</b>   | Reglați volumul.                                                               |
| 5          | Opriți redarea și reveniți la lista de redare.                                 |

# Galerie

Aflați cum să vizualizați fotografii și să redați videoclipuri în memoria și pe cartela de memorie a dispozitivului.

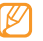

Dacă dispozitivul indică faptul că memoria este plină când accesați **Galerie**, ştergeți unele dintre fișiere utilizănd **Fișierele** mele sau alte aplicații de gestionare a fișierelor și încercați din nou.

# > Formate de fișier acceptate

| Tip     | Format                                                                                                    |
|---------|----------------------------------------------------------------------------------------------------|
| Imagine | Extensie: bmp, gif, jpg, png                                                                                                    |
| Video   | <ul> <li>Extensie: 3gp, mp4, avi, wmv, flv, mkv</li> <li>Codec: MPEG4, H.263, Sorenson H.263,<br/>H.264, VC-1, DivX/XviD</li> </ul> |

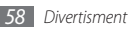

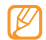

- Evitați blocarea ecranului dispozitivului în timpul vizualizării unui material DivX Video-On-Demand. La fiecare blocare a ecranului în timpul redării unui disc DivX Video-On-Demand, se va scădea o unitate din contorul de închirieri disponibile.
- Unele formate de fișiere nu sunt suportate deoarece depind de softul aparatului.
- Dacă dimensiunea fişierului depăşeşte memoria disponibilă, se poate produce o eroare la deschiderea fişierelor.

# > Vizualizarea unei fotografii

- Î în modul Repaus, deschideți lista de aplicații și selectați Galerie.
- 2 Selectați un folder.
- 3 Pentru a schimba modul de vizualizare, selectați IIII sau in partea din dreapta-sus a ecranului.
- 4 Selectați o fotografie (fără pictogramă) pentru a o vizualiza.

În timpul vizualizării unei fotografii, utilizați următoarele opțiuni:

- Pentru a vizualiza mai multe fotografii, derulați la stânga sau la dreapta.
- Pentru a mări sau pentru a micşora, selectaţi sau .
   De asemenea, puteţi atinge ecranul cu două degete şi să le îndepărtaţi (apropiaţi degetele pentru a micşora).
- Pentru a începe o expunere de diapozitive în folderul selectat, selectați Expunere diapozitive. Atingeți ecranul pentru a opri expunerea de diapozitive.

# > Redarea unui videoclip

- În modul Repaus, deschideți lista de aplicații și selectați Galerie.
- 💈 Selectați un videoclip (cu pictograma 💿) pentru a reda.
- $\beta \;$  Rotiți dispozitivul în sensul invers acelor de ceasornic în modul de vizualizare peisaj.
- 4 Controlați redarea cu tastele virtuale. ► pag. 57

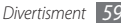

# > Partajarea imaginilor sau a videoclipurilor

- Î în modul Repaus, deschideți lista de aplicații și selectați Galerie.
- 2 Selectați un folder.
- 3 Selectați o imagine sau un videoclip.
- 4 Selectați **Meniu**  $\rightarrow$  **Partajare**  $\rightarrow$  o opțiune de partajare.

# **Player muzical**

Aflați cum puteți să ascultați muzica preferată pe drum, cu ajutorul playerului muzical. Playerul muzical acceptă următoarele formate de fișier: mp3, m4a, mp4, 3gp, 3ga, wma, ogg, oga, aac, flac.

| r | 7 | 7 | 7        | ۱ |
|---|---|---|----------|---|
| н |   | 5 | <u>_</u> | I |
| L | ٢ |   |          | J |

- De asemenea, puteți reda fișiere muzicale în următoarele formate dacă le deschideți din Fișierele mele, din mesaje multimedia sau din browserul Web: mid, midi, xmf, rtttl, smf, imy, rtx, ota, amr, awb, wav.
- Unele formate de fișiere nu sunt suportate deoarece depind de softul aparatului.
- Dacă dimensiunea fişierului depăşeşte memoria disponibilă, se poate produce o eroare la deschiderea fişierelor.

### > Adăugarea de fișiere muzicale pe dispozitiv

Începeți prin transferul fișierelor pe dispozitiv sau pe cartela de memorie:

- Descărcați de pe rețeaua Wi-fi. ► pag. 72
- Descărcați de pe un PC utilizând programul opțional Samsung Kies. ▶ pag. 92
- Primiți prin Bluetooth. 🕨 pag. 85
- Copiați pe cartela de memorie. 🕨 pag. 93
- Sincronizați cu Windows Media Player 11. ► pag. 92

## > Redarea muzicii

După transferul fișierelor muzicale pe dispozitiv sau pe cartela de memorie,

- În modul Repaus, deschideți lista de aplicații și selectați Player muzical.
- 2 Derulați spre stânga sau spre dreapta până la o categorie de muzică.
- *3* Selectați un fișier muzical.

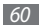

#### 4 Controlați redarea cu următoarele pictograme:

| Pictogramă | Funcție                                                                                       |
|------------|-----------------------------------------------------------------------------------------------|
|            | Reglați volumul.                                                                              |
| 5.1ch      | Activați sistemul de sunet surround pe 5.1<br>canale când este conectată o cască.             |
| <b>X</b>   | Activați modul Amestecare.                                                                    |
| A          | Schimbați modul de repetare (oprit,<br>se repetă un fișier sau se repetă toate<br>fișierele). |
| ¥          | Salt înapoi; vă deplasați înapoi într-un fișier<br>(țineți apăsat).                           |
| Ш          | Întrerupeți redarea; selectați 🕨 pentru a<br>relua redarea.                                   |
|            | Derulați înainte; vă deplasați înainte într-<br>un fișier (țineți apăsat).                    |

1. Aceste pictograme sunt afișate la atingerea ecranului playerului.

- SRS CS Headphone<sup>™</sup> oferă o experiență de sunet surround pe 5.1 canale pe căștile standard sau cele de tip earbud, atunci când se ascultă un conținut multicanal, de exemplu, filmele pe DVD.
- WOW HD<sup>™</sup> îmbunătăţeşte semnificativ calitatea de redare a sunetelor, oferind o experienţă dinamică de divertisment 3D, cu un bas puternic şi profund şi cu o claritate a frecvenţelor ridicate care permite detalii precise.

# > Reveniți la modul de vizualizare disc.

- În modul Repaus, deschideți lista de aplicații și selectați **Player muzical**.
- Apăsați [I=] → Accesare vizual. disc.
- Rotiți dispozitivul în sensul invers acelor de ceasornic în modul de vizualizare peisaj.
- Ø Derulaţi spre stânga sau spre dreapta la un disc.
- 5 Selectați un disc pentru a începe redarea.
- Selectați III sau > pentru a întrerupe sau a relua redarea în curs.

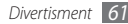

- 7 Selectați pentru a comuta la modul de vizualizare circulară.
- $\begin{array}{l} & {\rm Glisați \, în \, jurul \, cercului \, pentru \, a \, selecta \, o \, piesă.} \\ & {\rm Pentru \, a \, comuta \, la \, altă \, categorie, \, selectați \, \textbf{Toate} \rightarrow } \\ & {\rm o \, categorie.} \end{array}$
- 9 Selectați < pentru a reveni la modul de vizualizare disc.

# > Crearea unei liste de redare

- În modul Repaus, deschideți lista de aplicații și selectați
   Player muzical.
- 2 Selectați Liste de redare.
- $\beta$  Apăsați [I=] → Creare.
- 4 Introduceți un titlu pentru noua listă de redare și selectați Salvare.
- 5 Selectați Adăugare muzică.
- 6 Selectați fișierele pe care doriți să le includeți și selectați Adăugat.

În timpul redării, puteți adăuga fișiere la o listă de redare apăsând [I≡]] → Adăugare la lista de redare.

# > Adăugarea pieselor la lista rapidă

Puteți adăuga piese la lista rapidă și le puteți salva ca listă de redare. În timpul redării, apăsați [I=I] → Ad. la lis. rap. pentru a adăuga piesa curentă la lista rapidă.

Pentru a accesa lista rapidă, din ecranul principal al playerului muzical, selectați **Liste de redare** → **Listă rapidă**. Pentru a salva lista rapidă ca listă de redare, apăsați [I=] → **Salv. list. red.** 

# > Particularizarea setărilor playerului muzical

- În modul Repaus, deschideți lista de aplicații și selectați Player muzical.
- 2 Apăsați [I=] → Mai multe → Setări, sau apăsați [I=] → Setări.
- $\mathcal{J}~$  Reglați următoarele setări pentru a particulariza playerul muzical:

| Opțiune    | Funcție                                  |
|------------|------------------------------------------|
| Egalizator | Selectați un tip de egalizator implicit. |
| Efect      | Selectați un efect de sunet.             |

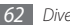

| Opțiune      | Funcție                                                                              |
|--------------|--------------------------------------------------------------------------------------|
| Meniu muzică | Selectați categorii muzicale care să fie<br>afișate pe ecranul bibliotecii muzicale. |
| Vizualizare  | Afişați o vizualizare animată în timpul<br>redării.                                  |

# **Radio FM**

Aflați cum puteți să ascultați muzica și știrile la radioul FM. Pentru a asculta radioul FM, trebuie să conectați căștile furnizate, care servesc drept antenă radio.

# > Ascultarea radioului FM

- 1 Introduceți în dispozitiv casca furnizată.
- 2 În modul Repaus, deschideți lista de aplicații și selectați Radio FM.
- 3 Selectați ▶ pentru a porni radioul FM (dacă este necesar). Radioul FM scanează și salvează automat posturile disponibile.

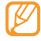

La prima pornire a radioului FM, vi se va solicita să porniți căutarea automată.

4 Controlați radioul FM utilizând următoarele taste:

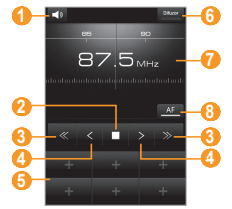

| Număr | Funcție                                                      |
|-------|--------------------------------------------------------------|
| 0     | Reglați volumul.                                             |
| 2     | Opriți radioul FM; selectați ▶ pentru a porni<br>radioul FM. |
| 3     | Căutați un post de radio disponibil.                         |
| 4     | Modificați frecvența cu pași de 0,1 MHz.                     |

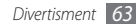

| Număr | Funcție                                                                                                    |
|-------|----------------------------------------------------------------------------------------------------|
| 6     | Adăugați postul de radio curent pe lista de<br>preferate.                                                                          |
| 6     | Modificați ieșirea de sunet (casca sau difuzorul dispozitivului).                                                                  |
| 0     | Modificați frecvența derulând la stânga sau<br>la dreapta pe bara cu scală.                                                        |
| 8     | Setați radioul FM pentru a căuta automat din<br>nou frecvențele pentru posturile de radio<br>atunci când semnalul radio este slab. |

# > Salvarea automată a unui post de radio

Introduceți în dispozitiv casca furnizată.

- 2 în modul Repaus, deschideți lista de aplicații și selectați **Radio FM**.
- 3 Selectați **Căutare**  $\rightarrow$  o opțiune de scanare.

Radioul FM scanează și salvează automat posturile disponibile.

4 Selectați postul de radio dorit din lista posturilor și apăsați
 [1] pentru a reveni la ecranul radioului FM.

# > Adăugarea unui post de radio la lista cu favorite

- Introduceți în dispozitiv casca furnizată.
- 2 în modul Repaus, deschideți lista de aplicații şi selectați Radio FM.
- 3 Selectați ▶ pentru a porni radioul FM.
- 4 Derulați la postul de radio dorit.
- 5 Selectați + pentru a adăuga pe lista de favorite.

# > Particularizarea setărilor radioului FM

- În modul Repaus, deschideți lista de aplicații și selectați **Radio FM**.
- 2 Apăsați [I=] → Setări.

 $\beta \;\; {\rm Reglați}\; {\rm urm \Bar{a}}$ toarele setări pentru particularizarea radioului FM:

| Opțiune                  | Funcție                                                                                                    |
|--------------------------|----------------------------------------------------------------------------------------------------|
| Regiune                  | Selectați regiunea dvs.                                                                                                    |
| Redare în<br>fundal      | Stabiliți dacă radioul FM va funcționa<br>sau nu în fundal, în timp ce utilizați alte<br>aplicații. Dacă caestă caracteristică este<br>activată, puteți controla radioul FM de la<br>panoul de comenzi rapide. |
| Afişare ID post          | Stabiliți dacă se va afișa identificatorul<br>postului pe ecranul radioului FM;<br>identificatorii de post sunt disponibili<br>numai de la posturile de radio care<br>furnizează această informație.           |
| Frecvență<br>alternativă | Stabiliți dacă radioul FM încearcă sau nu<br>să se reacordeze pe frecvența unui post<br>de radio când semnalul este slab.                                                                                      |
| Oprire FM<br>automată    | Setați ca radioul FM să se oprească<br>automat după o perioadă de timp<br>specificată.                                                                                                    |

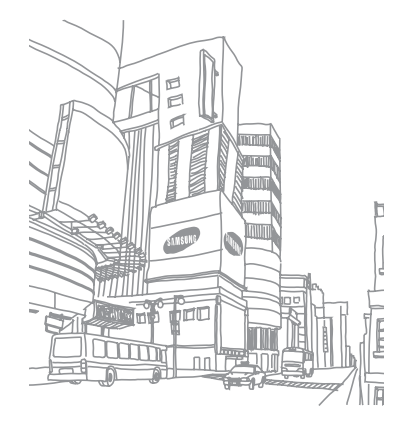

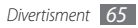

# Informații personale

# Contacte

Aflați cum puteți să creați și să gestionați o listă a contactelor personale sau de afaceri stocate în memoria telefonului sau pe o cartelă SIM sau USIM. Puteți salva nume, numere de telefon mobil, numere de telefon de la domiciliu, adrese de e-mail, aniversări și alte date aferente contactelor dvs.

# > Crearea unui contact

- În modul Repaus, deschideți lista de aplicații și selectați Contacte.
- 🤰 Selectați 💽.
- 3 Selectați o locație de memorie.
- 4 Introduceți informațiile de contact.
- 5 Selectați **Salvare** pentru a adăuga contactul în memorie.

De asemenea, puteți crea un contact din ecranul de apelare.

- În modul Repaus, deschideţi lista de aplicaţii şi selectaţi Telefon → Tastatură.
- *2* Introduceți un număr de telefon.
- 3 Selectați Adăugare la Contacte →  $\bigcirc$ .
  - Selectați o locație de memorie.
  - Introduceți informațiile de contact.
- 6 Selectați **Salvare** pentru a adăuga contactul în memorie.

# > Găsirea unui contact

- În modul Repaus, deschideți lista de aplicații și selectați **Contacte**.
- 2 Derulați lista de contacte în sus sau în jos.
- 3 Selectați numele unui contact.

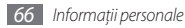

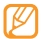

După ce ați găsit un contact, puteți efectua următoarele operații:

- efectuați un apel vocal selectând numărul de telefon.
- efectuați un apel video selectând Ap. vid.
- trimiterea unui mesaj prin selectarea opțiunii Mesaj.
- editarea informațiilor despre contact apăsând [I=] → Editare.

## > Setarea unui număr de apelare rapidă

- În modul Repaus, deschideți lista de aplicații și selectați Contacte.
- 2 Apăsați [ $\blacksquare$ ]  $\rightarrow$  Mai multe  $\rightarrow$  Apelare rapidă.
- $\beta$  Selectați un număr de locație  $\rightarrow$  un contact.

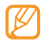

Puteți apela rapid acest număr ținând apăsat numărul locației din ecranul de apelare.

# > Crearea cărții de vizită

- În modul Repaus, deschideți lista de aplicații și selectați Contacte.
- 2 Apăsați [=] → **Profilul meu**.
- *3* Introduceți-vă detaliile personale.

#### 4 Selectați Salvare.

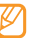

Puteți trimite cartea de vizită atașând-o la un mesaj sau la un e-mail sau transferând-o prin caracteristica fără fir Bluetooth.

# > Preluare prieteni de pe comunitățile web

Puteți vizualiza lista conturilor de pe site-urile Web de comunitate și puteți selecta un cont pentru a adăuga un contact de pe site-ul Web la contactele de pe telefon.

- În modul Repaus, deschideți lista de aplicații și selectați Contacte.
- 2 Apăsați [=] → Preluare prieteni.
- 3 Selectați un cont.

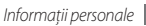

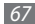

# > Crearea unui grup de contacte

Prin crearea grupurilor de contacte, puteți gestiona mai multe contacte și trimite mesaje sau un e-mail unui întreg grup. Începeți prin crearea unui grup.

- $\ensuremath{\underline{l}}$  în modul Repaus, deschideți lista de aplicații și selectați Contacte  $\rightarrow$  Grupuri.
- 2 Apăsați [ $\blacksquare$ ] → Creare.
- $\beta$   $\;$  Introduceți un nume și selectați un ton de apel pentru grup.
- 4 Selectați Salvare.

# Copierea contactelor

Puteți copia contacte către și de la cartela SIM sau USIM.

- În modul Repaus, deschideți lista de aplicații și selectați Contacte.
- 2 Apăsați [I=1] → Import/Export → Import de pe cartela SIM sau Export pe cartela SIM.
- *3* Bifați contactele de copiat și selectați **Import** sau **Export**.
- 4 Pentru a exporta contacte, selectați **Da** pentru confirmare.

# Import sau export contacte

Puteți salva toate contactele dvs. ca fișiere vcf pe o cartel de memorie, și să le exportați de pe o cartelă de memorie.

- În modul Repaus, deschideți lista de aplicații și selectați Contacte.
- 2 Apăsați [I=1]  $\rightarrow$  Import/Export  $\rightarrow$  Import de pe cartela SD sau Export pe cartela SD.
- 3 Pentru a importa contacte, selectați o locație pentru import. Pentru a exporta contacte, selectați OK pentru confirmare.

# > Vizualizarea jurnalului de comunicații

Puteți vizualiza jurnalul de comunicații cu apeluri, mesaje, e-mail sau liste SNS.

- În modul Repaus, deschideţi lista de aplicaţii şi selectaţi Contacte → Istoric.
- 2 Selectați un element pe care doriți să-l vizualizați.

### > Vizualizarea activităților din rețelele sociale

Puteți vizualiza activitățile recente ale contactelor din serviciile de rețele sociale, precum Facebook, MySpace și Twitter.

- Î în modul Repaus, deschideți lista de aplicații și selectați Contacte → Activități.
- 2 Selectați un element pe care doriți să-l vizualizați.

# Calendar

Învățați să creați și să gestionați evenimente zilnice, săptămânale sau lunare și să setați alarme pentru a vă reaminti de evenimente importante.

# > Crearea unui eveniment

- Î în modul Repaus, deschideţi lista de aplicaţii şi selectaţi Calendar.
- 2 Selectați Atingeți pentru a crea sau apăsați [=] → Creare.
- 3 Introduceți detaliile evenimentului, după cum este necesar.

4 Selectați Salvare.

## > Vizualizarea evenimentelor

Pentru modificarea vizualizării calendar,

- În modul Repaus, deschideți lista de aplicații și selectați Calendar.
- 2 Selectați un mod de vizualizare din partea de sus a calendarului.

Pentru a vizualiza evenimentele de la o anumită dată,

- În modul Repaus, deschideţi lista de aplicaţii şi selectaţi Calendar.
- Selectați o dată din calendar. În vizualizarea de tip lună, zilele cu evenimente programate sunt indicate printr-un mic triunghi.

Pentru a vă deplasa la o anumită zi prin introducerea manuală a unei date, apăsați [ (==] ] → **Salt la**, introduceți data selectând + sau - și selectați **Setare**.

Pentru a selecta data de astăzi, apăsați [ $\square$ ]  $\rightarrow$  **Azi**.

3 Selectați un eveniment pentru a-i vizualiza detaliile.

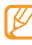

Puteți trimite evenimentul altor persoane apăsând [I=I]  $\rightarrow$  Trimitere prin  $\rightarrow$  o opțiune.

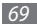

## > Oprirea unei alarme de eveniment

Dacă setați o alarmă pentru un eveniment din calendar, pictograma alarmei pentru eveniment va apărea la ora specificată.

- ${\it I}$  Deschideți panoul de comenzi rapide din partea de sus a ecranului.
- $2\;$  Selectați un memento pentru a vizualiza mai multe detalii despre eveniment.
- 3 Pentru a amâna sau a anula alarma, selectați Amânare sau Îndepărtare totală.

# Notă

Aflați cum puteți să înregistrați informații importante, destinate salvării și vizualizării la o dată ulterioară.

# > Crearea unei note

- 1 În modul Repaus, deschideți lista de aplicații și selectați **Notă**.
- 2 Dacă este salvată o notă, selectați Creare memento sau apăsați [I=1] → Creare.

- 3 Introduceți textul notei.
- 4 Apăsați [➡] pentru a ascunde tastatura.
- 5 Selectați o culoare pentru a modifica o culoare de fond.
- 6 Selectați Salvare.

## > Vizualizarea notelor

🖉 În modul Repaus, deschideți lista de aplicații și selectați **Notă**.

- 2 Apăsați [I=1] → Căutare sau țineți apăsat [I=1] pentru a căuta o notă (dacă este necesar).
- 3 Selectați o notă pentru a-i vizualiza detaliile. Pentru a edita o notă, selectati .

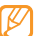

Puteți trimite nota altor persoane ținând apăsat pe notă și selectând **Trimitere prin**  $\rightarrow$  o opțiune.

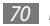

# Înregistrare voce

Aflați cum să utilizați funcția de înregistrare vocală a telefonului.

# Înregistrarea unei note vocale

- Î în modul Repaus, deschideți lista de aplicații și selectați Înregistrare voce.
- 2 Selectați înreg. pentru a începe înregistrarea.
- 3 Vorbiți în microfon.
- 4 Când ați terminat, selectați **Oprire**.
- 5~ Pentru a înregistra mai multe note vocale, selectați din nou ~  $\mathbf{\hat{l}nreg.}$

# > Redarea unei note vocale

- Î în modul Repaus, deschideți lista de aplicații și selectați înregistrare voce.
- 2 Selectați Listare.
- 3 Într-o listă de redare, selectați o notă vocală pentru redare.

Puteți trimite nota vocală celorlați ținând apăsat o notă vocală și selectând **Partajare**.

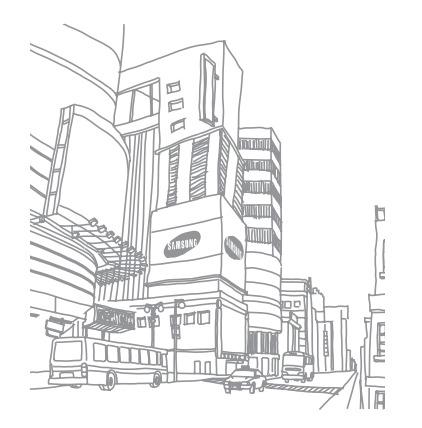

# Web

Serviciile Web necesită o conexiune de date. Contactați-vă operatorul pentru a alege cel mai bun plan de date.

### Internet

Aflați cum puteți să accesați și să marcați paginile Web preferate.

- Ø
- Accesarea rețelei Web și descărcarea conținutului media pot genera taxe suplimentare. Pentru detalii, contactați furnizorul de servicii.
- Pictogramele disponibile pot să difere în funcție de regiune sau de furnizorul de servicii.

# > Răsfoirea paginilor Web

În modul Repaus, deschideţi lista de aplicaţii şi selectaţi Internet pentru a lansa o pagină de pornire specificată. Pentru a accesa o anumită pagină Web, selectaţi câmpul de introducere URL, introduceţi adresa Web (URL) a paginii Web şi selectaţi → 2 Navigați în paginile Web utilizând următoarele taste:

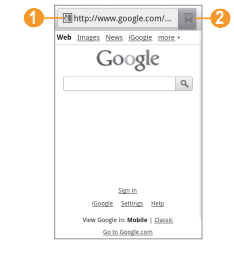

| Număr | Funcție                                                                                          |
|-------|--------------------------------------------------------------------------------------------------|
| 0     | Introduceți o adresă URL a paginii Web pe<br>care doriți să o accesați.                          |
| 2     | Deschideți o listă de marcaje salvate, pagini<br>frecvent vizitate și istoricul Internet recent. |

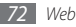
În timpul navigării în pagina Web, utilizați următoarele opțiuni:

- Pentru a mări sau a micşora, atingeți ecranul de două ori. De asemenea, puteți utiliza și zoom-ul cu două degete; atingeți ecranul cu două degete și apropiați-le sau îndepărtați-le uşor.
- Pentru a deschide o fereastră nouă, apăsați [□] → Fereastră nouă.
- Pentru vizualizarea ferestrelor curent active, apăsați [I=]] → Ferestre. Puteți deschide mai multe pagini și vă puteți deplasa înainte și înapoi între acestea.
- Pentru reglarea luminozității ecranului, apăsați [=] → Setare de luminozitate. În funcție de regiune, este posibil ca această caracteristică să nu fie disponibilă.
- Pentru a reîncărca pagina Web curente, apăsați [I=I] → Reîmprospătare.
- Pentru a trece la pagina următoare din istoric, apăsați [I≡I] → Redirecționare.
- Pentru a marca pagina Web curentă, apăsați [I=1] → Mai multe → Adăugare marcaj.
- Pentru a adăuga o comandă rapidă la această pagină web pe ecranul inactiv, apăsați [I=] → Mai multe → Ad. com. rap. la ecr. pr.

- Pentru a adăuga alimentarea RSS, apăsați [I=1] → Mai multe → Adăugare alimentări RSS. Puteți citi alimentările RSS utilizând Google Reader.
- Pentru a căuta text în pagina Web, apăsați [I=] → Mai multe → Găsire în pag.
- Pentru a vizualiza detaliile paginii Web curente, apăsați [=] → Mai multe → Info. pag.
- Pentru a trimite adresa Web (URL) a paginii Web altor persoane, apăsați [I=1] → Mai multe → Partaj. pagină.
- Pentru a vizualiza istoricul de descărcare, apăsați [=] → Mai multe → Descărcări.
- Pentru a particulariza setările navigatorului, apăsați [I=]  $\rightarrow$  Mai multe  $\rightarrow$  Setări.

## > Căutați vocal informațiile

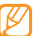

Această caracteristică poate să nu fie disponibilă, în funcție de regiune sau de furnizorul de servicii.

- În modul Repaus, deschideți lista de aplicații și selectați Internet.
- 2 Selectați câmpul de introducere a URLului.

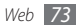

3 Selectați de cuvântul în microfonul aparatului dvs. Aparatul caută informațiile şi paginile web legate de cuvânt.

### > Marcarea paginilor Web favorite

În cazul în care cunoașteți adresa URL a paginii Web, puteți adăuga manual un marcaj. Pentru a adăuga un marcaj,

- În modul Repaus, deschideți lista de aplicații și selectați Internet.
- 2 Selectați → Marcaje.
- 3 Selectaţi Adaugă sau apăsaţi [□] → Marcare ultima pagină vizualizată.

Pentru a marca pagina web pe care o vizualizați, săriți la pasul 5.

4 Introduceți un titlu de pagină și o adresă Web (URL).

#### 5 Selectați **OK**.

Din lista cu marcaje, țineți apăsat pe un marcaj și utilizați următoarele opțiuni:

 Pentru a deschide pagina web în această fereastră, selectați Deschidere.

- Pentru a deschide pagina Web într-o fereastră nouă, selectați Desc. în fer. nouă.
- Pentru a edita detaliile marcajului, selectați Editare marcaj.
- Pentru a adăuga comanda rapidă pentru marcaj la ecranul Repaus, selectați **Ad. com. rap. la ecr. pr.**
- Pentru a trimite adresa Web (URL) a paginii Web altor persoane, selectați Partajare link.
- Pentru a copia adresa Web (URL) a paginii Web, selectaţi Cop. link URL.
- Pentru a șterge marcajul, selectați **Ștergere marcaj**.
- Pentru a utiliza pagina Web ca pagină de pornire a navigatorului, selectați Setare ca pagină de pornire.
- > Adăugarea unei adrese pentru alimentări RSS
- În modul Repaus, deschideți lista de aplicații și selectați Internet.
- $2\,$  Vă deplasați la o pagină Web care dispune de o alimentare RSS.

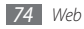

- 3 Selectați 🔊 din câmpul de introducere al URLului.
- 4 Selectați un flux RSS pentru adăugare.
- 5 Abonare la alimentarea RSS.

Când se actualizează alimentarea abonată, veți fi notificat referitor la aceasta.

#### Accesarea paginilor vizitate frecvent sau a istoricului recent

- Î în modul Repaus, deschideți lista de aplicații și selectați Internet.
- 2 Selectați → Cel mai vizitat sau Istoric.
- $\beta$  Selectați o pagină Web pentru a o accesa.

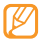

Puteți adăuga o pagină Web la lista de marcaje, selectând pictograma în formă de stea din dreapta.

## Layar

Layar permite navigarea în diverse locații pentru informații locale sau hărți în timp real prin intermediul camerei dispozitivului precum și pentru partajarea informațiilor. În modul Repaus, deschideți lista de aplicații și selectați Layar.

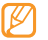

În funcție de regiune sau de furnizorul de servicii, este posibil ca această caracteristică să fie indisponibilă.

# Maps

Aflați cum să utilizați Google Maps<sup>™</sup> pentru a vă afla locația, pentru a căuta străzi, orașe sau țări pe harta online și pentru a primi indicații de orientare.

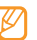

- În funcție de regiune sau de furnizorul de servicii, este posibil ca această caracteristică să fie indisponibilă.
- Nu atingeți zona internă a antenei și nu acoperiți această suprafață cu mâinile sau alte obiecte în timp ce utilizați funcțiile GPS.
- Pentru a avea semnal GPS mai bun evitați folosirea aparatului dvs. în următoarele condiții:
  - între clădiri, în tunele sau pasaje subterane, sau în interiorul clădirilor
  - în condiții de vreme neprielnică
  - în zone cu tensiuni înalte sau câmpuri electromagnetice

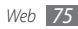

#### Activați serviciile de locație care pot fi folosite cu Google Maps

Trebuie să activați serviciile de locație pentru a identifica locația dvs. și a căuta pe hartă.

- Î în modul Repaus, deschideţi lista de aplicaţii şi selectaţi Setări → Locaţie şi securitate.
- $2\;$  Reglați următoarele setări pentru activarea serviciilor de locație:

| Opțiune                      | Funcție                                                                                                    |
|------------------------------|----------------------------------------------------------------------------------------------------|
| Utilizare<br>rețele fără fir | Setați pentru a folosi WLAN și/sau rețele<br>mobile pentru localizarea dvs.                                                                                                    |
| Utilizare<br>sateliți GPS    | Setați folosirea satelitului GPS pentru<br>localizarea dvs. Puteți vizualiza locațiile la<br>nivelul străzii.                                                                                                |
| GPS hibrid                   | Folosiți senzorii în scopul identificării mai<br>rapide a poziției pietonale atunci când<br>semnalul GPS este obstrucționat. Pot<br>exista variații între estimările senzorului și<br>locația dvs. efectivă. |

### > Căutarea unei anumite locații

 În modul Repaus, deschideți lista de aplicații și selectați Maps.

Harta va afişa locația dvs. curentă.

- 2 Apăsați [I=] → Search.
- 3 Introduceți un cuvânt pentru locație și selectați  ${f Q}$  .
  - Pentru a căuta vocal o locație, selectați 👲 .
  - Pentru a mări sau pentru a micşora, selectaţi Q sau 0.
  - Pentru vizualizarea de tip relief, apăsați [I=1]  $\rightarrow$  Layers  $\rightarrow$  o opțiune.

#### Obținerea de indicații rutiere spre o anumită destinație

- În modul Repaus, deschideți lista de aplicații și selectați
  Maps.
- 2 Apăsați [□] → Directions.

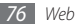

- 3 Introduceți adresele locațiilor de plecare şi de destinație. Pentru a introduce o adresă din lista de contacte sau pentru a indica locația pe hartă, selectați on map.
- 4 Selectați o metodă de deplasare (cu maşina, cu autobuzul sau pe jos) şi selectați Go.
- 5 Selectați un traseu de deplasare pentru a vizualiza detaliile călătoriei (dacă este necesar).
- 6 Selectați Show on map.
- 7 Când ați terminat, apăsați [□] → Mai multe → Clear Map.

#### Partajarea locației prin intermediul programului Google Latitude

Aflați cum să partajați locația cu prietenii și cum să vizualizați locațiile acestora prin Google Latitude™.

 În modul Repaus, deschideți lista de aplicații și selectați Latitude.

Aparatul afişează automat Latitudinea.

2 Apăsați [  $\blacksquare$  ]  $\rightarrow$  Add friends  $\rightarrow$  Select from Contacts sau Add via email address.

3 Selectaţi prietenii pe care doriţi să-i adăugaţi sau introduceţi o adresă de e-mail şi selectaţi Add friends → Yes. Când prietenul acceptă invitaţia, vă puteţi partaja locaţiile.

#### 4 Apăsați [ $\square$ ] → See map.

Locațiile prietenilor dvs. sunt marcate cu fotografiile lor pe hartă.

### > Căutați un loc în vecinătatea dvs.

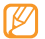

În funcție de regiune sau de furnizorul de servicii, este posibil ca această caracteristică să fie indisponibilă.

 În modul Repaus, deschideți lista de aplicații și selectați Places.

#### 2 Selectați o categorie.

Aparatul dvs. caută locuri în vecinătatea locației dvs. curente, care sunt în legătură cu această categorie.

- $\beta$  Selectați numele unui loc pentru a vizualiza detaliile acestuia.
- 4 Pentru a vizualiza locul pe hartă, selectați 📖.

Pentru a vizualiza traseul până la acel loc, selectați 🔷 .

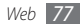

### > Navigaţi la destinaţia dvs.

Învățați cum se folosește sistemul de navigare GPS pentru a găsi și a afișa destinația prin ghidare vocală.

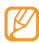

În funcție de regiune sau de furnizorul de servicii, este posibil ca această caracteristică să fie indisponibilă.

- În modul Repaus, deschideți lista de aplicații și selectați Navigare.
- 2 Dacă lansați această aplicație pentru prima dată, selectați Accept.
- $\beta$  Introduceți destinația folosind una din următoarele metode:
  - Rostiți destinația: Rostiți destinația dvs. ca de exemplu: "Navighează la destinație."
  - Introduceți destinația: Introduceți destinația cu ajutorul tastaturii virtuale.
  - Agendă: Selectați destinația dintre adresele de contact.
  - Cu stea: Selectați destinația din lista locurilor marcate cu steluță.

- 4 Selectați Instalare pentru a utiliza navigarea cu îndrumare vocală.
- 5 Pentru a finaliza navigarea, apăsați [□] → leşire navigare.

# YouTube

YouTube este un serviciu online gratuit de video în streaming. Aflați cum să vizualizați și să partajați videoclipuri prin YouTube.

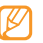

În funcție de regiune sau de furnizorul de servicii, este posibil ca această caracteristică să fie indisponibilă.

## > Urmărirea videoclipurilor

În modul Repaus, deschideți lista de aplicații și selectați **YouTube**.

2 Selectați un videoclip din listă.

3 Rotiți dispozitivul în sensul invers acelor de ceasornic în modul de vizualizare peisaj.

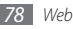

4 Controlați redarea cu ajutorul următoarelor taste:

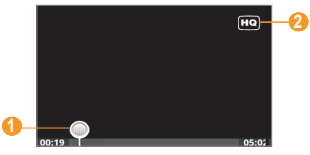

| Număr | Funcție                                                        |
|-------|----------------------------------------------------------------|
| 0     | Vă deplasați la un punct al fișierului prin<br>glisarea barei. |
| 2     | Schimbă calitatea afișării.                                    |

#### > Partajarea videoclipurilor

- În modul Repaus, deschideți lista de aplicații și selectați YouTube.
- Ţineţi apăsat pe un videoclip.
- 3 Selectați **Share**  $\rightarrow$  o opțiune.

## Încărcarea videoclipurilor

- În modul Repaus, deschideți lista de aplicații și selectați YouTube.
- 2 Apăsați [I=] → Upload și selectați un videoclip. Treceți la 8. Dacă doriți să încărcați videoclipuri noi, selectați 🛒 pentru a porni camera foto.
- 3 Rotiți dispozitivul în sensul invers acelor de ceasornic în modul de vizualizare peisaj.
- 4 Îndreptați obiectivul spre subiect și efectuați toate reglajele necesare.\_\_\_\_\_
- 5 Selectați pentru a începe înregistrarea.
- 6 Selectați 🖲 pentru a opri înregistrarea.

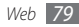

- $7\,$  Selectați **Salvare** pentru a încărca videoclipul pe care l-ați înregistrat.
- $8\,$  Introduceți numele de utilizator și parola și selectați Sign in (dacă este necesar).
- 9 Introduceți detaliile încărcării și selectați **Upload**.

## Sincronizare

Aflați cum puteți să sincronizați contactele, evenimentele din calendar și notele cu serverul Web specificat.

## > Configurarea unui profil de sincronizare

- În modul Repaus, deschideţi lista de aplicaţii şi selectaţi Setări → Wireless şi reţea → Sincroniz.
- 2 Selectați Profil sincronizare nou şi specificați următoarele opțiuni de profil:

| Opțiune     | Funcție                            |
|-------------|------------------------------------|
| Nume profil | Introduceți un nume pentru profil. |

| Opțiune                | Funcție                                                       |
|------------------------|---------------------------------------------------------------|
| Sincronizare categorie | Selectați tipurile de date care vor fi<br>sincronizate.       |
| Tip sinc.              | Setați modul de sincronizare a<br>dispozitivului cu serverul. |
| Sincronizare<br>server | Introduceți adresa Web a serverului<br>care se va sincroniza. |

*3* Când ați terminat, selectați **Salvare**.

## Începerea sincronizării

- În modul Repaus, deschideți lista de aplicații și selectați **Setări → Wireless și rețea → Sincroniz.**
- 2 Selectați un profil de sincronizare.
- 3 Selectați Pornire sincronizare pentru începerea sincronizării.

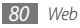

# Samsung Apps

Samsung Apps permite descărcarea simplă a unei game largi de aplicații direct pe aparatul dvs.

Cu numeroase aplicații pentru jocuri, știri, referințe, rețele sociale, navigație, sănătate și multe altele, Samsung Apps permite accesul instant la numeroase posibilități pentru îmbogățirea experienței telefoniei mobile.

Aparatul dvs. devine mai inteligent cu aplicațiile optimizate în întregime de la Samsung Apps. Explorați aplicații uimitoare și îmbunătățiți-vă experiența dvs. mobilă

- Ø
- În funcție de regiune sau de furnizorul de servicii, este posibil ca această caracteristică să fie indisponibilă.
- Pentru detalii, vizitați www.samsungapps.com.
- În modul Repaus, deschideți lista de aplicații și selectați Samsung Apps.
- 2 Căutați și descărcați aplicațiile după dorință.

# Informare zilnică

Aflați cum să obțineți informații meteo, bursiere, știri și informații privind programul zilei curente.

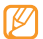

În funcție de regiune sau de furnizorul de servicii, este posibil ca această caracteristică să fie indisponibilă.

## > Personalizați setările de informare zilnică

- În modul Repaus, deschideți lista de aplicații și selectați Informare zilnică.
- 2 Apăsați [🖃] → **Setări** → un service de briefing.
- 3 Reglați următoarele setări pentru personalizarea ecranelor de informare zilnică:

| Opțiune              | Funcție                                                     |
|----------------------|-------------------------------------------------------------|
| Selectare oraș       | Adăugați orașe pentru prognoza meteo.                       |
| Selectare<br>acțiune | Adăugați companii pentru informații referitoare la acțiuni. |

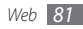

| Opțiune       | Funcție                                                               |
|---------------|-----------------------------------------------------------------------|
| Împrospătare  | Setați actualizarea automată cu ultimele                              |
| automată      | date a ecranelor de informare zilnică.                                |
| Auto defilare | Setați widget-ul de informare zilnică să                              |
| widget        | prezinte automat mai multe informații.                                |
| Unitate       | Selectați o unitate de temperatură de utilizat pentru prognoza meteo. |

4 După ce ați terminat, bifați căsuțele de lângă serviciile de briefing pentru a fi afişate pe ecran.

### > Vizualizare informare zilnică

- În modul Repaus, deschideți lista de aplicații și selectați Informare zilnică.
- 2 Selectați 🗢 pentru actualizarea informațiilor.
- 3 Derulați la stânga sau la dreapta pentru a vizualiza informațiile.

## **Press Reader**

Folosiți Press Reader pentru a citi online ziarele atunci când vă deplasați.

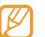

În funcție de regiune sau de furnizorul de servicii, este posibil ca această caracteristică să fie indisponibilă.

## > Descărcare articole noi

<sup>1</sup> În modul Repaus, deschideți lista de aplicații și selectați **Press Reader**.

#### 2 Selectați Online Store.

Se deschide magazinul online.

- 3 Alegeți un ziar pentru descărcare.
- 4 Alegeți o dată și selectați **OK**.
- 5 Selectați **Confirmare** pentru a confirma încărcarea.

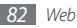

### > Citiți articole noi

- În modul Repaus, deschideți lista de aplicații și selectați Press Reader.
- 2 Selectați My Library.
- 3 Selectați un ziar.

# Market

Puteți descărca jocuri, tonuri de sonerie sau alte aplicații din Android Market.

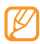

În funcție de regiune sau de furnizorul de servicii, este posibil ca această caracteristică să fie indisponibilă.

- Î în modul Repaus, deschideți lista de aplicații și selectați Market.
- 2 Căutați un fişier şi descărcați-l pe dispozitiv. ► pag. 33

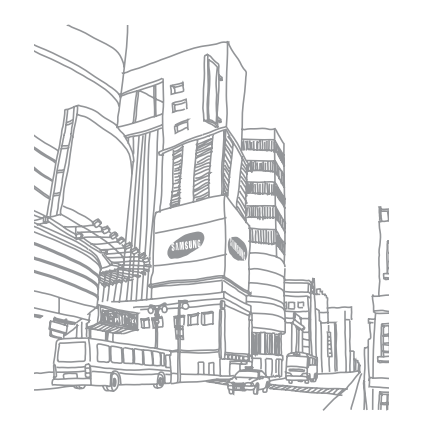

# Conectivitate

## **Bluetooth**

Bluetooth este o tehnologie de comunicații fără fir pe distanțe scurte, capabilă să realizeze schimbul de informații la o distanță de circa 10 metri, fără a fi necesară o conexiune fizică.

Nu este necesară alinierea dispozitivelor pentru a transmite informații prin Bluetooth. Dacă dispozitivele se află fiecare în raza de acțiune a celuilalt, puteți schimba informații între acestea, chiar dacă se află în camere diferite.

- Samsung nu este responsabilă de pierderea, interceptarea sau utilizarea necorespunzătoare a datelor trimise sau primite prin caracteristica fără fir Bluetooth.
- Asigurați-vă întotdeauna că distribuiți și primiți date de la dispozitive de încredere și securizate în mod adecvat. Dacă între dispozitive există obstacole, distanța de operare se poate reduce.
- Unele dispozitive, în special cele care nu sunt testate sau aprobate de Bluetooth SIG, pot fi incompatibile cu dispozitivul dvs.

#### > Activarea caracteristicii fără fir Bluetooth

- În modul Repaus, deschideţi lista de aplicaţii şi selectaţi Setări → Wireless şi reţea → Setări Bluetooth.
- Selectați Bluetooth pentru a activa caracteristica fără fir Bluetooth.

- Găsirea şi asocierea cu alte dispozitive cu caracteristică Bluetooth
- Î în modul Repaus, deschideţi lista de aplicaţii şi selectaţi Setări → Wireless şi reţea → Setări Bluetooth → Scanare dispozitive.
- 2 Selectați un dispozitiv.
- 3 Introduceți un cod PIN pentru caracteristica fără fir Bluetooth sau codul PIN pentru Bluetooth al celuilalt dispozitiv, dacă are unul, apoi selectați OK. Alternativ, selectați Acceptare pentru a sincroniza codul PIN al telefonului cu acela al dispozitivului.

Când deținătorul celuilalt dispozitiv introduce același cod PIN sau acceptă conexiunea, asocierea este finalizată. Dacă asocierea a avut loc cu succes, dispozitivul va căuta automat serviciile disponibile.

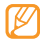

Anumite dispozitive, în special seturile de căști sau seturile auto mâini libere, pot avea un cod PIN Bluetooth fixat, cum ar fi 0000. Dacă celălalt dispozitiv are un cod PIN, este necesar să îl introduceți.

#### > Trimiterea de date prin caracteristica fără fir Bluetooth

- Selectați un fișier sau un element, de exemplu, un contact, un eveniment din calendar, o notă, sau un fișier media dintr-o aplicație adecvată sau din Fișierele mele.
- 2 Apăsați [r=1]  $\rightarrow$  Partajare sau Trimitere prin  $\rightarrow$  Bluetooth.

#### 3 Căutați și asociați cu un dispozitiv cu caracteristică Bluetooth.

- > Primirea datelor utilizând caracteristica fără fir Bluetooth
- În modul Repaus, deschideţi lista de aplicaţii şi selectaţi
  Setări → Wireless şi reţea → Setări Bluetooth → Vizibil.
  Dispozitivul dvs. este vizibil pentru alte dispozitive Bluetooth timp de 120 de secunde.
- 2 Când vi se solicită, introduceți codul PIN pentru caracteristica fără fir Bluetooth și selectați OK (dacă este necesar).
- 3 Selectați Acceptare pentru a confirma că doriți să primiți date de la dispozitiv (dacă este necesar).

Datele primite sunt salvate într-o aplicație sau într-un folder corespunzător, în funcție de tip. De exemplu, un fișier muzical sau un clip audio este salvat în folderul cu fișiere de sunet, iar un contact este salvat în agenda telefonică.

## Wi-Fi

Învățați să utilizați caracteristicile de rețea fără fir ale dispozitivului dvs. pentru a activa și a vă conecta la orice rețea locală fără fir (WLAN) compatibilă cu standardele IEEE 802.11 b/g/n.

Vă puteți conecta la Internet sau la alte dispozitive din rețea oriunde este disponibil un punct de acces sau un hotspot fără fir.

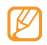

Dispozitivul utilizează o frecvență nearmonizată și este conceput pentru a fi utilizat în toate țările europene. Rețeaua WLAN poate fi operată în UE fără restricții în mediile de interior, dar nu poate fi operată în mediile de exterior de pe teritoriul Franței.

#### > Activarea caracteristicii WLAN

În modul Repaus, deschideți lista de aplicații și selectați **Setări** → **Wireless și rețea** → **Setări Wi-Fi** → **Wi-Fi**.

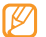

O rețea WLAN care rulează în fundal va consuma puterea bateriei. Pentru a păstra energia bateriei, activați rețeaua WLAN numai atunci când este necesar.

## › Localizarea și conectarea la o rețea WLAN

În modul Repaus, deschideţi lista de aplicaţii şi selectaţi Setări → Wireless şi reţea → Setări Wi-Fi.

Dispozitivul va căuta automat rețelele WLAN disponibile.

- 2 Selectați o rețea din **Rețele Wi-Fi**.
- *3* Introduceți o parolă pentru rețea (dacă este necesar).
- 4 Selectați Connect.

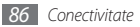

#### > Adăugarea manuală a unei rețele WLAN

- Î în modul Repaus, deschideţi lista de aplicaţii şi selectaţi Setări → Wireless şi reţea → Setări Wi-Fi → Add Wi-Fi network.
- $2\;$  Introduceți identificatorul SSID pentru rețea și selectați tipul de securitate.
- $\beta\,$  Stabiliți setările de securitate în funcție de tipul de securitate selectat.
- 4 Selectați Save.

#### Conectarea la o rețea WLAN utilizând WPS (configurare Wi-Fi protejată)

Utilizând WPS, vă puteți conecta la o rețea securizată.

Pentru conectarea la o rețea WLAN cu butonul WPS,

- Î în modul Repaus, deschideţi lista de aplicaţii şi selectaţi Setări → Wireless şi reţea → Setări Wi-Fi.
- 2 Selectați Buton conexiune WPS.
- 3 Apăsați, în interval de 2 minute, un buton WPS de la punctul de acces.

Pentru conectarea la o rețea WLAN cu un cod PIN pentru WPS,

- În modul Repaus, deschideţi lista de aplicaţii şi selectaţi
  Setări → Wireless şi reţea → Setări Wi-Fi.
- 2~ Alegeți o rețea indicată de pictograma WPS și selectați WPS  $_{\rm PIN.}$
- 3 La punctul de acces, introduceți codul PIN şi apăsați pe butonul de pornire.

# AllShare

Aflați cum să utilizați serviciul Digital Living Network Alliance (DLNA), care permite partajarea fișierelor media între dispozitivele compatibile DLNA de la domiciliul dvs., utilizând o rețea WLAN.

Mai întâi, trebuie să activați caracteristica WLAN și să adăugați un profil WLAN. ▶ pag. 86

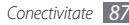

#### Particularizarea setărilor DLNA pentru partajarea fişierelor media

Pentru a permite altor dispozitive compatibile DLNA să acceseze fișierele media de pe dispozitivul dvs., trebuie să activați partajarea fișierelor media.

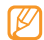

Este posibil ca, în funcție de dispozitivele compatibile DLNA, redarea unor fișiere pe dispozitivele respective să nu fie posibilă.

- În modul Repaus, deschideți lista de aplicații și selectați AllShare.
- 2 Selectați Setări.
- 3 Reglați următoarele setări pentru particularizarea caracteristicii DLNA:

| Opțiune     | Funcție                            |
|-------------|------------------------------------|
| Nume server | Introduceți un nume pentru         |
| media       | dispozitivul dvs. ca server media. |

| Opțiune                             | Funcție                                                                                                    |
|-------------------------------------|----------------------------------------------------------------------------------------------------|
| Partajare media                     | Activați partajarea fișierelor video,<br>a fișierelor imagine sau a fișierelor<br>muzicale cu alte dispozitive<br>compatibile DLNA. |
| Rețea prin punct<br>de acces        | Selectați un profil de conexiune în<br>vederea utilizării pentru conexiunile<br>DLNA.                                               |
| Încărcare de pe<br>alte dispozitive | Stabiliți dacă veți accepta încărcarea<br>de materiale de pe alte dispozitive.                                                      |
| Memorie<br>implicită                | Selectați locația implicită de memorie<br>pentru salvarea fișierelor media<br>descărcate.                                           |

# > Redarea fișierelor pe alt dispozitiv compatibil DLNA

- În modul Repaus, deschideți lista de aplicații și selectați AllShare.
- 2 Selectați Redați fișierul de pe telefonul propriu pe un alt dispozitiv de redare.

- 3 Selectați o categorie media  $\rightarrow$  un fișier.
- 4 Selectați Adăugare la lista de redare.
- ${\mathfrak I}$  Selectați un player—cel care va reda fișierul media. Redarea începe pe dispozitivul de redare selectat.
- 6~ Controlați redarea cu ajutorul pictogramelor dispozitivului dvs.

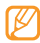

Redarea poate fi încărcată în zona tampon, în funcție de conexiunea de rețea și de serverul conectat.

#### Redarea fişierelor altor utilizatori pe dispozitivul dvs.

- În modul Repaus, deschideți lista de aplicații și selectați AllShare.
- 2 Selectați Redați fișierul de pe server pe telefonul meu. Dispozitivul dvs. caută automat dispozitive compatibile DLNA.
- $\boldsymbol{\beta}$  Selectați un aparat ca server media cel care conține fișierele media.

- 4 Selectați o categorie media și un fișier.
- ${\mathcal I}$  Controlați redarea cu ajutorul pictogramelor dispozitivului dvs.
- Redarea fişierelor de pe un dispozitiv pe un alt dispozitiv
- În modul Repaus, deschideți lista de aplicații și selectați AllShare.
- 2 Selectați Redați fișierul de pe server pe un alt dispozitiv de redare prin intermediul telefonului.

Dispozitivul dvs. caută automat dispozitive compatibile DLNA.

- 3 Selectați un aparat ca server media cel care conține fișierele media.
- 4 Selectați o categorie media și un fișier.
- 5 Selectați un player—cel care va reda fişierul media. Redarea începe pe dispozitivul de redare selectat.
- $6\,$  Controlați redarea cu ajutorul pictogramelor dispozitivului dvs.

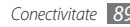

# PA mobil

Puteți seta dispozitivul ca punct de acces fără fir pentru PC sau alte dispozitive, și puteți partaja conexiunea rețelei mobile a aparatului dvs. prin caracteristica WLAN.

- Î în modul Repaus, deschideţi lista de aplicaţii şi selectaţi Setări → Wireless şi reţea → PA mobil.
- 2 Selectați **PA mobil** pentru a activa caracteristica PA mobil.
- 3 Selectați setările mobile AP pentru personalizarea funcției AP a mobilului:

| Opțiune                 | Funcție                                                                                     |
|-------------------------|---------------------------------------------------------------------------------------------|
| Network SSID            | Vizualizați și editați numele aparatului<br>care va fi arătat aparatelor externe.           |
| Securitate              | Vizualizați sau editați cheia de rețea<br>pentru a preveni accesul neautorizat<br>la rețea. |
| Ascundere<br>dispozitiv | Blochează localizarea aparatului dvs.<br>de către alte dispozitive.                         |

- 4 După ce ați terminat selectați **Save**.
- ${\mathcal I}$  De la alt dispozitiv, localizați numele aparatului dvs. în lista de conexiuni disponibile și conectați la rețea.

Aparatul dvs. partajează conexiunea la rețeaua mobilă de pe alt dispozitiv.

# Furnizare acces la Internet prin USB

Puteți seta dispozitivul ca modem fără fir pentru PC-uri, putând partaja conexiunea la rețeaua de telefonie mobilă a dispozitivului prin USB.

- I Cu ajutorul unui cablu de date opţional pentru PC, conectaţi mufa multifuncţională a dispozitivului la un PC.
- 2 În modul Repaus, deschideţi lista de aplicaţii şi selectaţi Setări → Wireless şi reţea → Tethering.
- 3 Selectați Furnizare acces la Internet prin USB pentru a activa funcția tethering USB.

Dispozitivul va partaja conexiunea la rețeaua de telefonie mobilă de pe PC-ul dvs.

Pentru a opri partajarea conexiunii la rețea, debifați caseta de selectare de lângă **Furnizare acces la Internet prin USB**.

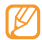

Metoda de partajare pentru conexiunea la rețea poate diferi în funcție de sistemul de operare al PC-ului.

# Conexiuni TV (modul leşire TV)

Aflați cum să conectați dispozitivul la un TV și să vizualizați interfața dispozitivului pe ecranul TV.

- Î în modul Repaus, deschideţi lista de aplicaţii şi selectaţi Setări → Ecran → leşire TV.
- 2 Selectați leșire TV pentru activarea modului leșire TV.
- 3 Selectați Sistem TV.

 $4\,$  Selectați un sistem de codificare video, în funcție de regiunea dvs.

| Opțiune | Regiune                                                                                                    |
|---------|----------------------------------------------------------------------------------------------------|
| PAL     | Australia, Austria, Belgia, China,<br>Danemarca, Anglia, Finlanda, Germania,<br>Italia, Kuweit, Malaiezia, Olanda, Noua<br>Zeelandă, Norvegia, Singapore, Spania,<br>Suedia, Elveția, Thailanda |
| NTSC    | Canada, Japonia, Coreea, Mexic, Taiwan,<br>SUA                                                                                                    |

5 Asigurați-vă că televizorul este pornit şi conectați dispozitivul la televizor cu un cablu de ieşire TV. Potriviti culorile de la capetele cablului de iesire TV cu cele ale

Potriviți culorile de la capetele cablului de ieșire TV cu cele ale portului A/V ale televizorului.

6 Cuplați TV-ul pe modul Intrare externă.

Interfața dispozitivului apare pe ecranul TV.

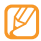

Este posibil ca fișierele dvs. să nu fie afișate corect, din cauza diferențelor între sistemele video sau a calității ecranului televizorului.

# **Conexiuni PC**

Aflați cum puteți să vă conectați dispozitivul la un PC cu un cablu de date pentru PC opțional în diferite moduri de conexiune USB. Prin conectarea dispozitivului la un PC, puteți sincroniza fișierele cu Windows Media Player, puteți transfera direct date la și de la aparatul dvs. și puteți utiliza programul Samsung Kies.

#### Conectarea prin intermediul programului Samsung Kies

Asigurați-vă că programul Samsung Kies este instalat pe PC. Puteți descărca programul de pe pagina web Samsung (www.samsungmobile.com).

- Î În modul Repaus, deschideţi lista de aplicaţii şi selectaţi Setări → Wireless şi reţea → Setări USB → Samsung Kies.
- 2 Apăsați tasta Acasă pentru a reveni în modul Repaus.
- 3 Cu ajutorul unui cablu de date opțional pentru PC, conectați mufa multifuncțională a dispozitivului la un PC.

4 Rulați programul Samsung Kies şi utilizați conexiunile fără fir sau copiați date şi fişiere. Pentru informații suplimentare, consultați secțiunea de asistentă a programului Samsung Kies.

## > Sincronizarea cu Windows Media Player

Asigurați-vă că programul Windows Media Player este instalat pe PC.

- Î în modul Repaus, deschideţi lista de aplicaţii şi selectaţi Setări → Wireless şi reţea → Setări USB → Aplicaţie redare media.
- 2 Apăsați tasta Acasă pentru a reveni în modul Repaus.
- 3 Cu ajutorul unui cablu de date opţional pentru PC, conectaţi mufa multifuncţională a dispozitivului la un PC pe care este instalat programul Windows Media Player.

În momentul în care v-ați conectat, pe ecranul PC-ului va apărea o fereastră.

4 Deschideți Windows Media Player pentru a sincroniza fișierele muzicale.

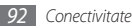

- ${\mathcal I}$  Editați sau introduceți numele aparatului în fereastra apărută (dacă este necesar).
- 6 Selectați și glisați fișierele muzicale dorite în lista de sincronizare.
- 7 Începeți sincronizarea.

#### > Conectarea ca dispozitiv de stocare în masă

Puteți conecta dispozitivul la PC ca unitate de disc externă și puteți accesa directorul cu fișiere. Dacă introduceți o cartelă de memorie în dispozitiv, puteți, de asemenea, să accesați directorul de fișiere al cartelei de memorie, utilizând dispozitivul drept cititor de cartele de memorie.

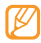

Directorul de fișiere din cartela de memorie va apărea ca disc extern, separat de memoria internă.

- I Dacă doriți să transferați fişiere de la sau către o cartelă de memorie, introduceți o cartelă de memorie în dispozitiv.
- 2 în modul Repaus, deschideţi lista de aplicaţii şi selectaţi Setări → Wireless şi reţea → Setări USB → Stocare în masă.

- $\beta$  Apăsați tasta Acasă pentru a reveni în modul Repaus.
- 4 Cu ajutorul unui cablu de date opţional pentru PC, conectaţi mufa multifuncţională a dispozitivului la un PC.
- 5 După conectare, selectați **Conectare spațiu de stocare USB**.
- 6 Deschideți directorul pentru a vizualiza fișierele.
- 7 Copiați fișierele de pe PC pe cartela de memorie.
- Bupă finalizare, selectați **Oprire**.

| 777 |  |
|-----|--|
| K/I |  |
|     |  |

Pentru a deconecta dispozitivul de la PC, faceți clic pe pictograma dispozitivului USB de pe bara de activități Windows și faceți clic pe opțiunea de deconectare a dispozitivului de stocare în masă în condiții de siguranță. Apoi, decuplați cablul de date pentru PC de la PC. În caz contrar, puteți pierde datele stocate pe cartela de memorie sau o puteți deteriora.

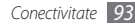

# Instrumente

## Ceas

Aflați cum să setați și să controlați alarme și ceasuri pe glob. De asemenea, puteți utiliza cronometrul și temporizatorul de numărătoare inversă.

#### > Setarea unei alarme noi

- În modul Repaus, deschideţi lista de aplicaţii şi selectaţi Ceas → Alarmă.
- 2 Selectați **Creare alarmă** sau apăsați [=] → **Creare**.
- 3 Setați detaliile alarmei.
  - Selectați Setare ca informare zilnică pentru a activa informarea zilnică imediat după oprirea unei alarme.
  - Selectați Alarmă inteligentă pentru a activa sunete simulate din natură cu ecranul de alarmă, anterior alarmei principale.
- 4 Când ați terminat, selectați **Salvare**.

# > Oprirea unei alarme

Când sună alarma,

- Pentru a opri alarma, glisați spre dreapta până când ajunge la punct.
- Pentru repetarea alarmei după o anumită perioadă de timp, glisați z spre stânga până când ajunge la punct.

## Ştergerea unei alarme

- În modul Repaus, deschideţi lista de aplicaţii şi selectaţi Ceas → Alarmă.
- 2 Apăsați [□] → Şter.
- *3* Selectați alarmele care se vor șterge.
- 4 Selectați **Ștergere**.

## > Crearea unui ceas global

- În modul Repaus, deschideți lista de aplicații și selectați **Ceas** → **Oră glob**.
- 2 Selectați Adăugare oraș sau apăsați [ $\blacksquare$ ] → Adăug.

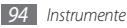

3 Introduceți un nume de oraș sau selectați unul din lista de orașe.

Pentru a selecta un oraș în vizualizarea Harta lumii, selectați

4 Pentru a adăuga mai multe ore de pe glob, repetați pașii 2-3.

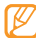

Pentru aplicarea orei de vară ceasurilor, apăsați și mențineți apăsat un ceas și selectați **Setări DST**.

#### > Utilizarea cronometrului

- $I_{\rm c}$  în modul Repaus, deschideți lista de aplicații și selectați Ceas $\rightarrow$  Cronometru.
- 2 Selectați **Pornire** pentru a porni cronometrul.
- 3 Selectați Tur pentru a înregistra timpii de parcurgere ai unui tur.
- 4 Când ați terminat, selectați Oprire.
- 5 Selectați **Resetare** pentru a șterge timpii înregistrați.

#### > Utilizarea temporizatorului de numărătoare inversă

- În modul Repaus, deschideţi lista de aplicaţii şi selectaţi Ceas → Temporiz.
- 2 Setați durata pe care doriți să o contorizați.
- *3* Selectați **Pornire** pentru a începe numărătoarea inversă.

Acum puteți utiliza și alte funcții cu numărătoarea inversă desfășurându-se în fundal. Apăsați pe tasta Acasă sau [↔] și accesați o altă aplicație.

4 Când expiră temporizatorul, glisați o spre dreapta până când ajunge la punct.

# Calculator

Învățați să efectuați calcule matematice direct pe dispozitiv, ca la un dispozitiv handheld sau la un calculator de birou.

## > Efectuarea calculelor

În modul Repaus, deschideți lista de aplicații și selectați Calculator.

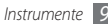

2 Utilizați tastele care corespund afişajului calculatorului pentru a efectua operații matematice de bază.

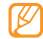

Rotiți dispozitivul în sens invers acelor de ceasornic la vizualizarea Peisaj pentru a utiliza calculatorul științific. Dacă dezactivați rotirea auto, apăsați [ $\blacksquare$ ]  $\rightarrow$  **Calculator** științific.

## Vizualizați istoricul calculelor

- În modul Repaus, deschideți lista de aplicații și selectați Calculator.
- 2 Efectuați calculele.
- 3 Selectați pentru a închide tastatura calculatorului. Se afişează istoricul calculelor.
- 4 Pentru a şterge istoricul, apăsați [□] → Ştergere istoric.

# Aldiko eBook

Aflați cum să descărcați și să citiți fișiere de carte.

## > Citirea unui fişier carte

- În modul Repaus, deschideți lista de aplicații și selectați Aldiko eBook.
- 2 Citiţi acordul de licenţiere pentru utilizatorul final şi selectaţi Agree.
- 3 Apăsați [I=1] → Search pentru a căuta un titlu de carte (dacă este necesar).
- 4 Selectați o carte de pe etajeră.
- 5 Atingeți ecranul pentru a începe să citiți o carte.
- 6 Pentru a schimba paginile, glisați degetul la stânga sau la dreapta sau atingeți lângă marginea din stânga sau dreapta a paginii.

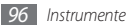

7 În timpul lecturii unei cărți, utilizați următoarele taste.

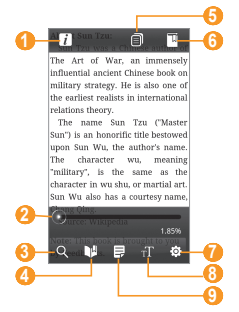

| Număr | Funcție                                    |
|-------|--------------------------------------------|
| 0     | Vizualizați detaliile cărții.              |
| 2     | Mutați-vă la o pagină prin glisarea barei. |

| Număr | Funcție                              |
|-------|--------------------------------------|
| 3     | Căutați text în carte.               |
| 4     | Marcați pagina curentă.              |
| 6     | Vizualizați cuprinsul.               |
| 6     | Vizualizați lista paginilor marcate. |
| 7     | Schimbați setările cărții.           |
| 8     | Schimbați atributele textului.       |
| 9     | Modificați modul de afișare.         |

#### Descărcarea fişierelor cărții din magazinul de cărți online

- În modul Repaus, deschideți lista de aplicații și selectați Aldiko eBook.
- 2 Apăsați [ $\blacksquare$ ]  $\rightarrow$  **Get more books**. Apare librăria online.
- 3 Selectați un catalog de cărți → o carte.

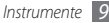

### > Importul fişierelor de cărți

Puteți importa fișiere carte (în format epub) de pe cartela de memorie.

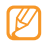

- Fișierele carte trebuie salvate în folderul /eBooks/ import/ de pe cartela de memorie.
- Fişierele carte protejate prin DRM nu sunt acceptate.
- Î în modul Repaus, deschideți lista de aplicații și selectați Aldiko eBook.
- 2 Apăsați [I=] → Import.
- 3 Selectați Import  $\rightarrow$  OK.

Dispozitivul caută fișiere carte în cartela de memorie.

# Minijurnal

Aflați cum să țineți un jurnal foto.

## > Crearea unui minijurnal

 În modul Repaus, deschideți lista de aplicații și selectați Minijurnal.

- 2 Dacă lansați această aplicație pentru prima dată, selectați Adăugare pentru setarea unui oraș pentru prognoza meteo.
- 3 Dacă s-a salvat un jurnal, selectați Creare jurnal pentru a crea o nouă intrare.
- 4~ Schimbați data curentă și setați vremea (dacă este necesar).
- 5 Selectați At. pt. ad. foto. și adăugați o imagine sau realizați o fotografie.
- 6 Selectați Atingeți pentru a crea o notă, introduceți text și selectați Gata.
- 7 Selectați Salvare.

## > Vizualizarea unui minijurnal

- Î în modul Repaus, deschideți lista de aplicații și selectați Minijurnal.
- 2 Selectați un jurnal.

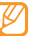

Pentru a încărca un minijurnal în site-ul Web personal de comunitate, apăsați [I≡1] → **Publicare**.

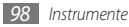

## Fișierele mele

Aflați cum puteți să accesați rapid și ușor toate imaginile, videoclipurile, muzica, clipurile audio și alte tipuri de fișiere stocate pe dispozitiv sau pe o cartelă de memorie.

- Î în modul Repaus, deschideți lista de aplicații și selectați Fișierele mele.
- 2 Selectați un folder  $\rightarrow$  un fișier.

Într-un folder, apăsați [🖃] pentru a utiliza următoarele opțiuni:

- Pentru a trimite un fișier altor persoane prin mesaj multimedia, prin e-mail sau prin caracteristica fără fir Bluetooth, selectați Partajare.
- Pentru a crea un folder nou, selectați Creare folder.
- Pentru a șterge fișiere sau foldere, selectați **Ștergere**.
- Pentru a schimba modul de vizualizare, selectați Viz. după.
- Pentru sortarea fişierelor sau a folderelor, selectaţi Listare după.
- Pentru a utiliza caracteristici opţionale aferente fişier, de exemplu, opţiune de mutare, copiere sau redenumire, selectaţi Mai multe.

# Manager activități

Cu managerul de activități, puteți vizualiza aplicațiile curente, dimensiunea pachetului de aplicații, și informațiile cu privire la memorie, și monitorizarea memoriei RAM.

- În modul Repaus, deschideți lista de aplicații și selectați Manager activități.
- 2 Utilizați următoarele opțiuni:
  - Aplicații active: Vizualizați lista cu aplicațiile în curs de executare pe dispozitivul dvs.
  - Pachet: Vizualizați dimensiunea pachetului de aplicații instalat pe dispozitivul dvs.
  - Manager RAM: Verificați și gestionați memoria RAM pentru dispozitivul dvs.
  - **Sumar**: Vizualizați memoria utilizată și memoria disponibilă a dispozitivului și a cartelei de memorie.
  - Ajut.: Vizualizați informațiile de ajutor cu privire la prelungirea vieții bateriei.

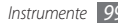

## **ThinkFree Office**

Învățați să creați și să vizualizați fișiere de documente pe aparatul dvs. Dacă dețineți un cont la serviciul web ThinkFree puteți gestiona documente online. Această aplicație acceptă următoarele formate de fișier: txt, doc, docx, xls, xlsx, ppt, pptx, pdf.

## > Crearea unui document nou

- Î în modul Repaus, deschideți lista de aplicații și selectați ThinkFree Office.
- 2 Selectați Acceptare pentru a confirma, dacă lansați această aplicație pentru prima dată.
- $\beta$  Selectați **Activare acum**  $\rightarrow$  **închidere** pentru a activa ThinkFree Office.
- 4 Selectați Documentele mele.
- 5 Apăsați [**I=1**] → **Nou** → un tip de document.
- 6 Introduceți un nume pentru document și selectați **OK**.

- $7\,$  Introduceți conținut în document utilizând instrumentele aflate la baza ecranului.
- 8 Când ați terminat editarea, selectați III din bara de instrumente sau apăsați [III] → Fişier → Salvare.
- > Vizualizarea și editarea unui document pe dispozitiv
- În modul Repaus, deschideți lista de aplicații și selectați ThinkFree Office.
- 2 Selectați **Documentele mele**  $\rightarrow$  un document.
- 3 Vizualizați și editați documentul, după dorință.
  - Pentru mărire sau micşorare, folosiți zoom-ul cu două degete; Atingeți ecranul cu două degete și apropiați-le sau îndepărtați-le treptat.
  - Pentru a deschide bara cu instrumente în vederea editării documentului (fişier Word, text sau Excel), apăsați [□] → Editare.
  - Pentru a căuta un text în document, apăsați [I=1] → Căutare.
- 4 Când ați terminat de editat, salvați documentul.

#### Gestionarea documentelor online

- Î în modul Repaus, deschideţi lista de aplicaţii şi selectaţi ThinkFree Office.
- 2 Selectați Online.
- 3 Introduceți numele de utilizator și parola pentru accesarea contului, apoi selectați Conectare.
- 4 Vizualizați și gestionați documentele de pe server, după dorință.

# Apelare vocală

Aflați cum să formați un număr sau cum să deschideți vocal o aplicație.

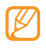

- În funcție de regiune sau de furnizorul de servicii, este posibil ca această caracteristică să fie indisponibilă.
- Dispozitivul poate recunoaște numai comenzi în limba engleza americană.
- Limbile recunoscute variază în funcție de regiunea dvs.

## > Apelarea vocală a unui contact

Puteți apela numerele direct, rostind numele sau numărul persoanei de contact.

- În modul Repaus, deschideți lista de aplicații și selectați Apelare vocală.
- 2 Spuneți "Call" sau "Dial", apoi un nume sau un număr de telefon. Alternativ, rostiți "Redial" pentru a forma ultimul număr apelat.

Dispozitivul formează numărul selectat.

## > Deschiderea unei aplicații

- În modul Repaus, deschideți lista de aplicații și selectați Apelare vocală.
- 2 Rostiți "Open" și numele unei aplicații. Dispozitivul deschide aplicația corespunzătoare.

# **Voice Search**

Aflați cum să efectuați o căutare vocală de informații pe Web.

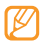

În funcție de regiune sau de furnizorul de servicii, este posibil ca această caracteristică să fie indisponibilă.

- În modul Repaus, deschideţi lista de aplicaţii şi selectaţi Voice Search.
- 2 Rostiți un cuvânt cheie la microfon.

Dispozitivul caută informații și pagini Web asociate cuvântului cheie.

# Scrie

Aflați cum să introduceți text și cum să-l trimiteți ca mesaj, cum să-l încărcați pe un site Web de comunitate sau cum să-l salvați ca notă sau ca eveniment în calendar.

- 1 În modul Repaus, deschideți lista de aplicații și selectați Scrie.
- 2 Introduceți text utilizând panoul de introducere a textelor.

- 3 Când ați terminat, selectați una dintre opțiuni.
  - Pentru a trimite un mesaj text cu textul respectiv, selectați Trimitere mesaj sau Trim.
  - Pentru încărcarea textului pe un site Web de comunitate, selectați Stare actualizare.
  - Pentru a salva textul ca notă sau ca eveniment în calendar, selectați Salvare.
- 4 Trimiteți un mesaj, conectați-vă la un serviciu de comunitate pentru încărcarea textului sau creați o notă sau un eveniment, în funcție de opțiunea selectată.

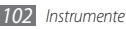

# Setări

## Accesarea meniului Setări

- Î în modul Repaus, deschideți lista de aplicații şi selectați Setări.
- 2 Selectați o categorie de setări și selectați o opțiune.

## Wireless și rețea

Modificați setările pentru conexiunile de rețea wireless.

### Mod Avion

Dezactivați toate funcțiile wireless ale dispozitivului. Puteți utiliza numai servicii care nu necesită o rețea.

### > Setări Wi-Fi

- Wi-Fi: Activați sau dezactivați caracteristica WLAN. ► pag. 86
- Notificare rețea: Setați dispozitivul astfel încât să vă trimită o notificare când este disponibilă o rețea deschisă.

- Buton conexiune WPS: Conectați-vă la o rețea WLAN utilizând butonul WPS (configurare Wi-Fi protejată).
- Add Wi-Fi network: Adăugați manual puncte de acces la rețeaua WLAN.

## > PA mobil

Activați funcția AP mobilă pentru a partaja conexiunea mobilă la internet a aparatului dvs. cu alte computere sau alte dispozitive prin funcția WLAN. ► pag. 90

#### > Setări Bluetooth

- Bluetooth: Activați sau dezactivați caracteristica wireless Bluetooth. ► pag. 84
- Nume dispozitiv: Setați un nume Bluetooth pentru dispozitiv.
- Vizibil: Configurați telefonul pentru a fi vizibil altor dispozitive Bluetooth.
- Scanare dispozitive: Căutați dispozitive Bluetooth disponibile.

## Setări USB

Activați diverse moduri de conectare USB atunci când vă conectați la un PC. ► pag. 90

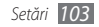

### Tethering

Activați funcția USB tethering pentru a partaja conexiunea de rețea pentru dispozitive mobile a dispozitivului dvs. cu PC-ul prin USB. După conectarea la un PC, dispozitivul dvs. se utilizează ca modem wireless pentru PC.

### > Setări VPN

Configurați și gestionați rețele virtuale private (VPN-uri).

## > Reţele mobile

- Utilizare pachete de data: Izaberite za korišćenje paketnih podataka mrežnih usluga.
- Roaming de date: Setați dispozitivul să se conecteze la o altă rețea când vă aflați în roaming sau când rețeaua de reședință nu este disponibilă.
- Nume puncte de acces: Configurați nume de puncte de acces (APN-uri).
- Mod rețea: Selectați un tip de rețea.
- **Operatori de rețea**: Căutați rețelele disponibile și selectați o rețea pentru roaming.

## > Sincroniz.

Configurați profiluri de sincronizare și sincronizați-vă dispozitivul cu serverul Web pe care l-ați specificat.

# Setări apeluri

Particularizați setările pentru caracteristicile de apelare.

## Toate apelurile

- Afişare număr propriu: Afişați numărul dvs. de telefon mobil destinatarilor (Trebuie să introduceți cartela SIM sau USIM pentru a utiliza această caracteristică).
- Respingere automată: Activați sau dezactivați caracteristica de respingere automată și specificați o listă cu apelanții care vor fi respinși automat.
- Răspuns la apel: Setați dispozitivul să răspundă la apeluri la apăsarea tastei Început sau să răspundă automat după o perioadă de timp specificată (posibil numai dacă sunt conectate căşti).
- Formare cu prefix: Activați formarea cu prefix și configurați numerele de formare cu prefix.

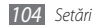

- Respingere apel cu mesaj: Selectați un mesaj care se va trimite unui apelant când respingeți un apel.
- Tonuri stare apel: Activați sau dezactivați tonul de conectare apel, tonul de memento la minut sau tonul de deconectare a apelului.
- Vibrare pentru apeluri de ieșire: Setați dispozitivul pe vibrații atunci când celălalt interlocutor răspunde la un apel.
- Alertă la apel: Activați sau dezactivați o avertizare pe durata unui apel.

## > Apel

- Redirecționare apeluri: Redirecționați apelurile intrate către un alt număr.
- Blocare apel: Blocați apelurile de intrare sau de ieșire.
- Apel în așteptare: Specificați opțiuni pentru tratarea unui apel de intrare atunci când un alt apel se află deja în desfășurare.
- Reapelare automată: Activați reapelarea automată pentru a reapela automat un număr care nu a fost conectat sau care a fost eliminat pe durata unui apel.

#### > Apel video

- Imagini prestabilite: Selectați o imagine care va fi afișată interlocutorului.
- Propria înregistrare video pentru apelul primit: Setați dacă veți prezenta interlocutorului propria imagine în direct sau o imagine prestabilită.
- Utilizare opțiuni apel nereuşit: Selectați dacă se reîncearcă sau nu un apel de voce atunci când un apel video nu se conectează.
- Redirecționare apeluri video: Redirecționați apelurile intrate către un alt număr.
- Barare apel video: Blochează apelurile de la numerele specificate.

#### > Numere de apelare fixată

 Activare FDN: Activați sau dezactivați modul FDN pentru restricționarea apelurilor către numerele din lista FDN. Trebuie să introduceți codul PIN2 furnizat cu cartela SIM sau USIM și să reporniți dispozitivul.

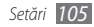

- Schimbare cod PIN2: Schimbați codul PIN2, care este folosit pentru a proteja codul PIN principal. Dacă se blochează cartela SIM sau USIM, acest meniu se schimbă în Deblocare PIN2.
- Listă FDN: Configurați un set de contacte pentru apelare fixată.

#### Mesagerie vocală

- Mesagerie vocală: Selectați furnizorul de servicii sau setați un alt furnizor pentru a primi mesaje vocale.
- Mesagerie vocală: Introduceți numărul pentru accesarea serviciului de mesagerie vocală. Puteți obține acest număr de la furnizorul de servicii.

## Sunet

Modificați setările diverselor sunete de pe dispozitivul dvs.

- Mod Silențios: Activați modul Silențios pentru a anula volumul tuturor sunetelor, cu excepția sunetelor media și a tonurilor de sonerie pentru alarmă.
- Vibrare telefon: Setați dispozitivul să vibreze pentru a vă alerta cu privire la apelurile primite.

- Volum: Reglați nivelul volumului pentru tonuri de apel, muzică și videoclipuri, apeluri de alarmă, sunet telefon și tonuri de notificare.
- Ton sonerie apeluri vocale: Selectați un ton de sonerie care să vă alerteze cu privire la apelurile de voce primite.
- Ton sonerie apeluri video: Selectați un ton de sonerie care să vă alerteze cu privire la apelurile video primite.
- Ton de sonerie pentru notificare: Selectați un ton de sonerie care să vă alerteze cu privire la evenimente, mesaje primite, apeluri pierdute și alarme.
- Tonuri audio la atingere: Setați ca dispozitivul să emită sunete atunci când atingeți tastele de pe ecranul de formare a numerelor.
- Selecție audio: Setați dispozitivul să emită un sunet la selectarea unei aplicații sau a unei opțiuni la ecranul tactil.
- Sunete blocare ecran: Setați dispozitivul să emită sunete la blocarea sau deblocarea ecranului tactil.
- Feedback tactil: Setați dispozitivul să vibreze când atingeți tastele.
- Intensitate vibrație: Reglați intensitatea vibrațiilor pentru feedbackul tactil.

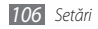

## **Ecran**

Schimbați setările pentru ecran.

- Stil font: Modificați tipul de font pentru textul afișat pe ecran. Puteți descărca fonturi din Android Market selectând Obținere fonturi online.
- Luminozitate: Setați luminozitatea ecranului.
- **Orientare**: Stabiliți dacă se produce rotirea automată a conținutului la rotirea dispozitivului.
- Animație: Setați dispozitivul să redea animație la comutarea între ferestre.
- Timp expirare ecran: Setați intervalul de timp după care dispozitivul va dezactiva lumina de fundal a ecranului.
- Modul de economisire al energiei: Activați modul Economisire energie. În modul Economisire energie, dispozitivul economiseşte energie prin reglarea balanței de alb de pe ecran şi a nivelului de luminozitate.
- leșire TV: Selectați un sistem de codificare video al televizorului pentru conexiuni TV adecvate. ► pag. 91

- Calibrare orizontală: Etalonați senzorul geomagnetic atunci când busola sau aplicația de mărire prezintă informații incorecte.
  - Țineți ecranul tactil sau tastatura cu fața în sus în timpul etalonării.
    - Etalonarea poate necesita timp, în funcție de locația dvs. sau de alte circumstanțe.
    - Etalonarea ar putea fi imposibil de realizat în zone cu câmpuri magnetice puternice. Dacă etalonarea nu reuşeşte, deplasați-vă în altă zonă şi încercați din nou operația.
    - Dacă intrați într-o zonă cu câmpuri magnetice puternice după etalonare, dispozitivul dvs. va încerca automat să re-etaloneze senzorul geomagnetic.
    - Senzorul geomagnetic din dispozitivul dvs. nu acceptă vederea de sus, care stabilește direcțiile. Ca atare, se poate produce o mică eroare la măsurarea unghiurilor și se poate întâmpa ca o hartă să fie inversată.

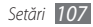

# Locație și securitate

Modificați setările pentru securizarea dispozitivului și a cartelei SIM sau USIM, precum și pentru funcționalitatea GPS.

- Utilizare rețele fără fir: Setați folosirea WLAN și/sau a rețelelor mobile pentru localizarea dvs.
- Utilizare sateliți GPS: Setați folosirea satelitului GPS pentru localizarea dvs. Puteți vizualiza locațiile la nivelul străzii.
- GPS hibrid: Setați pentru utilizarea senzorilor în scopul intensificării poziționării pietonale atunci când semnalul GPS este obstrucționat. Pot exista variații între estimările senzorului și locația dvs. efectivă.
- Setare blocare ecran: Setați codul de deblocare de securitate. După ce ați setat codul de securitate, această opțiune trece la Modificare blocare ecran.
  - Niciuna: Dezactivați blocarea ecranului.
  - **Model**: Setați un model de deblocare pentru deblocarea ecranului.
  - **PIN**: Setați un cod PIN (numeric) pentru deblocarea ecranului.
  - **Parolă**: Setați o parolă (alfanumerică) pentru deblocarea ecranului.

- Configurare blocare cartelă SIM:
  - Blocare cartelă SIM: Activați sau dezactivați caracteristica de blocare cu codul PIN, astfel încât să se solicite codul PIN înainte de utilizarea dispozitivului.
  - Schimbare cod PIN pentru cartela SIM: Schimbați codul PIN utilizat pentru a accesa datele SIM sau USIM.
- Mobile Tracker: Activați sau dezactivați caracteristica Mobile Tracker, care facilitează localizarea dispozitivului în caz de pierdere sau furt. > pag. 29
- Setare Mobile tracker: La activarea caracteristicii Mobile Tracker, puteți personaliza următoarele setări:

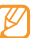

În funcție de regiune sau de furnizorul de servicii, este posibil ca opțiunile de setare să difere.

- Setare destinatar: Configurați destinatarii să primească un mesaj de urmărire de la dispozitivul pierdut.
- **Cont Samsung**: Configurați-vă contul Web Samsung astfel încât să puteți controla de la distanță dispozitivul pierdut.
- Schimbare parolă: Modificați parola caracteristicii Mobile Tracker.
- **Ajutor**: Accesați informații de ajutor pentru caracteristica Mobile Tracker.

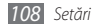
- Parole vizibile: Implicit, dispozitivul afişează parola sub forma
  , din motive de securitate. Setați dispozitivul să afişeze parola
  pe măsură ce o introduceți.
- Selectare admin. dispozitiv: Vizualizați administratorii dispozitivului instalați pe aparatul dvs. Puteți activa administratorii aparatului pentru aplicarea noilor politici aparatului dvs.
- Utilizare acreditări sigure: Folosiți certificate și acreditări pentru o utilizare securizată a diferitelor aplicații.
- Instalare certificate criptate de pe cartela SD: Instalați certificate criptate stocate pe o cartelă de memorie.
- Setare parolă: Creați și confirmați o parolă pentru accesarea acreditărilor.
- Golire stocare: Ștergeți acreditările conținute de dispozitiv și reinițializați parola.

## Aplicații

Modificați setările pentru gestionarea aplicațiilor instalate.

 Surse necunoscute: Selectați pentru a descărca aplicații din orice sursă. Dacă nu selectați această opțiune, puteți descărca aplicații numai din Android Market.

- Gestionare aplicații: Accesați lista cu aplicații instalate pe dispozitiv și verificați informațiile despre aplicație.
- Servicii în curs de desfășurare: Vizualizați serviciile pe care le utilizați și accesați-le pentru a le gestiona.
- Dezvoltare:
  - Depanare USB: Selectați pentru a conecta dispozitivul la un PC prin utilizarea unui cablu de date pentru PC. Această operație se utilizează la dezvoltarea aplicațiilor.
  - **Păstrare stare activă**: Setați ecranul dispozitivului să rămână activ în timpul încărcării bateriei.
  - Permitere locații false: Se permite trimiterea de locații false și de informații despre servicii către un serviciu Gestionare locație, pentru testare. Această operație se utilizează la dezvoltarea aplicațiilor.
- Samsung Apps: Selectați o conexiune de rețea (Wi-Fi sau rețea de date cu comutare de pachete) pentru a primi o notificare de aplicații noi de la Samsung Apps.

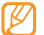

În funcție de regiune sau de furnizorul de servicii, este posibil ca această caracteristică să fie indisponibilă.

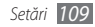

## Conturi și sincronizare

Modificați setările pentru caracteristica de sincronizare automată sau gestionați conturile pentru sincronizare.

- Date fundal: Selectați această setare pentru a utiliza caracteristica de sincronizare automată. Sincronizarea automată se va executa în fundal, fără deschiderea aplicațiilor și sincronizarea datelor.
- Sincronizare automată: Setați dispozitivul să sincronizeze automat datele de contact, din calendar și din e-mail.

## Confidențialitate

Modificați setările pentru gestionarea setărilor și a datelor.

- **Cop. rez. a datelor mele**: Faceți o copie de rezervă a setărilor aparatului dvs. în serverul Google.
- Restabilire automată: Setați dispozitivul pentru reconstituirea datelor aplicațiilor, pentru care ați făcut o copie de rezervă, când aplicațiile pot fi instalate în dispozitiv.
- Revenire la setările din fabrică: Reinițializați setările la valorile implicite din fabrică.

## Stocare pe card SD și în telefon

Verificați informațiile privind memoria din cartelele de memorie și din dispozitiv și formatați memoria externă sau internă.

## Căutare

Modificați setările de căutare Google.

- Google Search:
  - **Show web suggestions**: Setați dispozitivul să afișeze sugestii în timpul introducerii unui cuvânt cheie.
  - Use My Location: Setați dispozitivul să utilizeze locația curentă pentru căutarea Google și alte servicii Google.
  - **Search history**: Setați dispozitivul să afișeze istoricul de căutare al contului dvs. Google.
  - Manage search history: Gestionați istoricul de căutare al contului dvs. Google.
- Searchable items: Selectați tipurile de elemente care vor fi incluse în căutare.
- Clear shortcuts: Ştergeți informațiile din căutările recente.

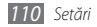

## Setări regionale și text

Modificați setările pentru introducerea textului.

## > Selectare setări regionale

Selectați o limbă de afișare pentru toate meniurile și aplicațiile.

### > Selectare metoda de introducere

Selectați tipul de tastatură implicită pentru introducerea textului.

## > Swype

• Limbă: Selectați o limbă pentru introducerea textului.

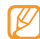

Nu puteți introduce text în anumite limbi. Pentru a introduce text, trebuie să modificați limba de scriere întruna dintre limbile acceptate.

- Predicție de cuvinte: Setați dispozitivul să realizeze predicția cuvintelor în funcție de datele introduse și să afișeze sugestiile de cuvinte.
- Răspuns audio: Activați sau dezactivați sunetul pentru tastatura Swype.

- Vibr. la apăs. tast.: Setați dispozitivul să vibreze când atingeți o tastă.
- Activare indic. sfat: Setați pentru a vi se semnala asistența rapidă prin clipirea indicatorului.
- Spațiere automată: Setați dispozitivul să insereze automat un spațiu între cuvinte.
- Majusculă automată: Setați dispozitivul să scrie automat cu majusculă prima literă care urmează după un semn de punctuație care încheie o propoziție, de exemplu, un punct, un semn al întrebării sau un semn al exclamării.
- Afişare urmă completă: Stabiliți lungimea de afişare a urmei glisării pe ecran.
- Fereastra de alegere: Setați frecvența de afișare a listei de cuvinte.
- Viteză și precizie: Setați echilibrul pentru viteză și precizie.
- Ajutorul Swype: Accesați informații de ajutor pentru utilizarea tastaturii Swype.
- Instruire: Aflați cum să introduceți text mai rapid cu ajutorul tastaturii Swype.
- Versiune: Vizualizați informațiile de versiune.

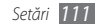

### > Tastatură Samsung

- Tipuri de tastatură pentru modul Portret: Selectați metoda implicită de introducere, de exemplu, tastatura QWERTY, tastatura tradițională sau ecran pentru scriere de mână.
- Introducere limbi: Selectați limbile pentru introducerea textului.

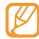

Nu puteți introduce text în anumite limbi. Pentru a introduce text, trebuie să modificați limba de scriere întruna dintre limbile acceptate.

- XT9: Activați modul XT9 pentru a introduce text utilizând modul de intrare Predictiv.
- Setări avansate XT9: Activați caracteristicile avansate ale modului XT9, de exemplu, completare automată, corectare automată sau substituție automată și vă configurați propria listă de cuvinte.
- Mişcarea tastaturii: Activați sau dezactivați funcția de mişcare a tastaturii pentru modul de introducere a textului. Puteți comuta între modurile de introducere prin deplasare la stânga sau dreapta pe tastatură.

- Introducere automată majusculă: Setați dispozitivul să scrie automat cu majusculă prima literă care urmează după un semn de punctuație care încheie o propoziție, de exemplu, un punct, un semn al întrebării sau un semn al exclamării.
- Setări pentru scrierea de mână: Personalizați timpul de recunoaștere în modul scrierii de mână.
- Introducere voce: Activați funcția de introducere a vocii pentru a introduce textul cu ajutorul vocii pe tastatura Samsung.
- Introducere automată punct: Setați aparatul pentru a introduce un punct la dubla apăsare a barei de spațiu.
- Tutorial: Aflați cum să introduceți text cu tastatura Samsung.

## leşire şi intrare voce

Modificați setările pentru dispozitivul de recunoaștere a vocii și funcția din text-în vorbire.

### > Setări de recunoaștere a vocii

• Language: Selectați o limbă pentru recunoașterea vocii de către Google.

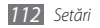

- **SafeSearch**: Setați aparatul pentru a filtra textul explicit și/sau imagini din rezultatele de căutare vocală.
- Block offensive words: Ascunde cuvintele ofensive pe care aparatul dvs. le recunoaște din rezultatele căutării vocale.
- Show hints: Setați pentru a afișa sugestii ale unui termen sau ale unei expresii pentru funcția de căutare vocală.

# > Setări pentru transformarea textului în vorbire

- Ascultați un exemplu: Ascultați textul vorbit ca exemplu. Instalați datele vocale pentru a folosi funcția din text – în vorbire.
- Mod la volan: Activați Modul la volan pentru a citi notificările verbale de apeluri sau mesaje în intrare, sau detalii cu privire la evenimente.
- Se utilizează întotdeauna setările mele: Setați aparatul pentru a folosi în aplicații setările pe care le specificați în locul celor implicite.

- Motor implicit: Setați motorul de sinteză a discursului pentru a fi folosit pentru textul vorbit.
- Instalare date voce: Descărcați și instalați date vocale pentru funcția din text-în vorbire.
- Rată vorbire: Selectați o viteză pentru funcția din text-în vorbire.
- Limbă: Selectați o limbă pentru funcția din text-în vorbire.
- Motoare: Vizualizați motoarele din text-în vorbire descărcate de la Android Market.

## Accesibilitate

Modificați setările pentru caracteristicile de acces.

- Accesibilitate: Activați o aplicație de accesare pe care ați descărcat-o, cum ar fi Talkback sau Kickback, care prevede voce, melodie au reacție la vibrații.
- Tasta porn. termină apel.: Setați dispozitivul să termine un apel când apăsați [①].

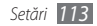

## Dată și oră

Accesați și modificați următoarele setări pentru a controla modul de afișare a orei și datei pe dispozitiv:

- Automat: Actualizați automat ora la trecerea de la un fus orar la altul.
- Setare dată: Setați manual data curentă.
- Selectare fus orar: Selectați fusul dvs. orar.
- Setare oră: Setați manual ora curentă.
- Utilizare format de 24 de ore: Setați ca ora să fie afișată în format de 24 de ore.
- Selectare format date: Selectați un format pentru dată.

## **Despre telefon**

Accesați informații despre dispozitiv, verificați starea acestuia și aflați cum să utilizați dispozitivul.

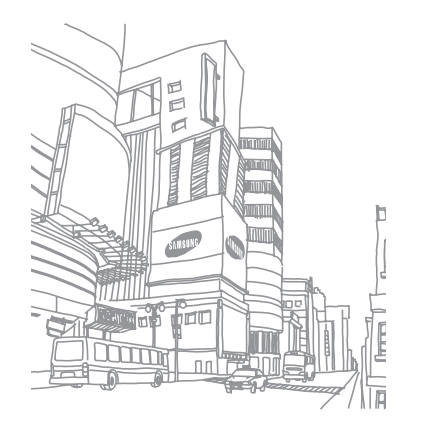

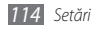

# Depanare

### Atunci când porniți dispozitivul sau în timp ce îl utilizați, vi se solicită să introduceți unul dintre următoarele coduri:

| Cod    | Pentru a rezolva problema, încercați următoarele:                                                                                                    |
|--------|----------------------------------------------------------------------------------------------------|
| Parolă | Când caracteristica de blocare a dispozitivului<br>este activată, trebuie să introduceți parola pe<br>care ați setat-o pentru dispozitiv.                                                                                                    |
| PIN    | Când utilizați dispozitivul pentru prima dată sau<br>când este activată solicitarea codului PIN, trebuie<br>să introduceți codul PIN furnizat cu cartela SIM<br>sau USIM. Puteți dezactiva această caracteristică<br>prin utilizarea meniului <b>Blocare cartelă SI</b> M. |

| Cod  | Pentru a rezolva problema, încercați următoarele:                                                                                                    |
|------|----------------------------------------------------------------------------------------------------|
| PUK  | Cartela SIM sau USIM este blocată, de obicei ca<br>urmare a introducerii incorecte a codului PIN de<br>mai multe ori. Trebuie să introduceți codul PUK<br>oferit de furnizorul de servicii. |
| PIN2 | Când accesați un meniu care solicită codul PIN2,<br>trebuie să introduceți codul PIN2 livrat împreună<br>cu cartela SIM sau USIM. Pentru detalii, contactați<br>furnizorul de servicii.     |

# Dispozitivul afişează mesajul "Serviciu indisponibil" sau "Eroare rețea"

- Când vă aflați în zone cu semnal slab sau recepție deficitară, este posibil ca recepția să se întrerupă. Deplasați-vă în altă zonă și reîncercați.
- Unele opțiuni nu pot fi accesate fără abonament. Pentru detalii suplimentare, contactați furnizorul de servicii.

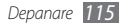

# Ecranul tactil reacționează lent sau necorespunzător

Dacă dispozitivul dispune de un ecran tactil și acesta nu răspunde în mod corespunzător, încercați următoarele:

- Scoateți foliile de protecție de pe ecranul tactil. Foliile de protecție pot împiedica dispozitivul să recunoască acțiunile de introducere și nu sunt recomandate pentru dispozitivele cu ecran tactil.
- Când atingeți ecranul tactil, asigurați-vă că mâinile sunt curate și uscate.
- Reporniți dispozitivul pentru a elimina orice defecțiuni temporare de software.
- Asigurați-vă că programul dispozitivului este actualizat la versiunea cea mai recentă.
- Dacă ecranul tactil este zgâriat sau deteriorat, duceți-l la Centrul de Service Samsung local.

### Dispozitivul se blochează sau prezintă erori fatale

Dacă dispozitivul dvs. se blochează sau se închide, poate fi necesar să închideți programe sau să resetați dispozitivul pentru a restabili starea de funcționare a acestuia. Dacă dispozitivul este blocat și nu răspunde la comenzi, țineți apăsat [①] pentru 8-10 secunde. Telefonul va reporni automat.

Dacă nu se rezolvă problema în acest mod, efectuați o reinițializare la setările din fabrică. În modul Repaus, deschideți lista cu aplicații și selectați **Setări**  $\rightarrow$  **Confidențialitate**  $\rightarrow$ **Revenire la setările din fabrică**  $\rightarrow$  **Resetare telefon**  $\rightarrow$ **Ştergere completă**.

### Se întrerup apelurile

În zone cu semnal slab sau recepție deficitară, este posibil să pierdeți conexiunea la rețea. Deplasați-vă în altă zonă și reîncercați.

### Apelurile efectuate nu se conectează

- Asigurați-vă că ați apăsat pe tasta Apelare.
- Asigurați-vă că ați accesat rețeaua de telefonie mobilă corectă.

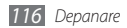

 Asigurați-vă că nu ați setat blocarea apelurilor pentru numărul de telefon pe care îl apelați.

### Apelurile primite nu se conectează

- Asigurați-vă că dispozitivul este pornit.
- Asigurați-vă că ați accesat rețeaua de telefonie mobilă corectă.
- Asigurați-vă că nu ați setat blocarea apelurilor pentru numărul de telefon care vă apelează.

### Vocea dvs. este dificil de auzit în timpul unui apel

- Asigurați-vă că nu ați acoperit microfonul încorporat.
- Asigurați-vă că microfonul este apropiat de gură.
- Dacă utilizați o cască, asigurați-vă că este conectată corect.

### Calitatea sunetului este slabă

- Asigurați-vă că nu blocați antena internă a dispozitivului.
- Când vă aflați în zone cu semnal slab sau recepție deficitară, este posibil ca recepția să se întrerupă. Deplasați-vă în altă zonă și reîncercați.

### Când apelați din Contacte, apelul nu se conectează

- Asigurați-vă că în lista de contacte este stocat numărul corect.
- Reintroduceți și salvați din nou numărul, dacă este necesar.
- Asigurați-vă că nu ați setat blocarea apelurilor pentru numărul de telefon al contactului.

# Dispozitivul emite semnale sonore și pictograma bateriei apare intermitent

Bateria este epuizată. Pentru a utiliza dispozitivul în continuare, reîncărcați sau înlocuiți bateria.

# Bateria nu se încarcă în mod corespunzător sau dispozitivul se oprește

- Este posibil ca bornele bateriei să fie murdare. Ştergeți ambele contacte aurii cu o cârpă curată și moale și reîncercați încărcarea bateriei.
- Dacă bateria nu se mai încarcă în totalitate, debarasaţi-vă de vechea baterie în mod corespunzător şi înlocuiţi-o cu o baterie nouă (pentru instrucţiuni adecvate de evacuare la deşeuri, consultaţi reglementările locale).

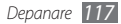

### La atingere, dispozitivul este fierbinte

Când utilizați aplicații care necesită putere suplimentară sau utilizați aplicații pe dispozitiv pentru o perioadă extinsă de timp, este posibil ca dispozitivul să fie fierbinte la atingere. Acest lucru este normal și nu trebuie să afecteze durata de viață sau funcționarea dispozitivului.

### Mesaje de eroare la lansarea camerei foto

Dispozitivul dvs. mobil Samsung trebuie să dispună de suficientă memorie liberă și putere a bateriei pentru a opera aplicația de cameră. Dacă primiți mesaje de eroare la lansarea camerei foto, încercați următoarele:

- Încărcați bateria sau înlocuiți-o cu o baterie complet încărcată.
- Eliberați memorie prin transferul unor fișiere în PC sau ștergerea fișierelor din dispozitiv.
- Reporniți dispozitivul. Dacă problemele cu aplicația camerei foto persistă inclusiv după ce ați încercat aceste sfaturi, contactați un Centru de Service Samsung.

### Apar mesaje de eroare la lansarea radioului FM

Aplicația radio FM de la dispozitivul mobil Samsung utilizează cablul căștii ca antenă. Fără o antenă conectată radioul FM nu va putea recepționa posturi de radio. Pentru a utiliza radioul FM, asigurați-vă de conectarea corectă a căștii. Apoi, căutați și salvați posturile de radio disponibile.

Dacă nu puteți utiliza radioul FM nici după parcurgerea acestor pași, încercați să accesați postul dorit cu un alt receptor radio. Dacă puteți auzi postul cu un alt receptor, este posibil ca dispozitivul să necesite reparații. Contactați un Centru de Service Samsung.

# Apar mesaje de eroare la deschiderea fișierelor muzicale

Dintr-o diversitate de motive, este posibil ca unele fișiere muzicale să nu poată fi redate la dispozitivul mobil Samsung. Dacă primiți mesaje de eroare la deschiderea fișierelor muzicale pe dispozitiv, încercați următoarele:

• Eliberați memorie prin transferul unor fișiere în PC sau ștergerea fișierelor din dispozitiv.

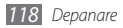

- Asigurați-vă că fișierul muzical nu este protejat prin sistemul DRM (Digital Rights Management - Gestionare digitală a drepturilor). Dacă fișierul este protejat prin DRM, asigurați-vă că dispuneți de licența sau cheia adecvată pentru redarea fișierului.
- Asigurați-vă că dispozitivul acceptă tipul de fișier.

### Un alt dispozitiv Bluetooth nu este localizat

- Asigurați-vă că este activată caracteristica fără fir Bluetooth a dispozitivului dvs.
- Asigurați-vă că este activată caracteristica fără fir Bluetooth la dispozitivul la care doriți să vă conectați, dacă este necesar.
- Asigurați-vă că dispozitivul dvs. și celălalt dispozitiv Bluetooth se află în raza de acțiune Bluetooth (10 metri/30 picioare).
   Dacă sfaturile de mai sus nu rezolvă problema, contactați un Centru de Service Samsung.

# Nu s-a stabilit o conexiune la conectarea dispozitivului la un PC

- Asigurați-vă că, cablul de date pentru PC pe care îl utilizați este compatibil cu dispozitivul.
- Asigurați-vă că dispuneți de driverele adecvate instalate și actualizate pe PC.

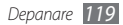

# Măsuri de siguranță

Pentru a preveni vătămarea corporală a dvs. și a altor persoane sau deteriorarea dispozitivului, citiți toate informațiile următoare înainte de a utiliza dispozitivul.

# Avertisment: Preveniți electrocutarea, incendiile și exploziile

Nu utilizați cabluri sau fișe de alimentare deteriorate sau prize electrice desprinse

Nu atingeți cablul de alimentare cu mâinile umede și nu decuplați încărcătorul prin tragere de cablu

Nu îndoiți și nu deteriorați cablul de alimentare

Nu utilizați dispozitivul în timpul încărcării și nu atingeți dispozitivul cu mâinile umede

Nu scurtcircuitați încărcătorul sau bateria

# Nu lăsați să cadă și nu supuneți încărcătorul sau bateria unui impact

# Nu încărcați bateria cu încărcătoare care nu sunt aprobate de către producător

#### Nu folosiți aparatul în timpul unei furtuni

Aparatul Dvs. poate să nu funcționeze corect și riscul de electrocutare este crescut.

#### Nu manipulați o baterie litiu-ion (Li-Ion) deteriorată sau fisurată

Pentru debarasarea în condiții de siguranță a bateriilor Li-lon, contactați cel mai apropiat centru de service autorizat.

# Manevrarea și debarasarea cu atenție a bateriilor și a încărcătoarelor

- Utilizați numai baterii și încărcătoare aprobate de Samsung, destinate special pentru acest dispozitiv. Bateriile și încărcătoarele incompatibile pot cauza vătămări corporale grave sau pot deteriora dispozitivul.
- Nu aruncați niciodată bateriile sau dispozitivele în foc. La debarasarea bateriilor sau a dispozitivelor uzate, respectați toate reglementările locale.
- Nu așezați niciodată bateriile sau dispozitivele pe sau în aparate de încălzit, precum cuptoare cu microunde, sobe sau radiatoare. Când sunt supraîncălzite, bateriile pot exploda.
- Nu zdrobiți și nu perforați bateria. Evitați expunerea bateriei la presiune externă mare, care ar putea duce la scurtcircuit intern și la supraîncălzire.

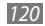

#### Protejarea dispozitivului, a bateriilor și a încărcătoarelor împotriva deteriorării

- Evitați expunerea dispozitivului și a bateriilor la temperaturi foarte ridicate sau foarte scăzute.
- Temperaturile extreme pot cauza deformarea dispozitivului și pot reduce capacitatea de încărcare și durata de viață a dispozitivului și a bateriilor.
- Preveniţi contactul dintre baterii şi obiecte metalice, deoarece în acest fel se creează o conexiune între bornele + şi – ale bateriilor şi se poate determina deteriorarea temporară sau permanentă a bateriei.
- Nu utilizați niciodată un încărcător sau o baterie deteriorată.

### Atenție: Urmați toate avertizările și reglementările de siguranță la utilizarea dispozitivului în zone restricționate

# Opriți dispozitivul în locațiile unde utilizarea acestuia este interzisă

Respectați toate reglementările care restricționează utilizarea unui dispozitiv mobil într-o anumită zonă.

## Nu utilizați dispozitivul în apropierea altor dispozitive electronice

Majoritatea dispozitivelor electronice utilizează semnale de radiofrecvență. Dispozitivul dvs. poate prezenta interferențe cu alte dispozitive electronice.

#### Nu utilizați dispozitivul în apropierea unui stimulator cardiac

- Evitați să utilizați dispozitivul la o distanță mai mică de 15 cm de un stimulator cardiac, dacă este posibil, deoarece dispozitivul poate interfera cu stimulatorul.
- Dacă trebuie să utilizați dispozitivul, țineți-l la o distanță de cel puțin 15 cm de stimulatorul cardiac.
- Pentru a reduce la minim posibilele interferențe cu un stimulator cardiac, utilizați dispozitivul pe partea corpului opusă stimulatorului.

#### Nu utilizați dispozitivul într-un spital sau în apropierea unor echipamente medicale care pot fi afectate de radiofrecvență.

Dacă utilizați personal un echipament medical, contactați producătorul echipamentului pentru a proteja echipamentul de frecvențele radio.

# Dacă utilizați un aparat auditiv, contactați producătorul pentru informații privind interferențele radio

Unele aparate auditive pot fi afectate de frecvența radio a dispozitivului. Contactați producătorul pentru a utiliza aparatul auditiv în condiții de siguranță.

#### Opriți aparatul în medii potențial explozive

- Opriți dispozitivul în medii potențial explozive, în loc de a scoate bateria.
- Respectați întotdeauna reglementările, instrucțiunile și indicatoarele instalate în medii potențial explozive.

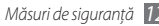

- Nu folosiți dispozitivul dumneavoastră in benzinării, in apropierea combustibililor sau substanțelor chimice sau cu grad ridicat de inflamare.
- Nu depozitați și nu transportați lichide inflamabile, gaze sau materiale explozive în același compartiment cu dispozitivul, componentele sau accesoriile acestuia.

#### Opriți dispozitivul atunci când vă aflați la bordul unei aeronave

Utilizarea dispozitivului într-o aeronavă este ilegală. Este posibil ca dispozitivul să prezinte interferențe cu instrumentele de navigație electronice ale aeronavei.

#### Dispozitivele electronice ale unui vehicul cu motor pot prezenta o funcționare defectuoasă din cauza frecvenței radio a dispozitivului

Dispozitivele electronice din autovehicul pot prezenta o funcționare defectuoasă din cauza frecvenței radio a dispozitivului. Contactați producătorul pentru mai multe informații.

# Respectați toate avertizările și reglementările de siguranță cu privire la utilizarea dispozitivelor mobile în timpul utilizării unui vehicul

În timpul condusului, utilizarea în siguranță a dispozitivului reprezintă prima dvs. responsabilitate. Nu utilizați dispozitivul mobil în timpul condusului, dacă acest lucru este interzis prin lege. Pentru siguranța dvs. și a celorlalți, dați dovadă de simț practic și respectați următoarele sfaturi:

- Utilizați un dispozitiv de tip mâini libere.
- Cunoaşteţi-vă bine dispozitivul şi facilităţile acestuia, cum ar fi apelarea rapidă şi reapelarea. Aceste caracteristici permit reducerea timpului necesar pentru efectuarea sau preluarea apelurilor cu dispozitivul dvs. mobil.
- Poziționați-vă dispozitivul mobil la îndemână. Trebuie să aveți posibilitatea de a ajunge la dispozitivul dvs. fără fir fără să vă distrageți atenția de la șosea. Dacă primiți un apel într-un moment nepotrivit, lăsați mesageria vocală să răspundă pentru dvs.
- Informați persoana cu care vorbiți că vă aflați la volan. Întrerupeți apelurile în condiții de trafic intens sau de vreme nefavorabilă. Ploaia, lapovița, ninsoarea, gheața și traficul intens pot fi periculoase.
- Nu luați notițe și nu căutați numere de telefon. Notarea sarcinilor pe care le aveți de indeplinit sau căutarea unui număr în agenda telefonică vă poate distrage atenția de la responsabilitatea principală, aceea de a conduce în siguranță.
- Formați numerele cu sensibilitate şi evaluați traficul. Efectuați apeluri când nu vă deplasați sau inainte de a intra în trafic. Încercați să vă planificați apelurile pentru momentele când automobilul dvs. nu se află în mișcare. Dacă trebuie să efectuați un apel, formați numai câteva cifre, verificați drumul şi oglinzile retrovizoare, apoi continuați.
- Nu vă implicați în conversații enervante sau sentimentale, care v-ar putea distrage atenția. Asigurați-vă că persoanele cu care vorbiți știu că vă aflați la volan și întrerupeți conversațiile care au tendința de a vă abate atenția de la drum.

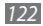

- Utilizați-vă dispozitivul pentru apeluri de urgență. Apelați numărul de urgență în caz de incendiu, accident rutier sau urgență medicală.
- Utilizați telefonul mobil și pentru a ajuta alte persoane aflate în situații de urgență. Dacă vedeți un accident rutier, o infracțiune în curs de desfăşurare sau o situație gravă de urgență, când sunt puse în pericol vieți, sunați un număr local de urgențe.
- Apelați asistența pe șosea sau un alt număr special care nu este destinat cazurilor de urgență atunci când este necesar. Dacă vedeți un vehicul deteriorat care nu reprezintă un pericol serios, un semn de circulație deteriorat, un accident rutier minor fără răniri de persoane sau un vehicul despre care știți că a fost furat, apelați serviciul de asistență rutieră sau un alt număr special, care nu este destinat cazurilor de urgență.

# Îngrijirea și utilizarea adecvată a dispozitivului mobil

#### Feriți dispozitivul de umezeală

- Umiditatea și lichidele de toate tipurile pot deteriora componentele dispozitivului sau circuitele electronice ale acestuia.
- Când dispozitivul este umed, scoateți bateria fără a-l porni. Uscați dispozitivul cu un prosop și duceți-l la un centru de service.
- Lichidele vor schimba culoarea etichetei care indică o deteriorare produsă de apă în interiorul dispozitivului. Deteriorările produse de apă asupra dispozitivului pot anula garanția producătorului.

# Nu utilizați și nu depozitați dispozitivul în zone cu praf și murdărie

Praful poate cauza funcționarea defectuoasă a dispozitivului.

#### Nu depozitați dispozitivul pe suprafețe înclinate

Dacă dispozitivul cade, se poate deteriora.

## Nu depozitați dispozitivul în zone fierbinți sau reci. Utilizați dispozitivul la temperaturi cuprinse între -20 °C și 50 °C

- Diapozitivul poate exploda dacă este lăsat în interiorul unui vehicul închis, deoarece temperatura din interior poate atinge 80 °C.
- Nu vă expuneți dispozitivul la lumină solară directă pentru perioade extinse de timp (de exemplu, pe bordul unui autovehicul).
- Depozitați bateria la temperaturi cuprinse între 0 °C și 40 °C.

# Nu depozitați dispozitivul în apropierea unor obiecte metalice precum monede, chei și coliere

- Dispozitivul se poate deforma sau poate funcționa defectuos.
- Dacă bornele bateriei intră în contact cu obiectele metalice, se pot produce incendii.

#### Nu depozitați dispozitivul în apropierea câmpurilor magnetice

 Dispozitivul poate funcționa defectuos sau bateria se poate descărca în urma expunerii la câmpurile magnetice.

- Cardurile cu benzi magnetice, inclusiv cărțile de credit, cartele de telefon, cartelele de acces și permisele de îmbarcare pot fi deteriorate de câmpurile magnetice.
- Nu utilizați genți de transport sau accesorii cu închizători magnetici și nu permiteți ca dispozitivul să intre în contact cu câmpuri magnetice pentru perioade îndelungate de timp.

#### Nu depozitați dispozitivul în apropierea sau în interiorul radiatoarelor, al cuptoarelor cu microunde, al echipamentelor de gătit fierbinți sau a containerelor de înaltă presiune

- Este posibil ca bateria să prezinte scurgeri.
- Dispozitivul se poate supraîncălzi și provoca incendii.

#### Nu lăsați să cadă dispozitivul și nu-l supuneți la șocuri

- Este posibil ca ecranul dispozitivului să fie deteriorat.
- Dacă este îndoit sau deformat, dispozitivul se pot deteriora sau componentele sale pot funcționa defectuos.

#### Nu utilizați un bliț aproape de ochii oamenilor sau ai animalelor

Utilizarea unui bliț în apropierea ochilor poate cauza pierderea temporară a vederii sau afecțiuni ale ochilor.

#### Asigurarea duratei maxime de viață pentru baterie și încărcător

 Evitați încărcarea bateriilor pentru mai mult de o săptămână, deoarece supraîncărcarea poate scurta durata de viață a bateriei.

- În timp, bateriile neutilizate se vor descărca și vor trebui reîncărcate înaintea utilizării.
- Deconectați încărcătoarele de la sursele de alimentare când nu sunt utilizate.
- Utilizați bateriile numai în scopurile pentru care au fost produse.

# Utilizați baterii, încărcătoare, accesorii și consumabile aprobate de producător

- Utilizarea bateriilor sau a încărcătoarelor generice poate reduce durata de viață a dispozitivului sau poate cauza o funcționare defectuoasă a dispozitivului.
- Samsung nu poate fi responsabilă de siguranța utilizatorului când se utilizează accesorii sau consumabile neomologate de Samsung.

#### Nu muşcați și nu țineți în gură dispozitivul sau bateria

- Puteți deteriora dispozitivul sau puteți provoca explozii.
- Dacă dispozitivul este utilizat de către copii, asigurați-vă că îl utilizează în mod corespunzător.

#### Când vorbiți utilizând dispozitivul:

- Țineți dispozitivul drept, așa cum ați proceda cu un telefon tradițional.
- Vorbiți direct în microfon.
- Evitați contactul cu antena internă a dispozitivului. Atingerea antenei poate reduce calitatea apelului sau poate determina dispozitivul să trimită o frecvență radio mai mare decât cea necesară.

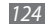

- Măsuri de siguranță
- 125

 Țineți dispozitivul lejer, apăsați tastele uşor, utilizați tastele uşor, utilizați caracteristici speciale care reduc numărul de taste pe care trebuie să le apăsați (de exemplu, şabloanele şi textul predictiv) şi luați pauze frecvente.

#### Protejarea auzului

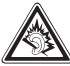

- Expunerea excesivă la sunete puternice poate cauza afecțiuni ale auzului.
- Expunerea la sunete puternice în timpul condusului vă poate distrage atenția și poate cauza un accident.
- Reduceți întotdeauna volumul înainte de a cupla căștile la o sursă audio și utilizați numai setarea minimă de volum necesară pentru a asculta conversația sau muzica.

# Procedați cu atenție când utilizați dispozitivul în timp ce vă plimbați sau vă aflați în mișcare

Familiarizați-vă întotdeauna cu împrejurimile, pentru a evita vătămările corporale ale dvs. sau ale altor persoane.

# Nu transportați dispozitivul în buzunarele de la spate sau în jurul brâului

Vă puteți răni sau puteți deteriora dispozitivul în caz de cădere.

#### Nu demontați, nu modificați și nu vă reparați dispozitivul

- Schimbările sau modificările aduse dispozitivului pot anula garanția producătorului. Pentru service, duceți dispozitivul la un Centru de Service Samsung.
- Nu demontați și nu găuriți bateria, deoarece astfel se pot produce explozii sau incendii.

# Nu vopsiți și nu aplicați abțibilduri pe dispozitivul dumneavoastră

Vopseaua și abțibildurile pot bloca piesele în mișcare și pot împiedica funcționarea normală. Dacă sunteți alergic la vopseaua sau la piesele metalice ale produsului, vă pot apărea mâncărimi, eczeme sau umflături pe piele. Dacă se întâmplă așa ceva, nu mai folosiți produsul și consultați medicul dumneavoastră.

#### La curățarea dispozitivului:

- Ștergeți dispozitivul sau încărcătorul cu un prosop sau cu o gumă.
- Curățați bornele bateriei cu o bilă de bumbac sau cu un prosop.
- Nu utilizați substanțe chimice sau detergenți.

#### Nu utilizați dispozitivul dacă ecranul este crăpat sau spart

Sticla spartă sau fibra acrilică pot cauza leziuni ale mâinii sau ale feței. Duceți dispozitivul la un Centru de Service Samsung pentru a-l repara.

# Nu utilizați dispozitivul în alte scopuri decât cele pentru care a fost proiectat

#### Nu deranjați alte persoane când utilizați dispozitivul în public

#### Nu permiteți copiilor să utilizeze dispozitivul

Dispozitivul nu este o jucărie. Nu permiteți copiilor să se joace cu acesta, deoarece se pot răni pe ei și alte persoane, pot deteriora dispozitivul sau pot efectua apeluri care să vă mărească nota de plată.

#### Instalați cu atenție dispozitivele și echipamentele mobile

- Asigurați-vă că toate dispozitivele mobile sau echipamentele înrudite, instalate în vehicul, sunt montate în siguranță.
- Evitați să amplasați dispozitivul și accesoriile lângă sau în zona de desfășurare a unui airbag. Echipamentul fără fir, instalat incorect, poate cauza vătămări grave la umflarea rapidă a airbagului.

#### Permiteți numai personalului calificat să efectueze operațiuni de service asupra dispozitivului

Efectuarea operațiunilor de service de către personal necalificat are ca rezultat deteriorarea aparatului și anularea garanției producătorului.

## Manevrarea cu atenție a cartelelor SIM sau a cartelelor de memorie

 Nu scoateți o cartelă în timp ce dispozitivul transferă sau accesează informații, deoarece aceasta poate duce la pierderea datelor şi/sau deteriorarea cartelei sau a dispozitivului.

- Protejați cartelele de șocuri puternice, de electricitatea statică și de interferențele electrice de la alte dispozitive.
- Nu atingeți contactele sau bornele aurii ale cartelei cu degetele sau cu obiecte metalice. Dacă este murdară, ştergeți cartela cu o cârpă moale.

#### Asigurarea accesului la serviciile de urgență

Apelurile de urgență de la dispozitiv nu sunt posibile în unele zone sau condiții. Înainte de a călători în zone îndepărtate sau nedezvoltate, planificați o metodă alternativă pentru a lua legătura cu personalul serviciilor de urgență.

#### Asigurați-vă că păstrați copii ale datelor importante

Samsung nu răspunde de datele pierdute.

# Informații de certificare a ratei specifice de absorbție (SAR - Specific Absorption Rate)

Dispozitivul dvs. se conformează standardelor din Uniunea Europeană (UE) care limitează expunerea umană la energie de radiofrecvență (RF) emisă de echipamente radio și de telecomunicații. Aceste standarde împiedică vânzarea de dispozitive mobile care depășesc un nivel maxim de expunere (cunoscut ca rată specifică de absorbție sau SAP) de 2,0 W/kg.

În timpul testului, valoarea maximă a SAR înregistrată pentru acest model a fost de 0,268 W/kg. La utilizare normală, valoarea reală a SAR este probabil mult mai mică, deoarece dispozitivul a fost conceput să emită numai energia de RF necesară pentru a transmite un semnal către cea mai apropiată stație de bază.

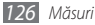

Prin emiterea automată de niveluri mai mici atunci când este posibil, dispozitivul reduce expunerea generală la energie de RF.

Declarația de conformitate de la finalul acestui ghid al utilizatorului demonstrează faptul că dispozitivul se conformează directivei europene privind echipamentele de telecomunicații radio & și terminale (R&TTE). Pentru informații suplimentare privind SAR și standardele UE asociate, vizitați site-ul Web Samsung.

### Cum se elimină corect acest produs

(Deșeuri de echipamente electrice și electronice)

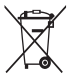

(Aplicabil în țările Uniunii Europene și în alte țări cu sisteme de colectare selectivă)

Acest simbol de pe produs, accesorii și documentație indică faptul că produsul și accesoriile sale electronice (încărcător, căști, cablu USB) nu trebuie eliminate împreună cu alte deșeuri menajere la finalul duratei lor de utilizare. Dat fiind că eliminarea necontrolată

a deșeurilor poate dăuna mediului înconjurător sau sănătății umane, vă rugăm să separați aceste articole de alte tipuri de deșeuri și să le reciclați în mod responsabil, promovând astfel reutilizarea durabilă a resurselor materiale.

Utilizatorii casnici trebuie să-l contacteze pe distribuitorul care le-a vândut produsul sau să se intereseze la autoritățile locale unde și cum pot să ducă aceste articole pentru a fi reciclate în mod ecologic.

Utilizatorii comerciali trebuie să-și contacteze furnizorul și să consulte termenii și condițiile din contractul de achiziție. Acest produs și accesoriile sale electronice nu trebuie eliminate împreună cu alte deșeuri comerciale.

# Dispoziții privind eliminarea corectă a bateriilor acestui produs

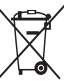

(Aplicabile în Uniunea Europeană și în alte țări europene cu sisteme separate de colectare a bateriilor)

Acest marcaj de pe baterie, de pe manualul de utilizare sau de pe ambalaj indică faptul că bateriile acestui produs nu trebuie eliminate împreună cu alte deseuri menajere la sfârsitul ciclului

lor de viață. Dacă sunt marcate, simbolurile chimice Hg, Cd sau Pb indică faptul că bateria conține mercur, cadmiu sau plumb peste nivelurile de referință prevăzute în Directiva CE 2006/66. În cazul în care bateriile nu sunt eliminate corespunzător, aceste substanțe pot fi dăunătoare pentru sănătatea omului sau pentru mediu.

În vederea protejării resurselor naturale și a promovării refolosirii materialelor, vă rugăm să separați bateriile de celelalte tipuri de deșeuri și să le reciclați prin intermediul sistemului gratuit de returnare a bateriilor la nivel local.

### Declinarea responsabilității

Anumite părți ale conținutului și anumite servicii disponibile prin intermediul acestui dispozitiv aparțin unor terțe părți și sunt protejate prin legea dreptului de autor, legea brevetelor, legea mărcilor comerciale și vau prin alte legi de proprietate intelectuală. Acest conținut și aceste servicii sunt furnizate exclusiv în scopul utilizării necomerciale personale. Nu aveți dreptul de a utiliza conținutul și serviciile într-un mod care nu a fost autorizat de proprietarul conținutului sau de furnizorul serviciului.

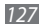

Fără a limita cele menționate, cu excepția cazului în care sunteți autorizat în mod explicit de proprietarul conținutului sau de furnizorul serviciului, nu aveți dreptul de a modifica, copia, republica, încărca, posta, transmite, traduce, vinde, crea lucrări derivate, exploata sau distribui în niciun mod sau prin niciun mijloc conținutul sau serviciile afișate prin intermediul acestui dispozitiv.

"CONTINUTUL ȘI SERVICIILE CE APARTIN TERTELOR PĂRȚI SUNT FURNIZATE "CA ATARE". SAMSUNG NU GARANTEAZĂ, EXPLICIT SAU IMPLICIT, ÎN NICIUN SCOP, PENTRU CONȚINUTUL SAU SERVICIILE FURNIZATE ÎN ACEST FEL. SAMSUNG NEAGĂ ÎN MOD EXPLICIT CRICE GARANȚIE IMPLICITĂ, INCLUSIV. DAR FĂRĂ A SE LIMITA LA, GARANȚIILE DE COMERCIALIZARE SAU ADECVARE UNUI ANUMIT SCOP. SAMSUNG NU GARANTEAZĂ EXACITATEA, VALIDITATEA, OPORTUNITATEA, LEGALITATEA SAU COMPLETITUDINEA NICIUNUI CONȚINUT SAU SERVICIU PUS LA DISPOZIȚIE PRIN ÎNTERMEDIUL ACESTUI DISPOZITIV ȘI NU VA FI RĂSPUNZĂTOR, ÎN NICIO SITUAȚIE, ÎN CONTRACT SAU CULPĂ, PENTRU NICIO DAUNĂ DIRECTĂ, INDIRECTĂ, ACCIDENTALĂ, SPECIALĂ SAU DERIVATĂ, PENTRU ONORARILE AVOCAȚILOR, PENTRU CHELITULEI SAU PENTRU NICIO ALTĂ DAUNĂ REZULTATĂ DIN SAU LEGATĂ DE INFORMĂȚILE CUPRINSE ÎN SAU APĂRUTE ÎN URMA UTILIZĂRI DE CĂTRE DVS. SAU DE CĂTRE O TERȚĂ PARTE A CONȚINUTULUI SAU SERVICIULUI, CHIAR DACĂ AȚI FOST AVERTIZAT CU PRIVRIE LA POSIBILITATEA APARȚIEI ACESTOR DAUNE" Servicilie furnizate de terțe părți port fincheiate sau intrerupte în orice moment, iar Samsung nu reprezintă și nu garantează că serviciile și conținutul vor fi disponibile pentru o anumită perioadă de timp. Conținutul și serviciile sunt transmise de terțele părți prin intermediul rețelelor și al metodelor de transmitere asupra cărora Samsung nu are niciun control. Fără a limita caracterul general al acestei declinări a responsabilității, Samsung declină în mod explicit orice responsabilitate sau răspundere pentru întermețerea sau suspendarea conținutului sau serviciilor puse la dispoziție prin intermediul acestui dispozițiiv. Samsung nu este nici responsabil, nici răspunzător pentru serviciile pentru clienți legate de acest conținut și de aceste servicii. Întrebările sau solicitările de servicii legate de conținut sau de servicii ar trebui să fie adresate direct furnizorilor respectivi de conținut şi de aceste.

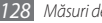

# Index

#### agendă telefonică

crearea cărții de vizită 67 creare contacte 66 creare grupuri 68 găsire contacte 66

#### alarme

creare 94 dezactivare 94 oprire 94

AllShare 88

apel în așteptare 41

### apeluri

blocare 41 cu mai mulți interlocutori 38 efectuare 36 în așteptare 41 numere internaționale 37 preluare 36 redirecționare 40 respingere 37 utilizare cască 37 utilizare opțiuni pe durata apelurilor 37 vizualizare pierdute 39

#### apeluri video

efectuare 36 preluare 36 utilizare opțiuni 38

#### apeluri vocale

efectuare 36 preluare 36 utilizare opțiuni 37

#### baterie

încărcare 12 instalare 10 blocare apeluri 41 blocare cod PIN 29 Bluetooth activare 84 găsire și asociere cu dispozitive 85 primire date 85 trimitere date 85

calculator 95

#### calendar

creare evenimente 69 vizualizare evenimente 69

#### cameră foto

particularizare cameră foto 54 particularizare cameră video 56 realizare fotografii 48 realizare videoclipuri 55

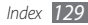

#### cartelă de memorie

formatare 16 introducere 14 scoatere 15

#### Cartelă SIM

blocare 29 instalare 10

#### cartelă USIM

blocare 29 instalare 10

coduri de acces 115

#### conexiuni

Bluetooth 84 DLNA 87 PC 92 WLAN 86

### Conexiuni PC

Samsung Kies 92 stocare în masă 93 Windows Media Player 92

#### contacte

copiere 68 creare 66 aăsire 66 import sau export 68 setare apelare rapidă 67 cronometru 95 dată și oră, setare 26 descărcări aplicatii 33 fisiere 34 despachetare 10 dispozitiv aspect 18 panou comenzi rapide 23 particularizare 26 pictograme indicatoare 19 pornire sau oprire 17 setări 103 19 taste

#### DLNA

consultați AllShare

#### ebook

citire 96 descărcare 97 import 98

#### ecran cu meniuri

accesare 24 organizare aplicații 25

#### ecran Repaus

adăugare elemente 22 adăugare panouri 24

#### ecran tactil

blocare 22 utilizare 21

#### e-mail

configurare conturi 45 trimitere 45 vizualizare 46

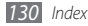

#### fotografii

captare fotografii combinate 52 realizare 48 realizarea de fotografii în miscare 53 realizarea de fotografii panoramice 50 realizare autoportret 53 realizare cu culori retro 52 realizare după scenă 50 realizare în modul Desen animat 53 realizare în modul Fotografie cu înfrumusetare 51 realizare în modul Fotografiere zâmbet 51 realizare serie 50 vizualizare 59

#### galerie

formate de fișier 58

redare videoclipuri 59 vizualizare fotografii 59 Google Mail 43 Google Talk 46 Hărti Google 75 informare zilnică 81 înregistrare voce 71 Internet consultati navigator Web introducere text 30 jurnal apeluri 41 Lavar 75 111 limbă luminozitate, ecran 27 manager fisiere 99

mesagerie vocală 43 mesaje

accesare mesagerie vocală 43 configurare conturi de e-mail 45 trimitere e-mail 45 trimitere mesaje multimedia 42 trimitere mesaje text 42

#### mesaje multimedia

trimitere 42 vizualizare 43

mesaje text trimitere 42 vizualizare 43 mini jurnal 98 Mobile Tracker 29 Mod Avion 17 mod număr de apelare fixată 40 mod Silențios 26

#### navigator Web

adăugare marcaje 74 navigare pagini Web 72

#### note

creare 70 vizualizare 70

note text 70

#### note vocale

înregistrare 71 redare 71

ora pe glob 94

PA mobil 90

#### player muzical

adăugarea fișierelor 60 creare liste de redare 62 redare muzică 60 player video 57, 59 press reader (cititor de presă)

82

#### radio FM

ascultare 63 salvare posturi 64 redirecționare apeluri 40 respingere automată 39 Samsung Kies 92 Scrie 102

#### setări

accesibilitate: 113 aplicatii 109 110 căutare confidentialitate 110 conturi si sincronizare 110 dată și oră 114 locatie si securitate 108 setări apeluri 104 setări regionale și text 111 Stocare pe cartela SD și în telefon 110 wireless și retea 103

#### sincronizare

cu conturi Web 34 cu un server Web 80 cu Windows Media Player 92 temporizator 95 ThinkFree Office 100 USB tethering 90 videoclipuri realizare 55 redare 57, 59 Windows Media Player 92

#### WLAN

activare 86 găsirea și conectarea la rețele 86 utilizare WPS 87

#### YouTube

încărcarea videoclipurilor 79 urmărirea videoclipurilor 78

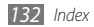

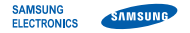

### Declarație de conformitate (R&TTE)

Noi,

Samsung Electronics

declarăm pe propria răspundere că produsul

### Telefon mobil GSM WCDMA Wi-Fi : GT-I9000

încărcătorul și acumulatorul său, la care se face referire în această declarație, sunt în conformitate cu următoarele standarde și/sau alte acte normative.

| Siguranță | EN 60950-1 : 2006 +A11:2009    |
|-----------|--------------------------------|
| <b>J</b>  | EN 50332-1:2000                |
|           | EN 50332-2:2003                |
| SAR       | EN 50360:2001                  |
|           | EN 62209-1 : 2006              |
| EMC       | EN 301 489-01 V1.8.1 (04-2008) |
|           | EN 301 489-07 V1.3.1 (11-2005) |
|           | EN 301 489-17 V2.1.1 (05-2009) |
|           | EN 301 489-19 V1.2.1 (11-2002) |
|           | EN 301 489-24 V1.4.1 (09-2007) |
| Radio     | EN 301 511 V9.0.2 (03-2003)    |
|           | EN 300 328 V1.7.1 (10-2006)    |
|           | EN 301 908-1 V3.2.1 (05-2007)  |
|           | EN 301 908-2 V3.2.1 (05-2007)  |

Declarăm prin aceasta, că toate seturile esențiale de teste radio au fost efectuate, și că produsul numit mai sus este în conformitate cu toate cerințele de bază ale Directivei CE 1999/5/EC. Procedura de evaluare a conformității produsului, la care se face referire în art. 10 este detaliată în Anexa [IV] a Directivei CE 1999/s5/EC și a fost îndeplinită cu participarea următoarelor organisme:

BABT, Forsyth House, Churchfield Road, Walton-on-Thames, Surrey, KT12 2TD, UK\* Identification mark: 0168

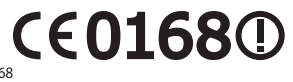

Documentația tehnică este păstrată la:

Samsung Electronics QA Lab.

și va fi pusă la dispoziție la cerere. (Reprezentant în EU)

> Samsung Electronics Euro QA Lab. Blackbushe Business Park, Saxony Way, Yateley, Hampshire, GU46 6GG, UK\* 2010.10.29 Jo

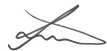

Joong-Hoon Choi / Lab Manager

(locul și data emiterii) (numele și semnătura persoanei autorizate)

\* Nu este adresa de la Samsung Service Centre. Pentru adresa sau numărul de telefon al Samsung Service Centre, consultați cartela de garanție sau contactați punctul de vânzare unde ați achiziționat produsul. Anumite secțiuni din cuprinsul acestui manual pot fi diferite față de varianta din telefonul dvs. în funcție de software-ul instalat sau de furnizorul dvs. de servicii.

## Pentru a instala Kies (PC Sync) 🚺 Kies

- Descărcați cea mai recentă versiune Kies de pe site-ul Web Samsung (www.samsungmobile.com) şi instalați-o pe computer.
- În modul Repaus, deschideţi lista de aplicaţii şi selectaţi Setări
   → Wireless şi reţea → Setări USB → Samsung Kies.
- Conectați dispozitivul la computer utilizând un cablu de date pentru computer. Pentru informații suplimentare, consultați ajutorul Kies.